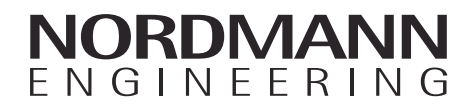

# Nordmann AT4

Пароувлажнитель

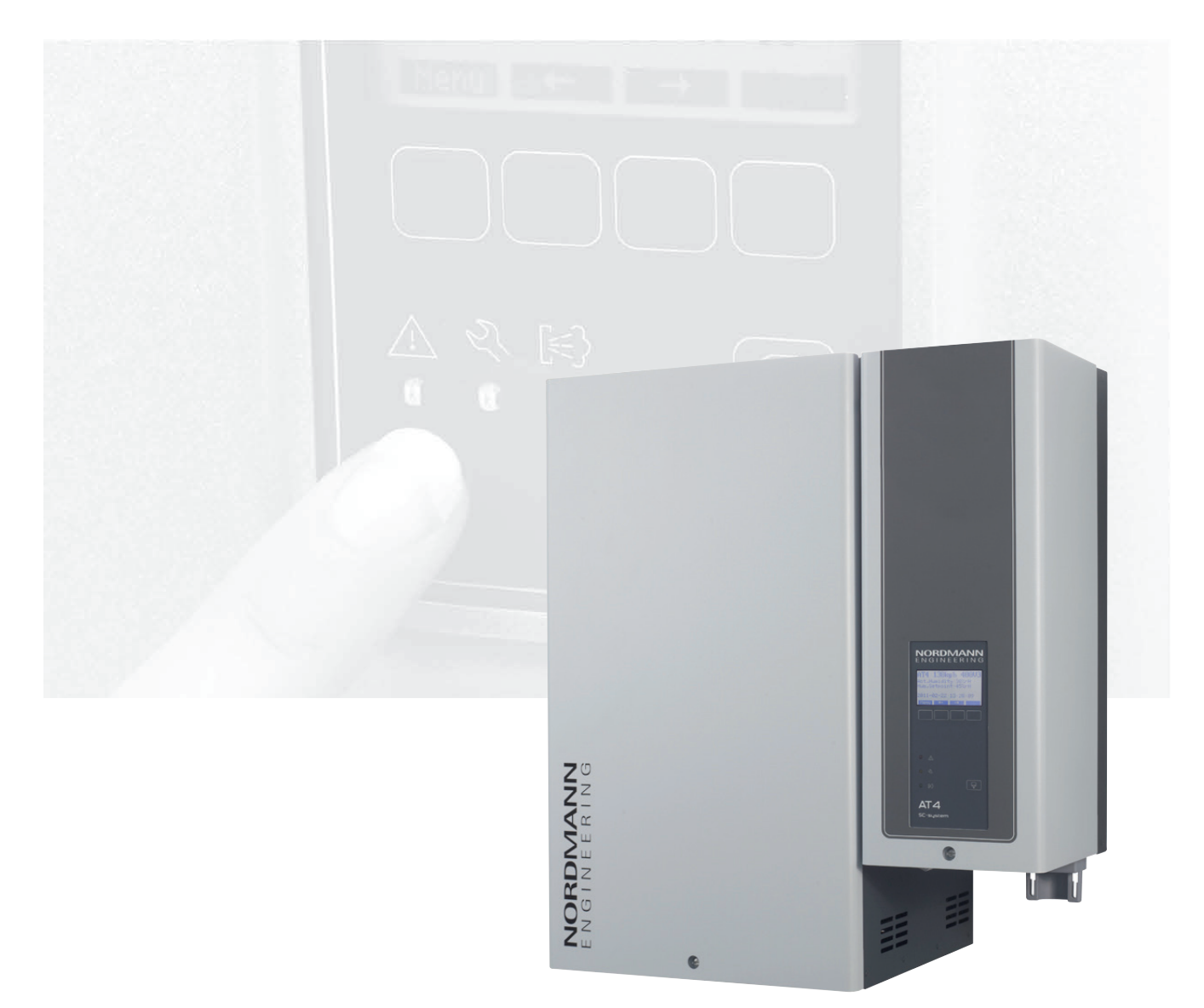

## ИНСТРУКЦИЯ ПО ЭКСПЛУАТАЦИИ

2564760 RU 1201

## Содержание

| 1              | Введение                                    | 4  |
|----------------|---------------------------------------------|----|
| 1.1            | Общие положения                             | 4  |
| 1.2            | Указания по установке и инструкции по       |    |
|                | эксплуатации                                | 4  |
|                |                                             |    |
| 2              | Правила техники безопасности                | 6  |
| 3              | Описание изпепия                            | 8  |
| 21             |                                             | 0  |
| 2.1            |                                             | 0  |
| 3.2            | Орозначение изоелия                         | 9  |
| 3.3            | Конструкция парового увлажнителя            | 10 |
| 3.4            | Описание функций                            | 11 |
| 3.5            | Обзор системы увлажнения                    | 13 |
|                | 0.0000000000                                | 47 |
| 4              | Эксплуатация                                | 17 |
| 4.1            | Ввоо в эксплуатацию                         | 17 |
| 4.2            | Указания по эксплуатации                    | 18 |
| 4.2.1          | Функции элементов индикации и управления    | 18 |
| 4.2.2          | Remote operating and fault indication       | 19 |
| 4.2.3          | Замечания по работе устройства при          |    |
|                | температуре окружающей среды ≤ 0°С          | 19 |
| 4.2.4          | Контроль в процессе эксплуатации            | 19 |
| 4.3            | Проведение слива вручную                    | 20 |
| 4.4            | Снятие с эксплуатации                       | 20 |
|                |                                             |    |
| 5              | Работа с устройством управления             | 21 |
| 5.1            | Заводские настройки                         | 21 |
| 5.2            | Работа устройства управления и обзор меню   | 22 |
| 53             | Запрос данных эксплуатации на уровне        |    |
| 0.0            | индикации                                   | 23 |
| 51             | Установка настроек прибора                  | 21 |
| 5.1.1          |                                             | 27 |
| 5.4.1          |                                             | 24 |
| 5.4.2<br>5.4.2 | Быоор оцалогового языка                     | 24 |
| 5.4.3          | Настроика регулировки                       | 24 |
| 5.4.3.1        | выоор источника сигнала                     | 25 |
| 5.4.3.2        | Выбор режима регулировки                    | 25 |
| 5.4.3.3        | Выбор сигнала управления                    | 25 |
| 5.4.3.4        | Настройка уставки влажности                 | 26 |
| 5.4.3.5        | Установка пропорционального диапазона       | ~- |
|                | для внутреннего I I/I IИ контроллера        | 27 |
| 5.4.3.6        | Установка времени интегрирования            |    |
|                | внутреннего ПИ контроллера                  | 27 |
| 5.4.3.7        | Активация/Деактивация ограничения           |    |
|                | подачи воздуха                              | 27 |
| 5.4.3.8        | Выбор сигнала ограничения подачи воздуха    | 28 |
| 5.4.3.9        | Установка значения нижнего предела          |    |
|                | ограничения подачи воздуха                  | 28 |
| 5.4.3.10       | Установка значения верхнего предела         |    |
|                | ограничения подачи воздуха                  | 28 |
| 5.4.4          | Выбор типа цилиндра                         | 29 |
| 5.4.5          | Настройка системы самоочистки               | 29 |
| 5.4.5.1        | Активация/деактивация системы самоочистки.  | 29 |
| 5.4.5.2        | Установка времени работы насоса самоочистки | 30 |
| 5.4.6          | Установка ограничения производительности    | 30 |
| 5.4.7          | Конфигурация таймера Вкл/Выкл               | 32 |
| 5.4.8          | Настройка параметров воды                   | 33 |
| 5.4.8.1        | Выбор диапазона проводимости подаваемой     |    |
|                | воды                                        | 33 |
| 5.4.8.2        | Установка коэффициента слива                | 33 |
| 5.4.8.3        | Установка параметров работы для             |    |
|                | режима холостого хода                       | 34 |
| 5.4.8.4        | Активация/деактивация принудительного слива | 36 |
| 5.4.8.5        | Установка времени работы, по истечении      |    |
|                | которого производится принудительный слив   | 37 |
| 5.4.9          | Установка даты                              | 37 |
| 5.4.10         | Установка времени                           | 37 |
| 5.4.11         | Установка контраста дисплея                 | 37 |
|                | -                                           |    |

| 5.5       | Установка настроек modbus                                        | 38  |
|-----------|------------------------------------------------------------------|-----|
| 5.5.1     | Установки рабочих сетей Modbus                                   | 38  |
| 5.5.2     | Установки линий связи с дополнительным                           |     |
|           | удаленным терминалом                                             | 39  |
| 5.6       | Фүнкции диагностики                                              | 40  |
| 5.6.1     | Запрос списка неисправностей                                     | 40  |
| 5.6.2     | Запрос данных прибора                                            | 41  |
| 5.6.3     | Выполнение удаленных последовательных                            |     |
|           | тестов                                                           | 42  |
| 564       | Выполнение тестов модуля                                         | 42  |
| 5 7       | Работа с удаленным терминалом                                    | 43  |
| 571       | Общий обзор меню удаленного терминала                            | 43  |
| 572       | Установки удаленного терминала                                   | 40  |
| 5721      |                                                                  | 11  |
| 5722      | Быоор оцалогового языка<br>Установка количества подсоединенных к | 44  |
| 5.1.2.2   |                                                                  | 11  |
| 5722      | Запрос списка иниспрасностей удалениюто                          | 77  |
| 5.7.2.5   |                                                                  | 11  |
| 5721      | Исрминала<br>Удаление списка ненспраеностей удаленного           | 44  |
| 5.7.2.4   | убаление списка неисправностей убаленного                        | 15  |
| 6706      | Перминала<br>Устанаска скарасти парадани дании и                 | 45  |
| 5.7.2.5   |                                                                  | 40  |
| 5.7.2.0   | установка контраста оисплея                                      | 45  |
| 6         | Техническое обслуживание                                         | 46  |
| 61        |                                                                  | 16  |
| 6.0       |                                                                  | 40  |
| 0.2       |                                                                  | 47  |
| 6.3       | Работы по разборке и сборке для                                  | 40  |
| 0.0.4     | провеоения техоослуживания                                       | 48  |
| 6.3.1     | Снятие и установка парового цилинора                             | 48  |
| 6.3.2     | Снятие и установка сливнои воронки                               | 51  |
| 6.3.3     | Снятие и установка наполнительной                                |     |
|           | чашки и шлангов                                                  | 52  |
| 6.3.4     | Снятие и установка оренажного насоса                             | 53  |
| 6.3.5     | Снятие и установка клапана наполнения                            | 54  |
| 6.3.6     | Снятие и установка камеры цилиндра                               | 55  |
| 6.4       | Указания по чистке частей прибора                                | 56  |
| 6.5       | Указания по чистящим средствам                                   | 58  |
| 6.6       | Сброс индикации технического обслуживания                        | 58  |
|           |                                                                  |     |
| 7         | Устранение неисправностей                                        | 59  |
| 7.1       | Индикация неисправностей                                         | 59  |
| 7.2       | Списки неисправностей                                            | 60  |
| 7.2.1     | Неисправности системы                                            | 60  |
| 7.2.2     | Неисправности прибора                                            | 61  |
| 7.3       | Сброс индикатора неисправности                                   |     |
|           | (горит красный светодиод)                                        | 63  |
| 7.4       | Указания по устранению неисправностей                            | 63  |
| 75        | Replacing the backup battery on the control board                | 64  |
|           |                                                                  | • · |
| 8         | Снятие с эксплуатации/Утилизация                                 | 65  |
| 8.1       | Снятие с эксплуатации                                            | 65  |
| 8 2 Vmu   | пизация/Переработка                                              | 65  |
| 5.2 Jiild |                                                                  | 50  |
| 9         | Характеристики изделия                                           | 66  |
| 9.1       | Технические данные                                               | 66  |
| 92        | Схема соединений прибора Nordmann AT4                            | 67  |
| 921       | Схема соединений пароувлажнителя                                 | 0,  |
| J         | Nordmann AT4 в одинарном исполнении                              | 67  |
| 9.2.2     | Схема соединений пароувлажнителя                                 | •.  |
|           | Nordmann AT4 в двойном исполнении                                | 68  |
|           |                                                                  | ~~  |

## 1 Введение

## 1.1 Общие положения

Благодарим Вас за приобретение **пароувлажнителя Nordmann AT4**.

Пароувлажнители Nordmann AT4 включают в себя все последние технические достижения и соответствуют всем общепринятым нормам техники безопасности. Тем не менее, неправильное использование увлажнителя Nordmann AT4 может привести к возникновению угрозы здоровью пользователя или посторонних лиц и/или повреждению ценного имущества.

Чтобы гарантировать безопасное и экономичное использование пароувлажнителя Nordmann AT4, пожалуйста, соблюдайте и выполняйте все требования и правила техники безопасности, содержащиеся в данном документе.

Если у Вас возникли вопросы, на которые нет ответа, или которые недостаточно освещены в настоящей документации, просим обращаться к местному поставщику оборудования Nordmann. Там будут рады оказать вам необходимую помощь.

## 1.2 Указания по установке и инструкции по эксплуатации

#### Ограничения

В данном документе приводятся инструкции по эксплуатации пароувлажнителя Nordmann AT4. Дополнительные принадлежности (например, парораспределительные трубки, система распределения пара и т.д.) рассматриваются только в том объеме, который необходим для понимания правильной работы оборудования. Более подробная информация содержится в соответствующих инструкциях.

Настоящая инструкция по эксплуатации ограничивается рассмотрением следующих вопросов: установка, ввод в эксплуатацию, эксплуатация, техническое обслуживание и устранение неисправностей парового увлажнителя Nordmann AT4. Данная документация предназначена специалистам, получившим соответствующее образование и достаточно квалифицированным для работы с прибором.

В настоящей инструкции по эксплуатации прилагаются также отдельные документы (инструкция по монтажу, перечень запасных частей, инструкция по принадлежностям и т.д.). Во всех необходимых случаях в документах приводятся соответствующие перекрестные ссылки.

#### Символы, используемые в технической документации

#### ОСТОРОЖНО!

Слово "ОСТОРОЖНО" в настоящей документации означает, что пренебрежение мерами предосторожности может привести к **повреждению и/или неисправной работе** устройства или других материальных ценностей.

### ПРЕДУПРЕЖДЕНИЕ!

Слово "ПРЕДУПРЕЖДЕНИЕ", используемое вместе с общим символом предостережения, указывает на инструкции по технике безопасности в настоящей документации, пренебрежение которыми может привести к **травмам**.

### <u>/!</u> ОПАСНОСТЬ!

Слово "ОПАСНОСТЬ", используемое вместе с общим символом предостережения, указывает на инструкции по технике безопасности в настоящей документации, пренебрежение которыми может привести к **тяжёлым травмам или даже смерти**.

#### Хранение технической документации

Настоящую инструкцию по эксплуатации следует хранить в надежном, но легкодоступном месте. При смене владельца оборудования, документацию необходимо передать новому оператору.

При утере документации просим связаться с Вашим поставщиком оборудования Nordmann.

#### Документация на других языках

Настоящая инструкция по эксплуатации издана на нескольких языках. Для получения информации просим связаться с Вашим поставщиком оборудования Nordmann.

#### Охрана авторских прав

Настоящая инструкция по эксплуатации защищена в смысле закона об авторских правах. Дальнейшее распространение и размножение данного руководства (и его частей), а также использование и передача сведений о его содержимом запрещены без письменного разрешения производителя. Противоправные действия наказуемы и требуют возмещения ущерба.

Мы оставляем за собой все права по осуществлению патентных прав.

## 2 Правила техники безопасности

#### Общие положения

Все работники, получившие задание обслуживания Nordmann AT4, перед началом работ с прибором должны прочесть и убедиться в верном понимании настоящей инструкции по эксплуатации.

Знание содержания настоящей инструкции по эксплуатации является основной предпосылкой для защиты персонала от опасностей и избегания ошибочного обслуживания прибора, в результате чего прибор обслуживается целесообразно и безопасно.

Следует обращать внимание на все пиктограммы, таблички и надписи, размещенные на приборе, следить за тем, чтобы их было хорошо видно.

#### Квалификация персонала

Все действия, описанные в настоящей инструкции по эксплуатации могут осуществляться **только специально обученным**, **достаточно квалифицированным и уполномоченным поставщиком персоналом**. Вмешательство, выходящее за рамки обслуживания прибора, по причине техники безопасности и гарантийных обязательств, может быть осуществлено только специальным персоналом, уполномоченным производителем.

Ожидается, что работающий с Nordmann AT4 персонал знаком с нормами техники безопасности и предупреждения несчастных случаев и соблюдает их.

#### Применение по назначению

Паровой увлажнитель Nordmann AT4 предназначен исключительно для увлажнения воздуха с помощью допущенных производителем парораспределителей или вентиляционных приборов в рамках указанных специфицированных условий эксплуатации (см. раздел 6 "Характеристики изделия"). Любое иное применение без письменного разрешения фирмы -производителя считается не соответствующим назначению и может привести к тому, что Nordmann AT4 станет представлять угрозу безопасности.

Применение оборудования по назначению подразумевает соблюдение всех указаний, содержащихся в настоящей документации (в особенности соблюдение всех правил техники безопасности).

Потенциальные опасности при обращении с прибором

## ОПАСНОСТЬ! Опасность поражения током!

Увлажнитель Nordmann AT4 работает от сети. Если прибор открыт, могут быть затронуты части, проводящие ток. Соприкосновение с проводящими ток частями может вызвать тяжелые травмы или летальный исход.

**Поэтому:** Перед проведением работ с Nordmann AT4 прибор должен быть переведен в нерабочее состояние, как это описано в разделе 4.4, и должна быть исключена возможность его непреднамеренного включения (выключить прибор, отключить электропитание, перекрыть подачу воды).

### ПРЕДУПРЕЖДЕНИЕ! Опасность ожогов!

Nordmann AT4 выделяет пар. Во время эксплуатации паровой цилиндр внутри прибора разогревается до 100 °C. Если прибор открыть сразу после выделения пара, при соприкосновении с паровым цилиндром возникает угроза ожога.

**Поэтому:** Перед открытием прибора он должен быть переведен в нерабочее состояние, как это описано в разделе 4.4, после чего подождать охлаждения парового цилиндра до температуры, когда угроза ожога исключена.

#### Действия в случае опасности

Если имеются сомнения в дальнейшей безопасной эксплуатации, увлажнитель Nordmann AT4 следует немедленно выключить и исключить возможность случайного включения, как это описано в разделе 4.4. Это требуется в следующих случаях:

- увлажнитель Nordmann AT4 поврежден
- если есть повреждения электрооборудования
- увлажнитель Nordmann AT4 работает с ошибками
- подключения или трубопроводы не герметичны

Весь работающий с Nordmann AT4 персонал обязан немедленно сообщать ответственному отделу поставщика об изменениях прибора, представляющих угрозу безопасности.

#### Недопустимые модификации прибора

Без письменного разрешения производителя не допускается проведение каких-либо изменений в увлажнителе Nordmann AT4.

Для замены неисправных частей прибора разрешается использовать только **фирменные принадлежности и запасные** части, полученные от Вашего поставщика Nordmann.

## 3 Описание изделия

## 3.1 Номенклатура моделей

Пароувлажнители Nordmann AT4 доступны с различным напряжением и паропроизводительностью в пределах от 5 кг/ч до 130 кг/ч (макс.).

| Напряжение                  | Макс.              | Модель       | Размер корпуса                        |         |                            |         |
|-----------------------------|--------------------|--------------|---------------------------------------|---------|----------------------------|---------|
| нагрева *                   | выход пара<br>кг/ч | Nordmann AT4 | Одинарное Две<br>устройство усто<br>с |         | Двойное<br>устрой-<br>ство |         |
|                             |                    |              | Малый                                 | Средний | Большой                    | Большой |
|                             | 5                  | 534          | х                                     |         |                            |         |
|                             | 8                  | 834          | х                                     |         |                            |         |
|                             | 15                 | 1534         |                                       | x       |                            |         |
|                             | 23                 | 2364         |                                       | x       |                            |         |
| 400V3                       | 32                 | 3264         |                                       |         | х                          |         |
| (400 В/3~/5060 Гц)          | 45                 | 4564         |                                       |         | х                          |         |
|                             | 64                 | 6464         |                                       |         |                            | х       |
|                             | 65                 | 6564         |                                       |         | х                          |         |
|                             | 90                 | 9064         |                                       |         |                            | х       |
|                             | 130                | 13064        |                                       |         |                            | х       |
| 400V2                       | 5                  | 524          | х                                     |         |                            |         |
| (400 В/2~/5060 Гц)          | 8                  | 824          | х                                     |         |                            |         |
|                             | 5                  | 532          | х                                     |         |                            |         |
|                             | 8                  | 832          | х                                     |         |                            |         |
| 0000/0                      | 15                 | 1532         |                                       | x       |                            |         |
| 230V3<br>(230 В/3~/5060 Гц) | 23                 | 2362         |                                       | x       |                            |         |
|                             | 32                 | 3262         |                                       |         | х                          |         |
|                             | 46                 | 4662         |                                       |         |                            | х       |
|                             | 64                 | 6462         |                                       |         |                            | х       |
| 230V1                       | 5                  | 522          | х                                     |         |                            |         |
| (230 В/1~/5060 Гц)          | 8                  | 822          | х                                     |         |                            |         |

\*\* Приборы с другим напряжением пара по запросу

## Раскрытие обозначения модели

|                                                                                                    | Пример:<br>Nordmann <u>AT4</u> <u>4564</u> 400V3 |
|----------------------------------------------------------------------------------------------------|--------------------------------------------------|
|                                                                                                    |                                                  |
| Обозначение изделия:                                                                                                    |                                                  |
| Модель: ————                                                                                                    |                                                  |
| Напряжение нагрева:<br>400В/3~/5060Гц: <b>400V3</b><br>400В/2~/5060Гц: <b>400V2</b><br>230В/3~/5060Гц: <b>230V3</b><br>230В/1~/5060Гц: <b>230V1</b> |                                                  |

## 3.2 Обозначение изделия

| Обозначен                                               | ие типа                            | Серийный номер                    | месяц/год  |
|---------------------------------------------------------|------------------------------------|-----------------------------------|------------|
|                                                         | Nordmann F                         | Engineering AG, CH-8808 Pfäffikor | n          |
| Напряжение нагрева                                      | Type: AT4 4564                     | Ser Nr · XXXXXXX                  | 02 10      |
|                                                         | - Heating voltage: 400V / 3~ / 50. | 60Hz Power: 33.8 kW               | 02.10      |
| Максимальный выход пара прибора ———                     | Steam capacity: 45.0 kg/h          | Ctrl Voltage: 230V /              | 1~/50_60Hz |
|                                                         | Water pressure: 110 bar            |                                   |            |
| Допустимое давление подаваемой воды                     |                                    |                                   |            |
|                                                         | i(F //                             |                                   |            |
| Поле со знаками сертификации                            |                                    |                                   |            |
|                                                         | L/                                 | Made in Switzerland               |            |
| Энергопотребление — — — — — — — — — — — — — — — — — — — | / /                                |                                   |            |
|                                                         |                                    | <b>A</b>                          |            |
| Напряжение цепи управления                              |                                    |                                   |            |
|                                                         |                                    |                                   |            |
|                                                         | MOA)                               | ля А                              | ля В       |

Обозначение изделия можно найти на заводской табличке):

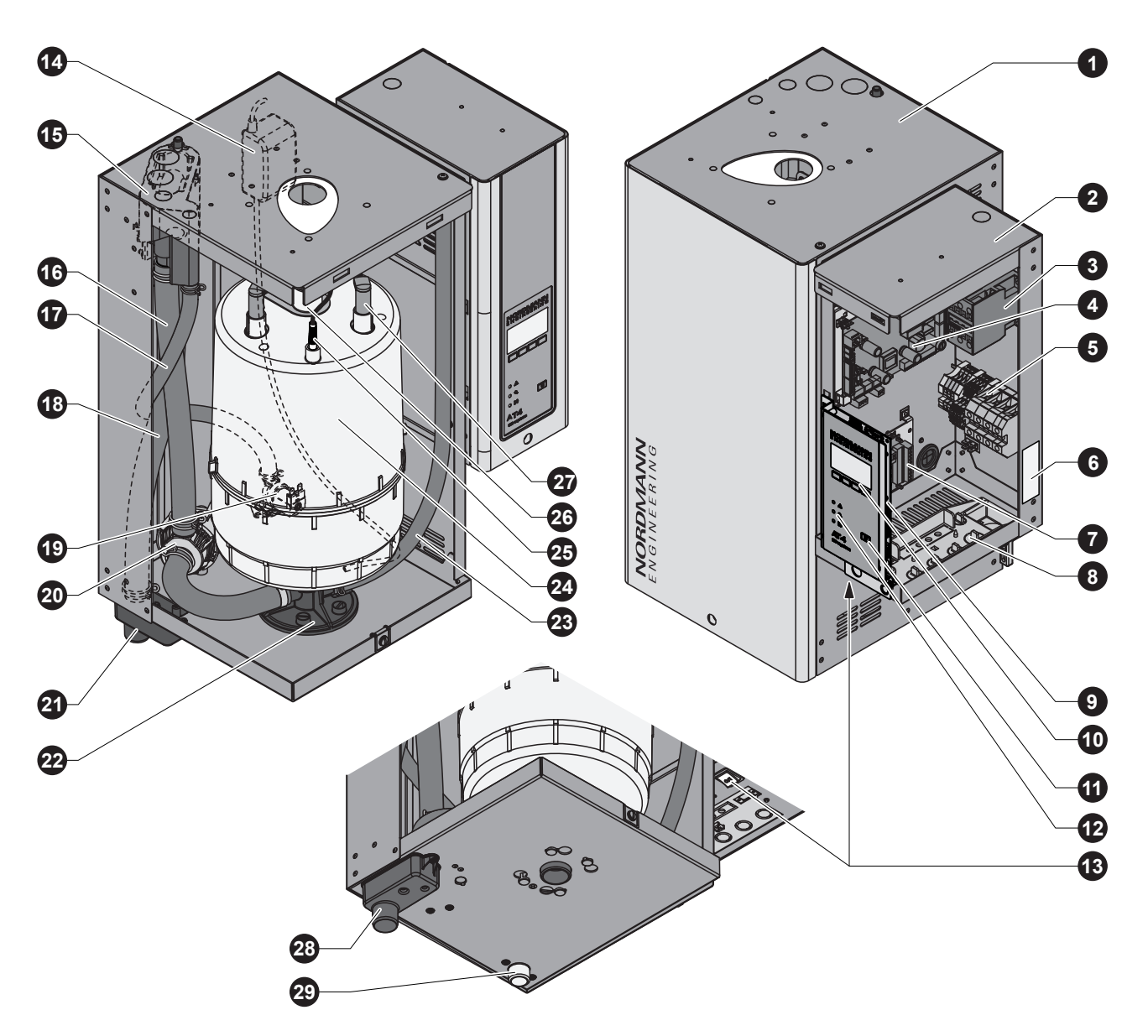

На рисунке представлено устройство со средним размером корпуса

- 1 Отсек парового цилиндра
- 2 Отсек управления
- 3 Главный контактор
- 4 Печатная плата состояния
- 5 Клеммные блоки
- 6 Заводская табличка
- 7 Слаботочные реле эксплуатации и неисправностей (опция)
- 8 Отверстия для кабелей
- 9 Печатная плата управления с картой CF
- Устройство индикации (дисплей) и управления
- 11 Ключ дренаж
- 12 Индикаторы состояния
- 13 Выключатель устройства
- 14 Насос самоочистки

- 15 Наполнительная чашка
- 16 Шланг для наполнения и слива
- 17 Подсоединение для питающей воды
- 18 Переливная труба
- 19 Впускной клапан
- 20 Сливной насос
- 21 Сливная воронка
- 22 Камера парового цилиндра
- 23 Сливной шланг (ручной слив)
- 24 Паровой цилиндр
- 25 Датчик уровня
- 26 Выход пара
- 27 Разъем электрода
- 28 Сливной патрубок
- 29 Соединитель с водопроводом

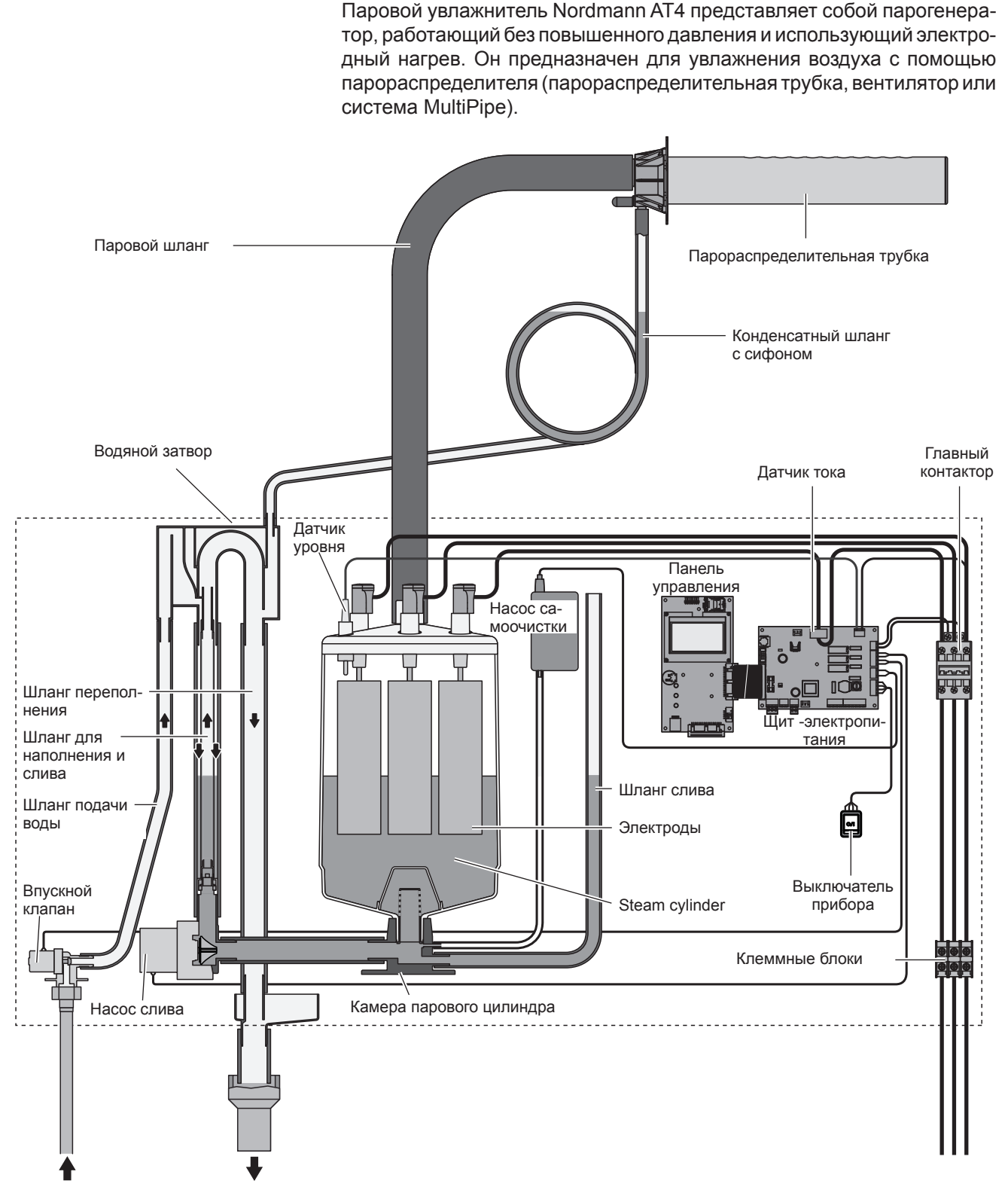

#### Производство пара

Каждый раз, когда требуется пар, на электроды подается напряжение через главный контактор. Одновременно открывается клапан наполнения, и вода поступает в паровой цилиндр снизу через наполнительную чашку и питающую линию. Как только электроды вступают в контакт с водой, между электродами начинает протекать ток, что приводит к нагреву и испарению воды. Чем большая часть поверхности электродов покрыта водой, тем больше потребляемый ток и, следовательно, паропроизводительность. При достижении требуемой паропроизводительности клапан наполнения закрывается. Если выработка пара снижается ниже определенного значения в процентах от требуемой производительности из-за понижения уровня воды (в процессе испарения или слива), клапан наполнения остается открытым, пока требуемая производительность не будет достигнута вновь.

Если требуется производительность ниже, чем текущий выход пара, то клапан наполнения остается закрытым до тех пор, пока не будет достигнута требуемая производительность путем понижения уровня воды за счет испарения.

#### Контроль уровня

Датчик, установленный в крышке парового цилиндра, определяет, когда уровень воды поднимется слишком высоко. При контакте датчика с водой клапан наполнения закрывается.

#### Дренаж

В результате процесса испарения проводимость воды возрастает вследствие растущей концентрации минеральных солей. При отсутствии контроля за процессом концентрации это, в конечном итоге, привело бы к недопустимо высокому потреблению тока. Для предотвращения высокой концентрации, недопустимой для эксплуатации, производится периодический слив определенного количества воды из цилиндра с замещением свежей водой.

#### Предотвращение образования отложений

Через контролируемые интервалы времени насос самоочистки подает воздух в паровой цилиндр. Это обеспечивает движение растворенных в воде минеральных солей и, таким образом, их удаление в цикле автоматического слива.

#### Управление

Производительность парообразования может регулироваться при помощи внешнего или внутреннего контроллера непрерывного действия или внешним гигростатом (управление вкл./выкл. 24В постоянного тока).

## 3.5 Обзор системы увлажнения

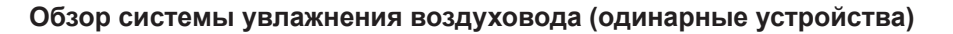

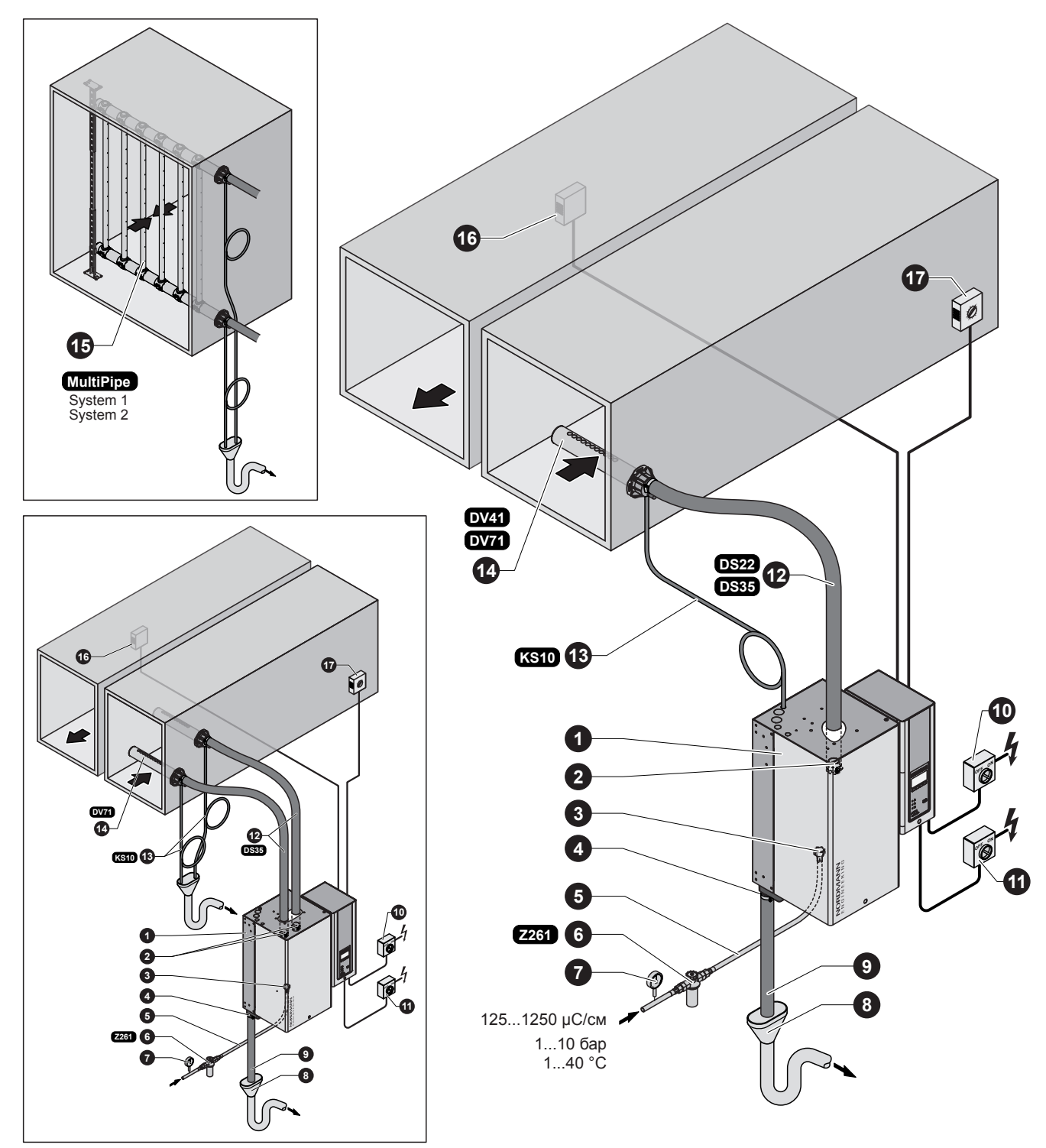

- 1 Пароувлажнитель
- 2 Присоединение паропровода
- 3 Присоединение подвода воды
- 4 Присоединительный штуцер для воды
- 5 Соединительный шланг для воды G 3/4"- G 3/8" (входит в поставку)
- 6 Клапан с сетчатым фильтром (комплектующее изделие "Z261")
- 7 Манометр (рекомендуется встроить)
- 8 Сливная воронка с сифоном (встраивается заказчиком)

- 9 Отводящий водовод (входит в комплект поставки)
- 10 Выключатель источника питания цепи управления (на месте установки)
- 11 Выключатель напряжения нагрева (на месте установки)
- 12 Паровой шланг (комплектующие изделия "DS22"/"DS35")
- 13 Шланг конденсата (комплектующее изделие "KS10")14 Парораспределительная трубка
- (комплектующие изделия "DV41-.."/"DV71-..")
- 15 Система распределения пара (аксессуар "MultiPipe")
- 16 Регулятор влажности или гигростат
- 17 Предохранительный гигростат

Обзор системы увлажнения воздуховода (двойные устройства)

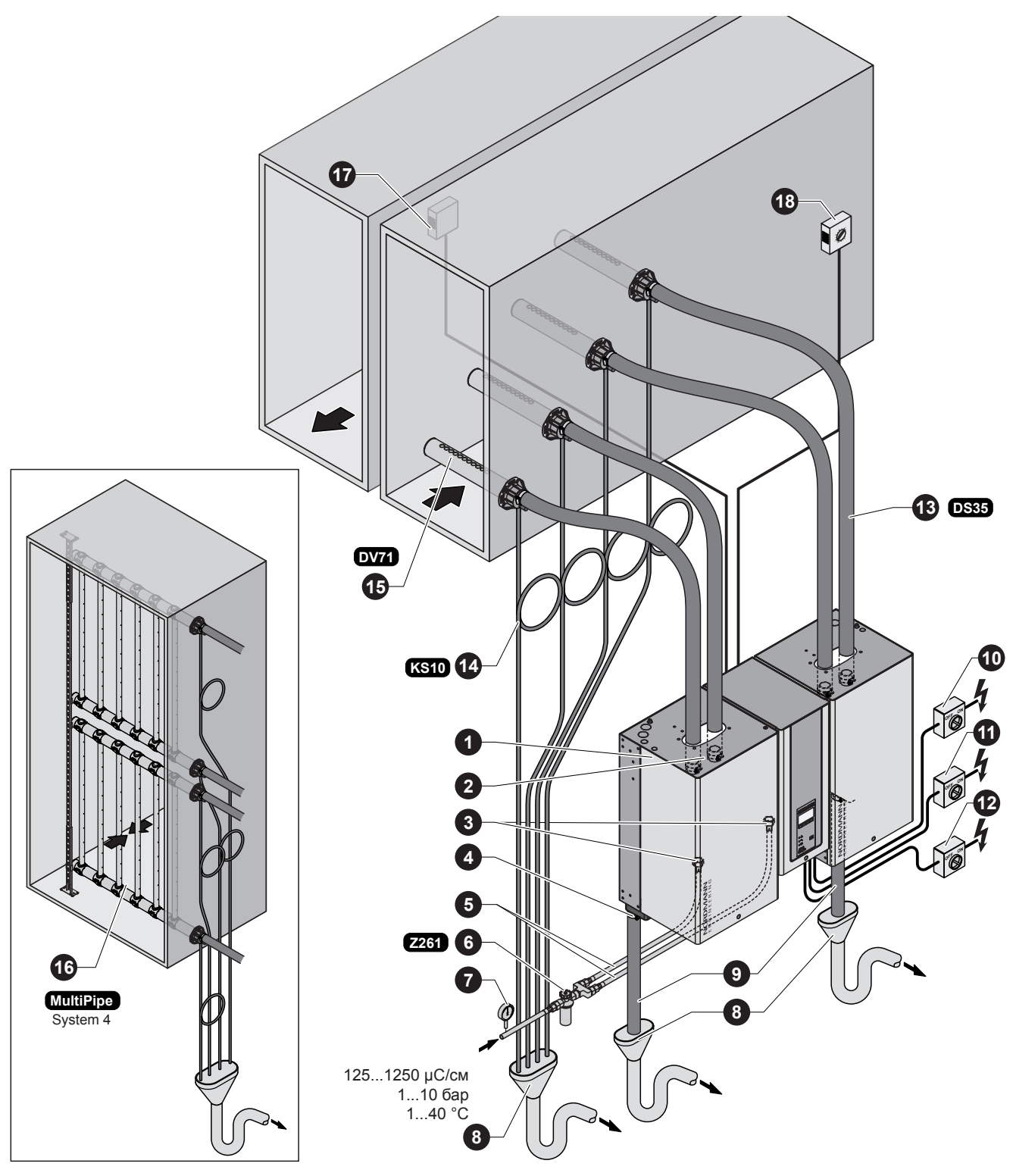

- 1 Пароувлажнитель
- 2 Присоединение паропровода
- Присоединение подвода воды 3
- 4 Присоединительный штуцер для воды
- Соединительный шланг для воды 5 G 3/4"- G 3/8" (входит в поставку)
- 6 Клапан с сетчатым фильтром (комплектующее изделие "Z261")
- 7 Манометр (рекомендуется встроить)
- Сливная воронка с сифоном 8 (встраивается заказчиком) 9 Отводящий водовод
- (входит в комплект поставки)

- 10 Выключатель источника питания цепи управления (на месте установки)
- 11 Выключатель напряжения нагрева модуля А (на месте установки)
- 12 Выключатель напряжения нагрева модуля В (на месте установки)
- 13 Паровой шланг (комплектующие изделия "DS35")
- 14 Шланг конденсата (комплектующее изделие "KS10")
- 15 Парораспределительная трубка
- (комплектующие изделия "DV71-..")
- 16 Система распределения пара (аксессуар "MultiPipe")
- 17 Регулятор влажности или гигростат Предохранительный гигростат
- 18

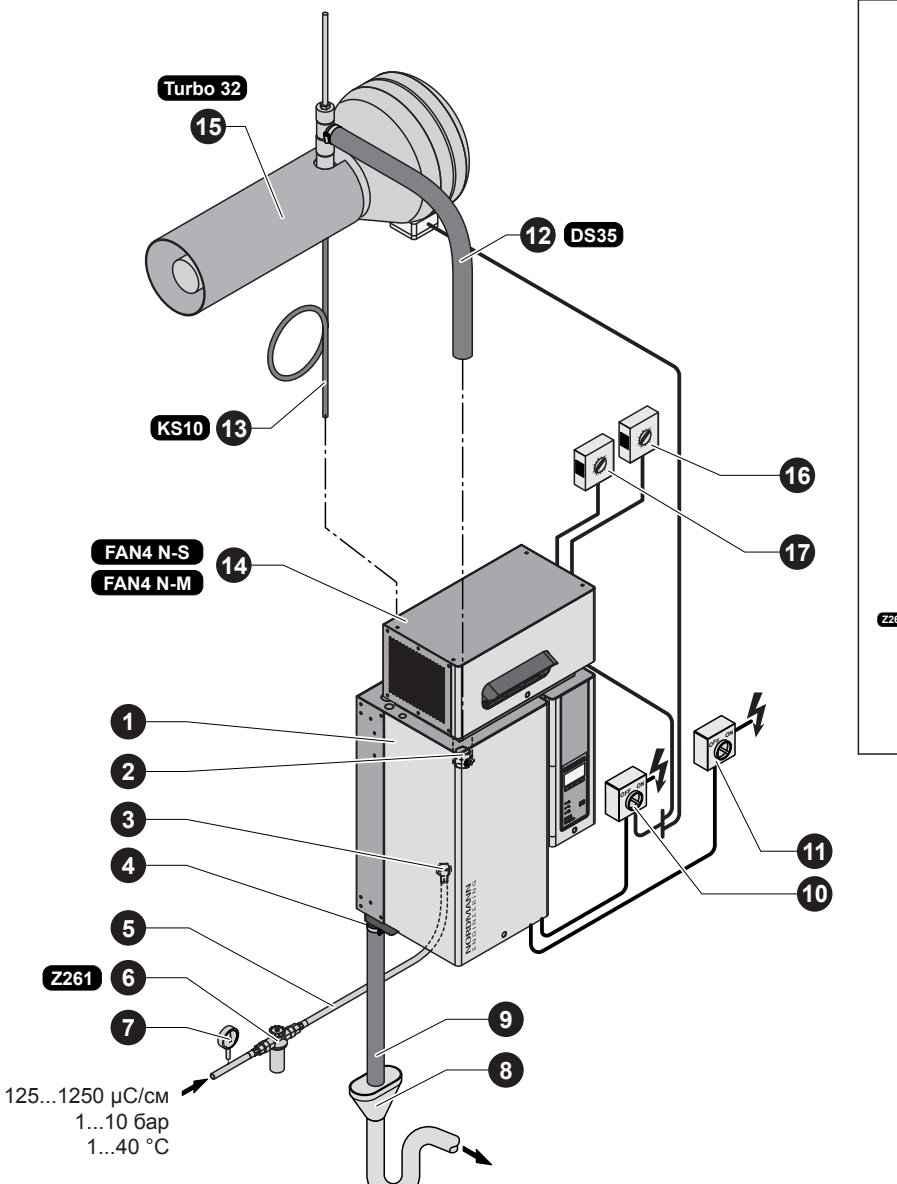

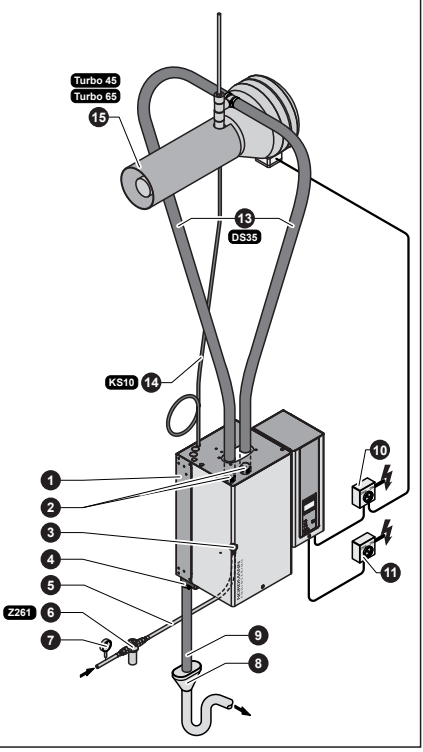

- 1 Пароувлажнитель
- 2 Присоединение паропровода
- 3 Присоединение подвода воды
- 4 Присоединительный штуцер для воды
- 5 Соединительный шланг для воды G 3/4"- G 3/8" (входит в поставку)
- Клапан с сетчатым фильтром (комплектующее изделие "Z261")
- 7 Манометр (рекомендуется встроить)
- 8 Сливная воронка с сифоном
- (встраивается заказчиком)

- 9 Отводящий водовод (входит в комплект поставки)
- 10 Выключатель источника питания цепи управления (на месте установки)
- 11 Выключатель напряжения нагрева (на месте установки)
- 12 Паровой шланг (комплектующие изделия "DS35"/"Z10")
- 13 Шланг конденсата (комплектующее изделие "KS10")
- 14 Вентиляторный агрегат (комплектующее изделие "FAN4 N-...")
- 15 Вентиляторный агрегат (комплектующее изделие "Turbo..")
- 16 Регулятор влажности или гигростат
- 17 Предохранительный гигростат

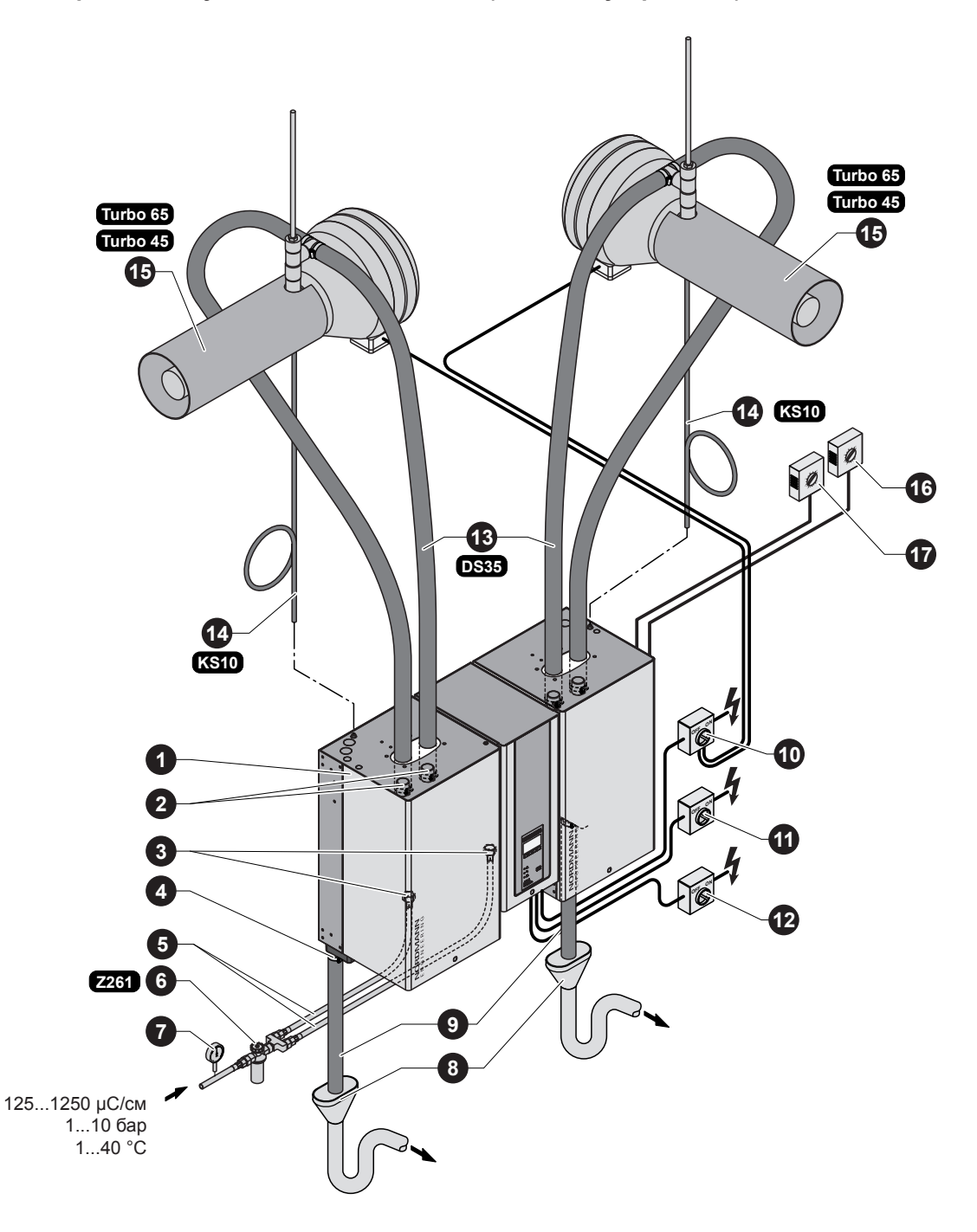

- 1 Пароувлажнитель
- 2 Присоединение паропровода
- 3 Присоединение подвода воды
- 4 Присоединительный штуцер для воды
- 5 Соединительный шланг для воды
- G 3/4"- G 3/8" (входит в поставку) 6 Клапан с сетчатым фильтром
- (комплектующее изделие "Z261")
- 7 Манометр (рекомендуется встроить)
- 8 Сливная воронка с сифоном (встраивается заказчиком)

- 9 Отводящий водовод (входит в комплект поставки)
- 10 Выключатель источника питания цепи управления (на месте установки)
- 11 Выключатель напряжения нагрева модуля А (на месте установки)
- 12 Выключатель напряжения нагрева модуля В (на месте установки)
- 13 Паровой шланг (комплектующие изделия "DS35")
- 14 Шланг конденсата (комплектующее изделие "KS10")
- 15 Вентиляторный агрегат (комплектующее изделие "Turbo..")
- 16 Регулятор влажности или гигростат
- 17 Предохранительный гигростат

## 4 Эксплуатация

## 4.1 Ввод в эксплуатацию

Ввод пароувлажнителя в эксплуатацию осуществляется следующим образом:

1. Проверить увлажнитель и монтажные соединения на отсутствие повреждений.

## 🕂 ОПАСНОСТЬ!

Неисправные приборы или приборы с поврежденными подключениями могут представлять угрозу жизни и вести к значительному повреждению имущества. Не допускается ввод в эксплуатацию неисправных приборов или приборов с поврежденными соединениями.

- 2. Проверить монтаж и крепление передних панелей винтами.
- Открыть клапан фильтра (или отсечной клапан, соответственно) на линии подачи воды.
- Проконтролировать установленный показатель влажности на датчике влажности или гигростате и в случае необходимости скорректировать значение.
- 5. Включить сервисные переключатели основных линий (напряжение нагрева и управления).
- Включить включатель прибора на пароувлажнителе. Датчик включения прибора горит.

Пароувлажнитель проводит **тест системы**. Загораются все три светодиода, и на дисплее появляется текст (см. изображение).

Если в системе обнаруживается неисправность, на дисплее появляется соответствующее сообщение о неисправности.

После проведения теста устройство переходит в нормальный режим работы. На дисплее отображается меню стандартного режима работы (первая страница отображаемого уровня).

Примечание: внешний вид сообщения о режиме ожидания зависит от актуального состояния эксплуатации и конфигурации Nordmann AT4 и может отличаться от приведенного изображения.

Как только датчик влажности или гигростат сигнализирует отсутствие влажности, включается подача тока нагрева. Всасывающий клапан открывается (с небольшой задержкой) и паровой цилиндр наполняется водой. Как только оказавшиеся под водой электроды нагрели воду, загорается светодиод и через несколько минут начинается производство пара (около 5-10 минут, в зависимости от проводимости воды). Примечание: при низкой проводимости воды в первые часы эксплуа-

тации может быть, что максимальная паропроизводительность не достигается. Это нормально. Как только в результате процесса испарения вода станет достаточно проводимой, пароувлажнитель станет работать в полную мощность.

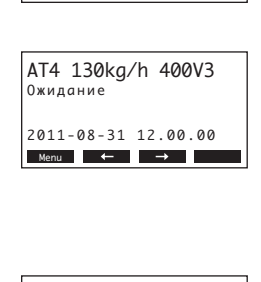

AT4

STARTUP: INIT MODULE

AT4 130kg/h 400V3 3anpoc :28% 2011-08-31 12.00.00 Menu ← →

## 4.2 Указания по эксплуатации

## 4.2.1 Функции элементов индикации и управления

| NORDMANN<br>ENGINEERING | <b>цисплей і</b><br>Рункция: | <b>и блок управления</b><br>конфигурация Nordmann AT4<br>Индикация параметров эксплуатации<br>Сброс счетчика времени работы<br>Выполнение диагностических функций                                                                                      |
|-------------------------|------------------------------|----------------------------------------------------------------------------------------------------|
|                         | (расный (                    | светодиод "Неисправность"                                                                                                    |
|                         | Рункция:                     | Светодиод загорается в случае появления серьезных<br>сбоев в работе прибора (Статус Ошибка). Дальней-<br>шая работа прибора невозможна. Сообщение об<br>ошибке выводится на дисплей, см. главу 7).                                                     |
| • A                     |                              | Когда внешняя предохранительная цепь разомкну-<br>та (блокировка вентилятора, предохранительный<br>гигростат и проч.), красный светодиод светит по-<br>переменно с зеленым. As soon as the safety chain<br>is closed again, the indication disappears. |
| K - ₹                   | Келтый с                     | ветодиод "Обслуживание"                                                                                                    |
|                         | Функция:                     | Светодиод загорается при необходимости замены парового цилиндра.                                                                                                    |
| SC-system 3             | веленый (                    | светодиод "Пар"                                                                                                    |
| •                       | Функция:                     | Светодиод загорается, когда прибор производит<br>пар.                                                                                                    |
|                         |                              | Когда внешняя предохранительная цепь разом-<br>кнута (блокировка вентилятора, предохранитель-<br>ный гигростат и проч.), зеленый светодиод светит<br>попеременно с красным. As soon as the safety<br>chain is closed again, the indication disappears. |
| к                       | (люч Дре                     | наж                                                                                                    |
| 4                       | Функция:                     | Вызывает диалоговое окно для осуществления<br>слива вручную.                                                                                                    |
| E B                     | Зыключа <sup>.</sup>         | тель блока                                                                                                    |
|                         |                              |                                                                                                    |

## Функция: Включение и выключение прибора. При включенном приборе кнопка светится.

18

## 4.2.2 Remote operating and fault indication

If your unit is equipped with the optional operating and fault indication PCB (option "RFI") the following operating status are shown remotely:

| Активированное<br>реле дистанцион-<br>ного сигнала | Значение                                                                                                    | Дисплей на блоке                                                                                                    |
|----------------------------------------------------|----------------------------------------------------------------------------------------------------|----------------------------------------------------------------------------------------------------|
| "Неисправность"                                    | Наличие сбоя, дальнейшая<br>работа в стандартном режи-<br>ме невозможна, напряжение<br>нагрева отключается.                          | Горит красный светодиод<br>Сообщение о неисправности<br>появляется на дисплее                                         |
| "Сервис"                                           | Паровой цилиндр изно-<br>шен и подлежит замене.<br>Устройство будет нормально<br>функционировать в течение<br>определенного времени. | Мигает желтый светодиод<br>На дисплее появляется пред-<br>упреждающее сообщение<br>о необходимости обслужи-<br>вания. |
| "Пар производится"                                 | Запрос на выдачу пара/Про-<br>изводство пара.                                                                                        | Горит зеленый светодиод<br>Показывается сообщение о<br>нормальной работе.                                             |
| "Включено"                                         | Unit is switched on.                                                                                                    | Горит кнопка включения<br>прибора<br>Показывается сообщение о<br>нормальной работе.                                   |

## 4.2.3 Замечания по работе устройства при температуре окружающей среды≤0°С

Если во время работы устройства ожидается понижение температуры окружающей среды ниже 0 °С (работа пароувлажнителя Nordmann АТ4 в защитном корпусе вне помещений), то функцию ожидания слива необходимо установить в "Полн.", а для времени работы в режиме ожидания, по истечении которого цилиндр автоматически производит слив, необходимо установить значение 1 час (см. главу 5.4.8.3).

## 4.2.4 Контроль в процессе эксплуатации

В процессе эксплуатации увлажнителя Nordmann AT4 система увлажнения должна контролироваться еженедельно. При этом контролю подлежат:

- водная и паровая проводки на предмет утечек;
- пароувлажнитель и другие компоненты системы на предмет правильного закрепления и отсутствия повреждений;
- электропроводка на предмет повреждений.

Если вы обнаружили неисправность (например, протеку, сигнал неисправности) или поврежденные компоненты, увлажнитель Nordmann AT4 следует изъять из эксплуатации, как это описано в разделе 4.4. После этого свяжитесь со своим поставщиком Nordmann.

## 4.3 Проведение слива вручную

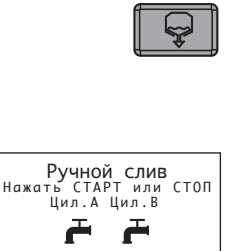

Проведение слива вручную осуществляется следующим образом:

- Кратковременно нажмите на кнопку слива. На дисплее появляется соответствующий диалог. Примечание: в случае двойного устройства слив обоих цилиндров можно производить по отдельности при помощи соответствующего диалога.
- Нажмите кнопку <Start>. Напряжение нагрева отключается, и запускается сливной насос. Желтый светодиод мигает. Для остановки цикла слива кратковременно нажмите кнопку <Stop>.

Примечание: нажатие кнопки **<Esc>** возвращает дисплей на уровень индикации. Процесс цикла слива будет прерван автоматически.

## 4.4 Снятие с эксплуатации

Для того чтобы снять пароувлажнитель с эксплуатации, следует действовать следующим образом:

- 1. Если Nordmann AT4 должен быть снят с эксплуатации в результате неисправности, перед выключением прибора необходимо записать код ошибки.
- 2. Закрыть запорный вентиль подвода воды.
- Начать слив вручную (см. раздел 4.3) и ждать до полного опорожнения парового цилиндра. Примечание: если сливной насос неисправен, то необходимо произвести слив парового(ых) цилиндра(ов) вручную с помощью шланга ручного слива.
- 4. Включите переключатель устройства
- 5. Отключите пароувлажнитель от источника питания: отключите все сервисные переключатели главных цепей питания (напряжение нагрева и управления) и зафиксируйте переключатели в положении "выкл." для предотвращения их случайного включения либо четко промаркируйте переключатели.
- Если ожидается понижение температуры окружающей среды ниже 0 °C при отключенном устройстве (работа пароувлажнителя Nordmann AT4 в защитном корпусе вне помещений): необходимо слить воду из наливного шланга и водяного фильтра (клапан фильтра).

## ПРЕДУПРЕЖДЕНИЕ! Опасность ожогов!

Если незадолго до вывода прибора из эксплуатации производился пар, перед открытием прибора следует выждать, пока паровой цилиндр не охладится так, что исключена вероятность ожога. **Примечание**: при использовании дополнительного удаленного терминала сначала ознакомьтесь с главой 5.7 "Работа с удаленным терминалом". Работа с удаленным терминалом в некоторых аспектах отличается от работы непосредственно с пароувлажнителем, некоторые настройки через удаленный терминал заблокированы по соображениям безопасности.

## 5.1 Заводские настройки

5

При поставке на условиях "франко-завод" устройство управления имеет следующие стандартные настройки:

| Наименование                                                   | Глава  | Параметр     | Заводские установки      |
|----------------------------------------------------------------|--------|--------------|--------------------------|
| Язык диалоговых окон                                           | 5.4.2  | Язык         | Определяется страной     |
| Установки контроллера                                          | 5.4.3  |              |                          |
| Источник сигнала                                               |        | Источ. сигн. | Аналог                   |
| Тип управления                                                 |        | Регул.влажн. | Extern                   |
| Сигнал управления                                              |        | Контр.сигн.  | 0-10V                    |
| Ограничение подачи воздуха                                     |        | Упр. предел. | Выкл.                    |
| Тип цилиндра                                                   | 5.4.4  | Цилиндр      | Определяется устройством |
| Система Самоочистки                                            | 5.4.5  |              |                          |
| Состояние насоса самоочистки                                   |        | Насос сист.  | Вкл.                     |
| Время работы насоса самоочистки за час                         |        | Вкл.         | Определяется устройством |
| Ограничение мощности парообразования                           | 5.4.6  |              |                          |
| Установка ограничения мощности парообразования                 |        | Пред.мощн.   | 100 %                    |
| Управление ограничением мощности парообразования<br>по времени |        | Таймер       | Выкл.                    |
| Работа пароувлажнителя, управляемая таймером                   | 5.4.7  |              |                          |
| Управление работой по времени                                  |        | Таймер       | Выкл.                    |
| Управление водой                                               | 5.4.8  |              |                          |
| Проводимость воды                                              |        | Проводимость | >125 µS/cm               |
| Коэффициент слива                                              |        | Дренж. коэф. | 1.0                      |
| Управление работой в свободном режиме                          |        | Реж.хол.ход. | Хол.ход.                 |
| Состояние функции принудительного слива                        |        | Принуд.дрен. | Вкл.                     |
| Временная задержка принудительного слива                       |        | Прин.отмена  | 72 часа                  |
| Дата                                                           | 5.4.9  | Дата         | Устанавливается на месте |
| Время суток                                                    | 5.4.10 | Время        | Устанавливается на месте |
| Контрастность дисплея                                          | 5.4.11 | Контраст     | 50                       |

## 5.2 Работа устройства управления и обзор меню

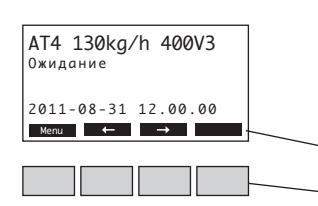

#### Обслуживание

Обслуживание меню происходит с помощью четырех кнопок, расположенных под дисплеем. Какая кнопка в настоящий момент активна и какое значение имеет, видно из показаний на дисплее.

актуальное значение кнопок кнопки

#### Обзор меню

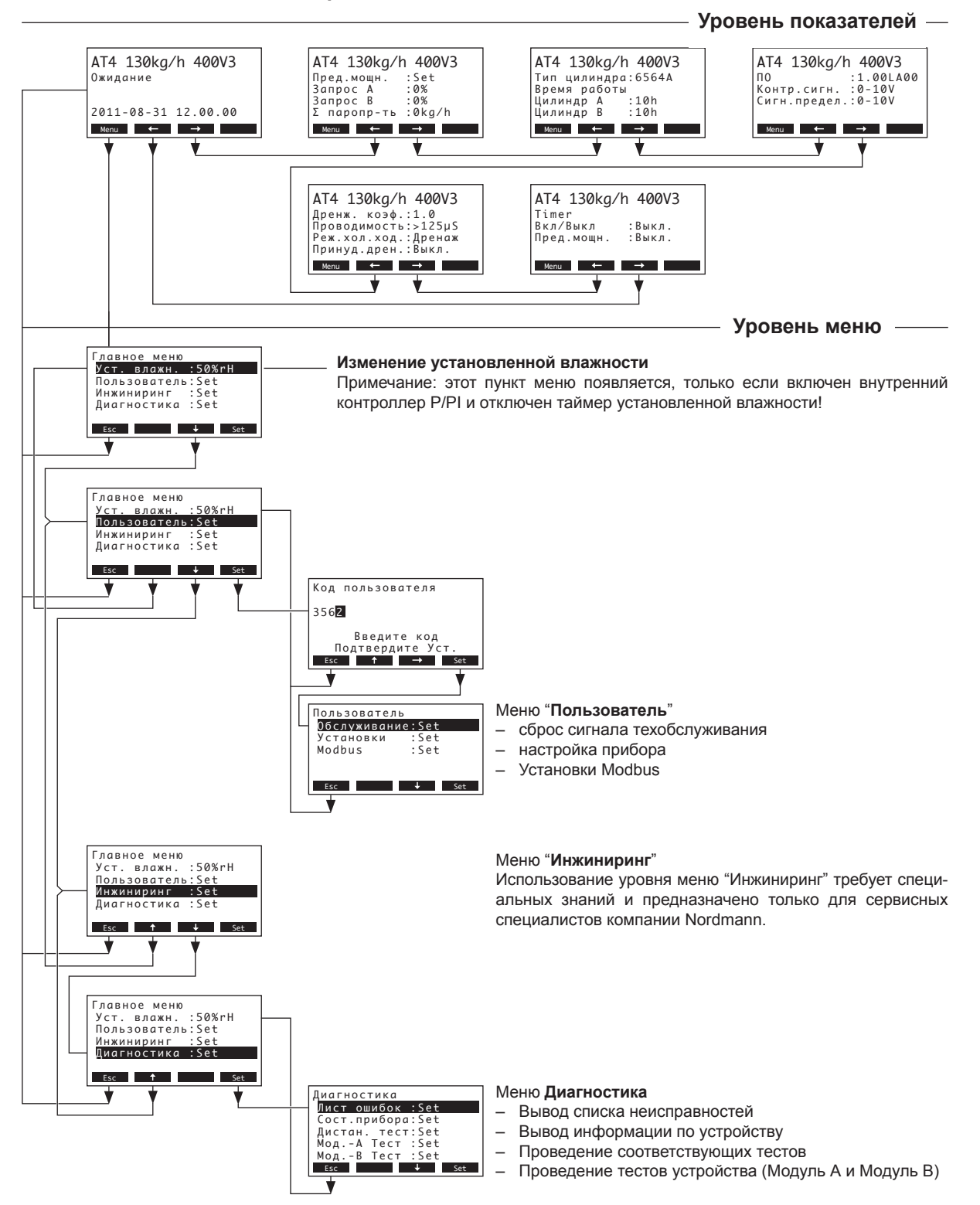

## 5.3 Запрос данных эксплуатации на уровне индикации

При нормальной работе показатели работы и обслуживания находятся на уровне индикации. Уровень индикации состоит из нескольких страниц, которые можно посмотреть друг за другом, нажимая кнопки стрелочек. Ниже приведены различные показатели уровня индикации.

| Страница информаци                                                                                                    | ии 1: Показатель ожидания                                                                                                    |  |  |  |  |  |
|----------------------------------------------------------------------------------------------------|----------------------------------------------------------------------------------------------------|--|--|--|--|--|
| To, как выглядит показатель режима ожидания, зависит от актуального состояния прибора и конфигурации Nordmann AT4. Ниже приведены все возможные варианты показателя.      |                                                                                                    |  |  |  |  |  |
| AT4 130kg/h 400V3<br>3anpoc :50%<br>Предел :80%<br>2011-08-31 12.00.00<br>Мети ← → ← ← ←                                                                                  | оказатель ожидания при управлении <b>внешними</b> реле<br>Ожидание (влажности не требуется) или запрос в % (влажность тре-<br>буется)<br>Заданное ограничение поступающего воздуха в %*<br>данные параметр появляется только при активированном ограничении<br>поступающего воздуха                                                                                                    |  |  |  |  |  |
| АТ4 130kg/h 400V3<br>Ур-нь влаж. : 32%гн<br>Уст. влажн. : 50%гн<br>Предел.влаж. : 60%<br>Передел.инт-л:70-90%<br>Мели ← → — — — — — — — —                                 | оказатель ожидания при управлении <b>внутренними</b> реле<br>Актуальное значение влажности в % о.в.<br>Установленное расчетное значение влажности в % о.в.<br>Заданное ограничение поступающего воздуха в % о.в.**<br>Заданная область ограничения поступающего воздуха в % о.в.**<br>данные параметр появляется только при активированном ограничении<br>поступающего воздуха                                                |  |  |  |  |  |
| Страница информаци                                                                                                    | и 2: Информация об эксплуатационных параметрах                                                                                                    |  |  |  |  |  |
| АТ4 130kg/h 400V3<br>Пред.мощн. :Set<br>Запрос А :0%<br>Запрос В :0%<br>Σ паропр-ть :0kg/h<br>Мели ← → —                                                                  | Установленное ограничение энергии в % от максимальной мощности<br>Фактическая влажность, требуемая устройством А в % относительной<br>влажности<br>Фактическая влажность, требуемая устройством В в % относительной<br>влажности (при наличии)<br>Общая актуальная производительность в кг/ч                                                                                                    |  |  |  |  |  |
| Страница информаци                                                                                                    | ии 3: Тип парового цилиндра и часы работы                                                                                                    |  |  |  |  |  |
| АТ4 130kg/h 400V3<br>Тип цилиндра:6564А<br>Время работы<br>Цилиндр А :10h<br>Цилиндр В :10h<br>Щилиндр В :10h                                                             | Тип парового цилиндра<br>Часы работы парового цилиндра А с момента последнего перезапуска<br>Часы работы парового цилиндра В с момента последнего перезапуска                                                                                                    |  |  |  |  |  |
| Страница информаци                                                                                                    | ии 4: настройка                                                                                                    |  |  |  |  |  |
| АТ4 130kg/h 400V3 —<br>ПО :1.00LA00<br>Контр.сигн.:0-10V<br>Сигн.сигн.:0-10V                                                                                              | Версия ПО (1.00)/Языковая версия (LA00)<br>Установка пиапазона сигналов (сигнал X)                                                                                                    |  |  |  |  |  |
|                                                                                                    | Установка диапазона сигналов (сигнал т)<br>Установка диапазона сигналов для ограничения приточного воздуха<br>(сигнал Z). Появляется только в случае активации ограничения при-<br>точного воздуха.                                                                                                    |  |  |  |  |  |
| Страница информаци                                                                                                    | Установка диапазона сигналов (сигнал т)<br>Установка диапазона сигналов для ограничения приточного воздуха<br>(сигнал Z). Появляется только в случае активации ограничения при-<br>точного воздуха.<br>и 5: настройки дренажа                                                                                                    |  |  |  |  |  |
| Мети     -       Страница информаци       Ата 130kg/h 400V3       Дренж. коэф.:1.0       Проводимость:125µS       Реж.хол.ход.:Дренаж       Принуд.дрен.:Выкл.       Мети | Установка диапазона сигналов (сигнал т)<br>Установка диапазона сигналов для ограничения приточного воздуха<br>(сигнал Z). Появляется только в случае активации ограничения при-<br>точного воздуха.<br><b>1и 5: настройки дренажа</b><br>Установленный дренажный фактор<br>Проводимость воды<br>Заданный тип дренажа при работе Standby<br>Фактический статус функции принудительного слива                                   |  |  |  |  |  |
| Страница информаци<br>АТ4 130kg/h 400V3<br>Дренж. козф.:1.0<br>Проводимость:>125µ5<br>Реж.кол.ход.:Дренаж<br>Принуд.дрен.:Выкл.<br>Страница информаци                     | Установка диапазона сигналов (сигнал т)<br>Установка диапазона сигналов для ограничения приточного воздуха<br>(сигнал Z). Появляется только в случае активации ограничения при-<br>точного воздуха.<br><b>14 5: настройки дренажа</b><br>Установленный дренажный фактор<br>Проводимость воды<br>Заданный тип дренажа при работе Standby<br>Фактический статус функции принудительного слива<br><b>14 6: настройки таймера</b> |  |  |  |  |  |

## 5.4 Установка настроек прибора

## 5.4.1 Вызов меню настроек

```
Выбрать меню настроек:
```

```
Путь: Главное меню > Пользователь > Код пользователя: 8808 > Установки
```

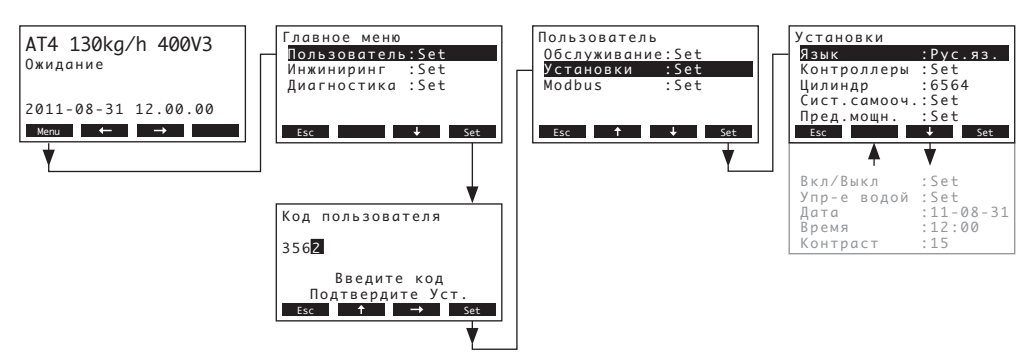

С помощью стрелок <+> и <1> можно выбирать отдельные настройки и их подменю. Информация об отдельных настройках следует в разделах ниже.

## 5.4.2 Выбор диалогового языка

Выбрать "Язык" в меню настроек и нажать кнопку <Set>.

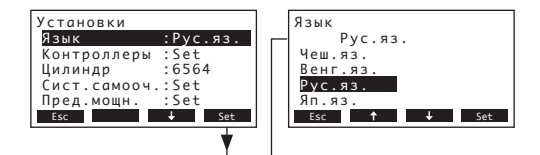

В диалоге изменения выбрать желаемый диалоговый язык. После подтверждения диалоговое окно автоматически изменяется.

Рабочая настройка: зависит от страны Возможности выбора: различные языки

## 5.4.3 Настройка регулировки

Выбрать "Контроллеры" в меню настроек и нажать кнопку <Set>.

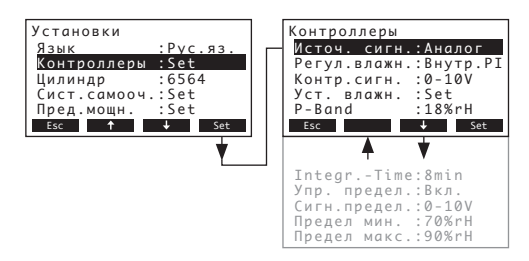

Появляются параметры настройки регулировки. Доступные настройки определяются выбранным источником сигнала, режимом регулировки и режимом модуляции. На дисплее отображается максимальное количество доступных настроек. Для получения дополнительной информации по конкретным установкам управления см. нижеследующие главы.

## 5.4.3.1 Выбор источника сигнала

Выберите "Источ. сигн." в меню установок управления, затем нажмите кнопку <Set>.

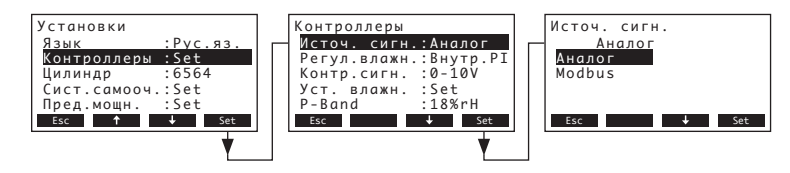

В появившемся диалоге модификации выберите необходимый источник сигнала. Рабочая настройка: **Аналог** 

Возможности выбора: Аналог (внутренний или внешний контроллер), Modbus

## 5.4.3.2 Выбор режима регулировки

Выберите "Регул.влажн." в меню установок управления, затем нажмите кнопку <Set>.

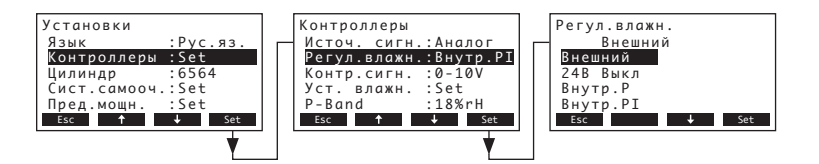

В появившемся диалоге модификации выберите необходимый режим регулировки.

| Рабочая настройка:  | Внешний                                                          |
|---------------------|------------------------------------------------------------------|
| Возможности выбора: | Внешний (внешний контроллер непрерывного действия)               |
|                     | 24В Выкл (внешний двухпозиционный регулятор влажности)           |
|                     | Внутр.Р (Внутренний Р пропорциональный контроллер)               |
|                     | Внутр.РІ (Внутренний РІ пропорционально-интегральный контроллер) |

## 5.4.3.3 Выбор сигнала управления

**Примечание:** данная установка доступна, только если для источника сигнала установлено значение "Аналог" и тип управления установлен на "Внешний", "Внутр.Р" или "Внутр.PI".

Выберите "Контр.сигн." в меню установок управления, затем нажмите кнопку <Set>.

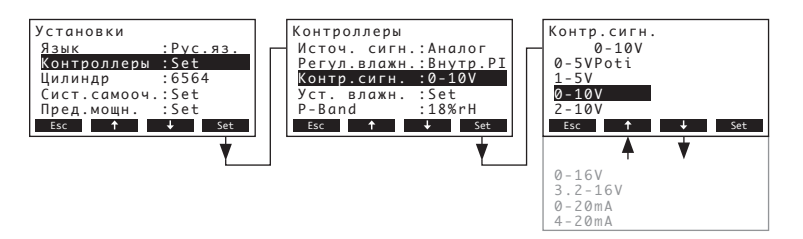

В появившемся диалоге модификации выберите необходимый сигнал управления. Рабочая настройка: **0–10V** 

Возможности выбора: 0-5VPoti, 1-5V, 0-10V, 2-10V, 0-16V, 3.2-16V, 0-20mA, 4-20mA

## 5.4.3.4 Настройка уставки влажности

Примечание: Это меню доступно только в случае активации внутреннего или внешнего Р или PI регулятора.

Установкой параметров в подменю "Уст. влажн." вы определяете, каким образом будет регулироваться Nordmann AT4: за счет фиксированной уставки влажности (установка на заводе) или будет работать таймер, управляемый различными уставками влажности.

### Управление с фиксированной уставкой влажности:

Выберите ""Уст. влажн." в меню установок управления, затем нажмите кнопку <Set>.

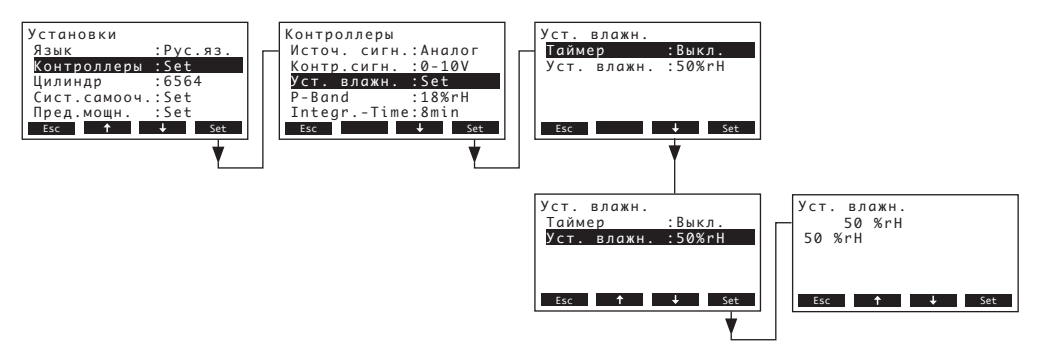

Подождите, пока таймер деактивируется (Выкл.) или отключите его при необходимости. Выберите "**Уст. влажн.**", затем нажмите кнопку **<Set>.** В появившемся диалоге модификации установите требуемое значение уставки влажности (Рабочая настройка: 50 % относительной влажности, Возможности выбора: 15...95 % относительной влажности).

Примечание: если настраиваемое устройство управляется с фиксированной уставкой влажности, то уставку влажности также можно изменить прямо из основного меню.

### Таймер, управляемый с различными уставками влажности:

Выберите "Уст. влажн." в меню установок управления, затем нажмите кнопку <Set>.

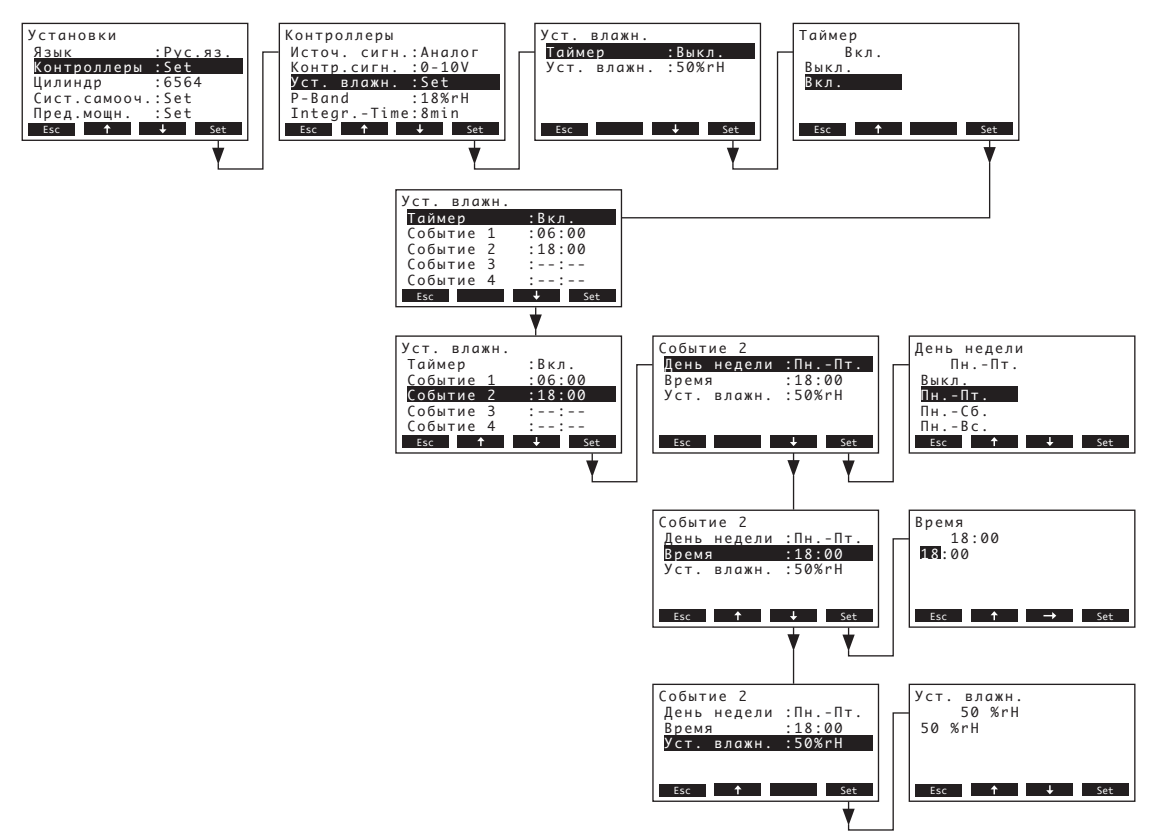

Выберите "Таймер", затем нажмите кнопку **<Set>**. В появившемся диалоге модификации активируйте функцию таймера и подтвердите установку нажатием кнопки **<Set>**.

Если таймер активирован, может быть определено до 8 положений переключения (события 1 - 8) с различными уставками влажности. Каждому положению переключения присваивается день недели и уставка влажности.

Примечания по конфигурации:

- уставка события остается активированной до следующего события.
- программа не проверяет правдоподобие настроек таймера. Поэтому убедитесь, что ваши настройки имеют смысл.
- таймер вкл/выкл (см. главу 5.4.7) отвергает таймер уставки влажности.

## 5.4.3.5 Установка пропорционального диапазона для внутреннего П/ПИ контроллера

Примечание: данная настройка доступна только в случае включения регуляторов Р или PI. Выберите "**P-Band**" в меню установок управления, затем нажмите кнопку **<Set>**.

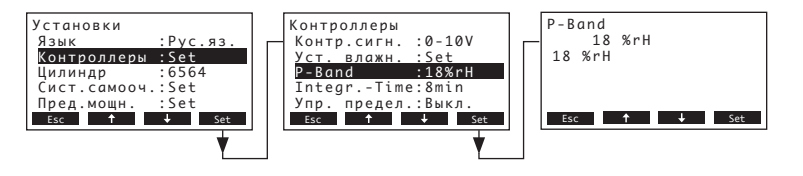

В появившемся диалоге модификации установите пропорциональный диапазон в % относительной влажности для внутреннего П/ПИ контроллера

Рабочая настройка: **18 %rh** Возможности выбора: **6...65 %rh** 

## 5.4.3.6 Установка времени интегрирования внутреннего ПИ контроллера

Примечание: данная настройка доступна только в случае включения регуляторов PI.

Выберите "Integr.-Time" в меню установок управления, затем нажмите кнопку <Set>.

| Установки<br>Язык :Рус.яз.<br>Контроллеры :Set<br>Цилиндр :6564<br>Сист.самооч.:Set<br>Пред.мощн. :Set<br>Esc ↑ ↓ Set | Контроллеры<br>Контр.сигн. :0-10V<br>Уст. влажн. :Set<br>P-Band :18%rH<br>IntegrTime:8min<br>Упр. предел.:Выкл.<br>Esc ↑ ↓ Set | IntegrTime<br>8 min<br>8 min<br>Esc ↑ → Set |
|----------------------------------------------------------------------------------------------------|----------------------------------------------------------------------------------------------------|---------------------------------------------|
|----------------------------------------------------------------------------------------------------|----------------------------------------------------------------------------------------------------|---------------------------------------------|

В появившемся диалоге модификации установите время интегрирования в минутах для внутреннего ПИ контроллера

Рабочая настройка: **8 минут** Возможности выбора: **1...60 минут** 

## 5.4.3.7 Активация/Деактивация ограничения подачи воздуха

Примечание:Данная установка доступна, только если выбран тип управления "Внешний", "Внутр.Р" или "Внутр.PI".

Выберите "Упр. предел." в меню установок управления, затем нажмите кнопку <Set>.

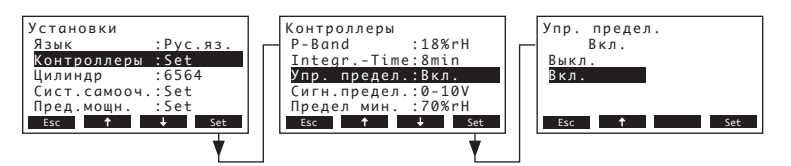

В появившемся диалоге модификации активируйте или деактивируйте ограничение подачи воздуха (Сигнал Z).

Рабочая настройка: Выкл. Возможности выбора: Вкл., Выкл.

## 5.4.3.8 Выбор сигнала ограничения подачи воздуха

Примечание: Данная установка доступна, только если активированы внешний контроллер или внутренний П или ПИ контроллер и ограничение подачи воздуха.

Выберите "Сигн.предел." в меню установок управления, затем нажмите кнопку <Set>.

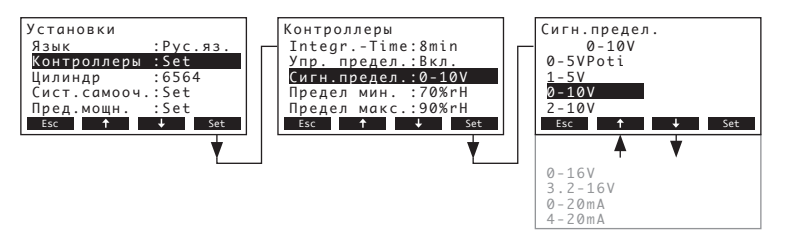

В появившемся диалоге модификации выберите необходимый сигнал ограничения подачи воздуха.

Рабочая настройка: 0–10V

Возможности выбора: 0-5V, 1-5V, 0-10V, 2-10V, 0-16V, 3.2-16V, 0-20mA, 4-20mA

## 5.4.3.9 Установка значения нижнего предела ограничения подачи воздуха

Примечание: Данная установка доступна, только если активированы внешний контроллер или внутренний П или ПИ контроллер и ограничение подачи воздуха.

Выберите ""Предел мин." в меню установок управления, затем нажмите кнопку <Set>.

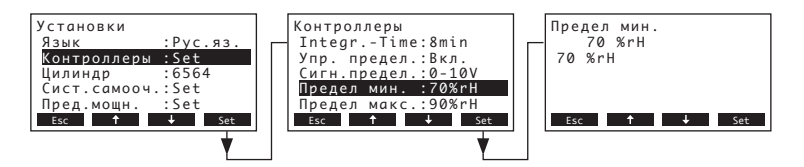

В появившемся диалоге модификации установите значение нижнего предела ограничения подачи воздуха в % относительной влажности.

Рабочая настройка: 70 %rH

Возможности выбора: 15 ... 95 %rH

## 5.4.3.10 Установка значения верхнего предела ограничения подачи воздуха

Примечание: Данная установка доступна, только если активированы внешний контроллер или внутренний П или ПИ контроллер и ограничение подачи воздуха.

Выберите "Предел макс." в меню установок управления, затем нажмите кнопку <Set>.

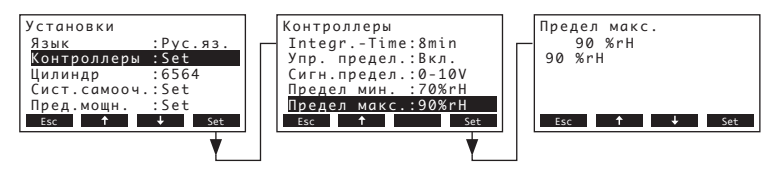

В появившемся диалоге модификации установите значение верхнего предела ограничения подачи воздуха в % относительной влажности.

Рабочая настройка: **90 %rH** Возможности выбора: **15 ... 95 %rH** 

## 5.4.4 Выбор типа цилиндра

Примечание: Данная функция недоступна через дополнительный удаленный терминал.

Выберите "Цилиндр" в меню установок, затем нажмите кнопку <Set>.

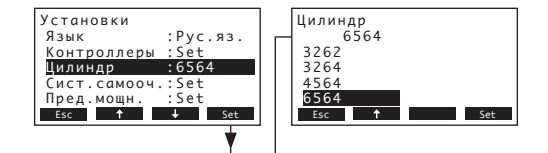

В появившемся диалоге модификации выберите тип парового цилиндра, установленного в устройстве (см. типовую табличку на паровом цилиндре).

Рабочая настройка: В соответствии с установленным цилиндром Возможности выбора: 522, 524, 532, 534, 822, 824, 832, 834, 1532, 1534, 2362, 2364, 3262, 3264, 4564, 6564

## 5.4.5 Настройка системы самоочистки

Выберите "Сист.самооч." в меню установок, затем нажмите кнопку <Set>.

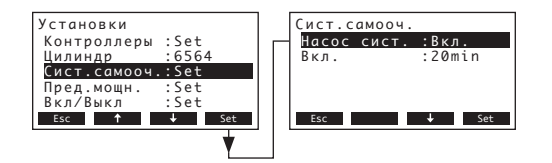

Появится окно установки параметров для системы предотвращения образования налета. Подробная информация, касающаяся различных настроек, представлена в нижеследующих главах.

## 5.4.5.1 Активация/деактивация системы самоочистки.

Выберите "Насос сист." в меню установок системы самоочистки, затем нажмите кнопку <Set>.

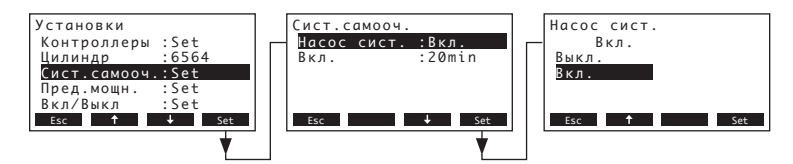

В появившемся диалоге модификации активируйте или деактивируйте систему самоочистки. Рабочая настройка: **Выкл.** 

Возможности выбора: Вкл., Выкл.

## 5.4.5.2 Установка времени работы насоса самоочистки

Выберите ""Вкл." в меню установок системы самоочистки, затем нажмите кнопку <Set>.

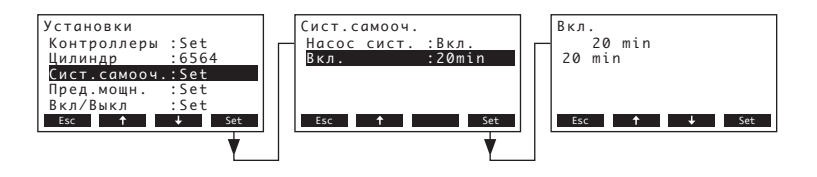

В появившемся диалоге модификации установите время работы насоса самоочистки в минутах за час.

Рабочая настройка: 20 минут Возможности выбора: 20 ... 60 минут

## 5.4.6 Установка ограничения производительности

Установкой параметров в подменю "Пред.мощн." Вы определяете, как должен функционировать Nordmann AT4: с фиксированным ограничением производительности (настраивается на заводе) или с таймером, регулирующим ограничение производительности.

– Работа с фиксированным ограничением производительности:

Выберите "**Пред.мощн.**" в меню установок, затем нажмите кнопку **Set>.** Подождите, пока таймер деактивируется (Выкл.), или отключите его при необходимости.

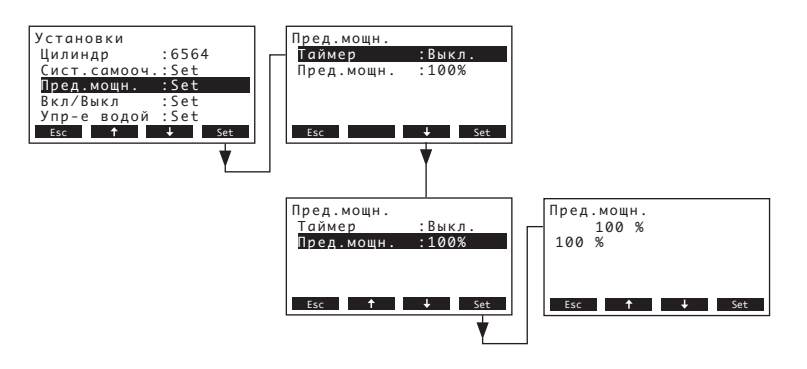

Выберите "**Пред.мощн.**", затем нажмите кнопку **<Set>**. В появившемся диалоге модификации установите значение для фиксированного ограничения производительности в % от максимальной производительности.

Рабочая настройка: 100 %

Возможности выбора: 30...100 %

## Работа с ограничением производительности, управляемым таймером: Выберите "Пред.мощн." в меню установок, затем нажмите кнопку <Set>.

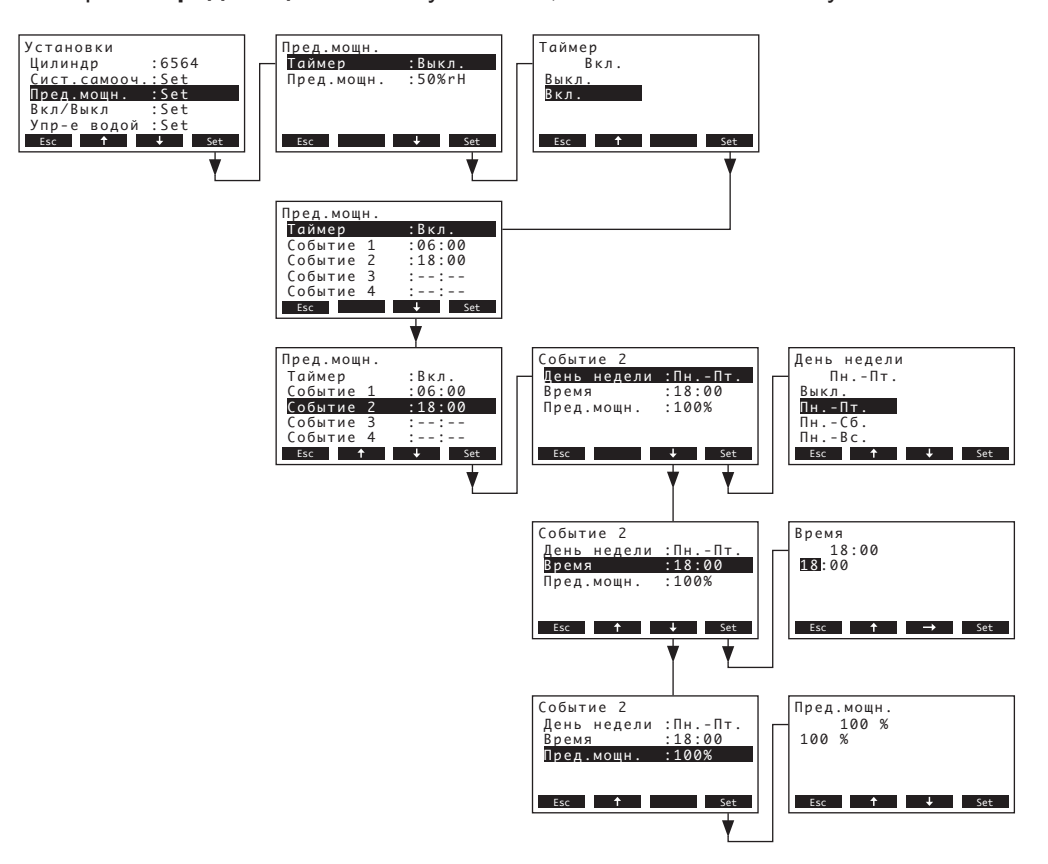

Выберите "**Таймер**", затем нажмите кнопку **<Set>**. В появившемся диалоге модификации активируйте функцию таймера и подтвердите установку при помощи кнопки **<Set>**.

Если таймер активирован, может быть определено до 8 положений переключения (события 1 - 8) с различными ограничениями производительности. Каждому положению переключения присваивается день недели и ограничение производительности.

Примечания по конфигурации:

- уставка события остается активированной до следующего события.
- программа не проверяет правдоподобие настроек таймера. Поэтому убедитесь, что ваши настройки имеют смысл.
- таймер вкл/выкл (см. главу 5.4.7) отвергает таймер ограничения производительности.

## 5.4.7 Конфигурация таймера Вкл/Выкл

Установкой параметров в подменю "Вкл/Выкл" Вы определяете, должен ли Nordmann AT4 регулироваться таймером Вкл/Выкл.

Деактивация таймера Вкл/Выкл:

Выберите "Вкл/Выкл" в меню установок, затем нажмите кнопку <Set>. Подождите, пока таймер деактивируется (Выкл.), или отключите его при необходимости.

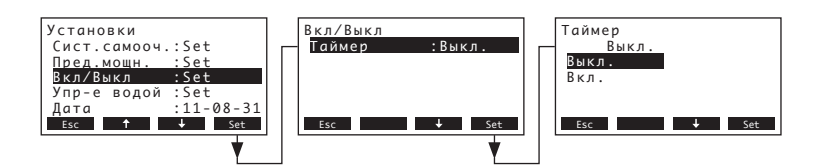

– Активация и настройка таймера Вкл/Выкл:

Выберите "Вкл/Выкл" в меню установок, затем нажмите кнопку <Set>. Выберите "Таймер", затем нажмите кнопку <Set>. В появившемся диалоге модификации активируйте функцию таймера и подтвердите установку при помощи кнопки <Set>.

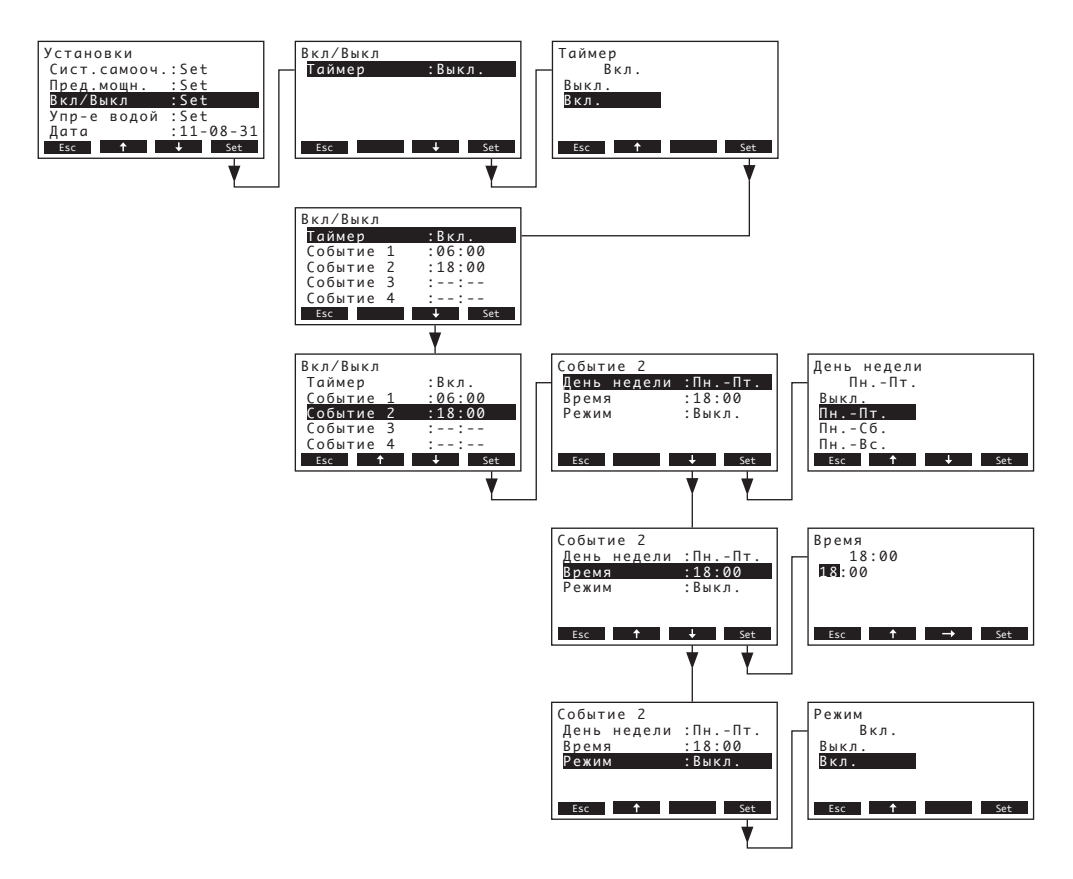

Если таймер активирован, может быть определено до 8 положений переключения (события 1 - 8) с различными Вкл/Выкл событиями. Каждому положению переключения присваивается день недели и режим работы.

Примечания по конфигурации:

- уставка события остается активированной до следующего события.
- программа не проверяет правдоподобие настроек таймера. Поэтому убедитесь, что ваши настройки имеют смысл.
- Таймер Вкл/Выкл отвергает все остальные таймеры.

## 5.4.8 Настройка параметров воды

В меню настроек выбрать "Упр-е водой" и нажать <Set>.

| Установки<br>Пред.мощн.<br>Вкл/Выкл<br>Упр-е водой<br>Дата<br>Время<br>Esc ↑ | :Set<br>:Set<br>:11-08-31<br>:12:00<br>↓ Set | Упр-е водой<br>Проводимость:>125µ5<br>Дренж.коэф.:1.0<br>Холостой ход:Set<br>Принуд.дрен.:Вкл.<br>Прин.отмена :72h<br>Esc → Set |
|------------------------------------------------------------------------------|----------------------------------------------|----------------------------------------------------------------------------------------------------|
|                                                                              | •                                            |                                                                                                    |

Появляется окно установки параметров управления водой. Нажмите клавиши <**↓**> и <**↑**> для выбора конкретных установок. Подробная информация по различным установкам представлена в следующих главах.

## 5.4.8.1 Выбор диапазона проводимости подаваемой воды

Выберите "**Проводимость**" в подменю установки параметров управления водой, затем нажмите кнопку **<Set>**.

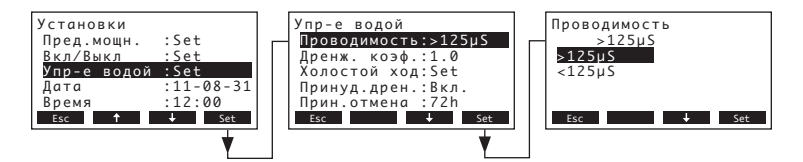

В появившемся диалоге модификации выберите диапазон проводимости подаваемой воды Рабочая настройка: >125 мкСм/см

Возможности выбора: >125 мкСм/см, <125 мкСм/см

## 5.4.8.2 Установка коэффициента слива

Выберите "**Дренж. коэф.**" в подменю установки параметров управления водой, затем нажмите кнопку **<Set>**.

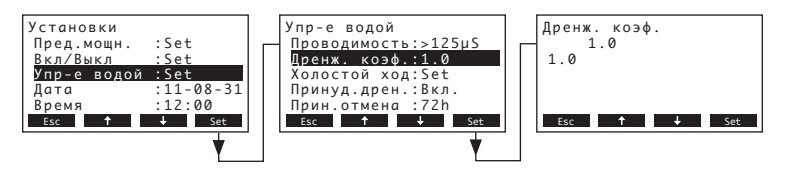

В появившемся диалоге модификации установите коэффициент слива в соответствии с производительностью парообразования.

Рабочая настройка: 1.0

Возможности выбора: 0.5...2.0

## 5.4.8.3 Установка параметров работы для режима холостого хода

### Только свободная работа

В этом режиме работы цилиндр не опустошается в режиме холостого хода.

Выберите "**Холостой ход**" в подменю установки параметров управления водой, затем нажмите кнопку **<Set>**. В появившемся подменю выберите "**Реж.хол.ход**.", затем нажмите кнопку **<Set>**.

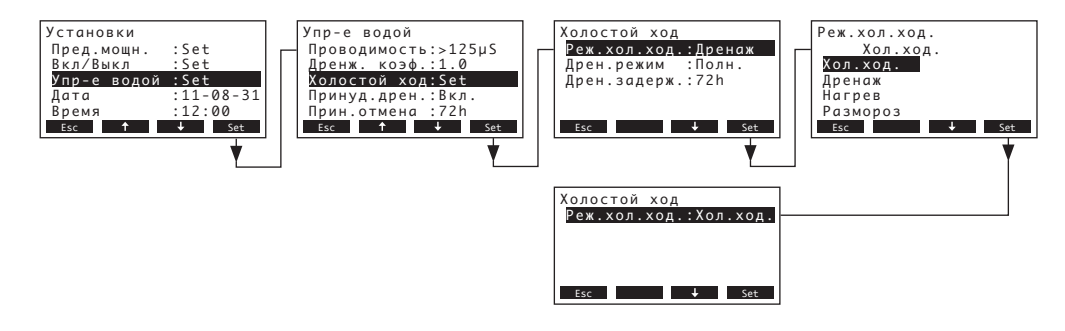

В появившемся диалоге модификации установите для свободного режима значение "**Хол. ход.**", затем нажмите кнопку **<Set>.** 

 Работа в режиме холостого хода с частичным или полным опустошением парового цилиндра

В этом режиме работы цилиндр частично или полностью опустошается по истечении установленного времени работы в режиме холостого хода.

Выберите "**Холостой ход**" в подменю установки параметров управления водой, затем нажмите кнопку **<Set>**. В появившемся подменю свободной работы установите параметры работы в режиме холостого хода с частичным или полным опустошением парового

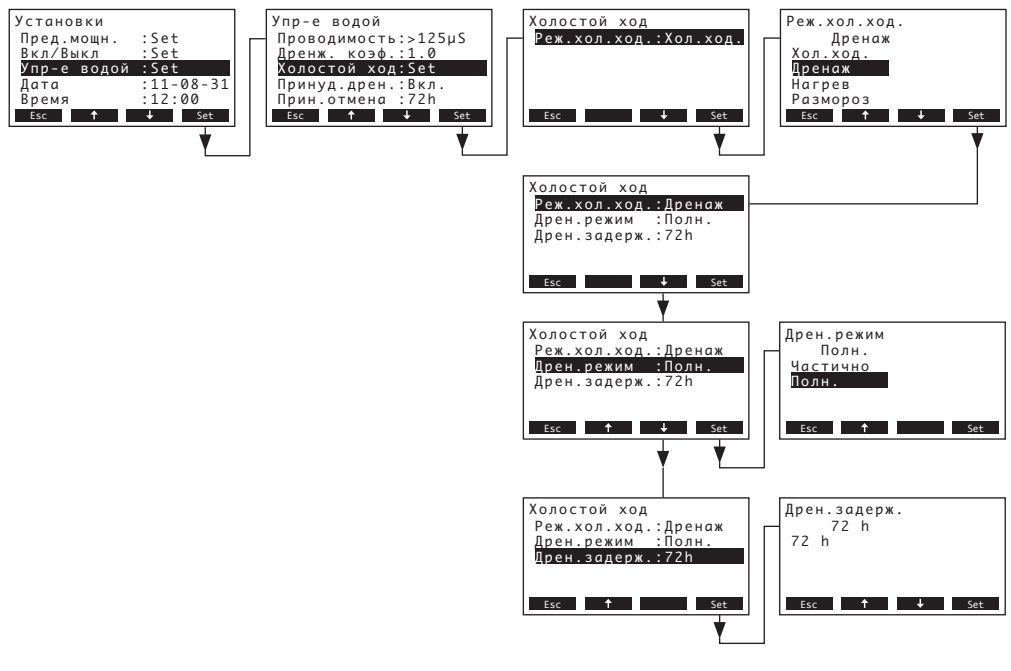

## Установки:

- "Реж.хол.ход.": "Дренаж"
- "**Дрен.режим**": "Полн." (полное опустошение цилиндра) или "Частично" (цилиндр опустошается до тех пор, пока вода не перестанет касаться электродов)

**Важно:** при работе вне помещений предпочтительно устанавливать способ слива на "Полн.".

• "Дрен.задерж.": Период времени работы в режиме холостого хода, по истечении которого производится автоматическое опустошение цилиндра (частичное или полное).

Рабочая настройка: 72 часа

Возможности выбора: 1...720 часа

Важно: при работе вне помещений предпочтительно устанавливать значение периода времени работы в режиме холостого хода, по истечении которого производится автоматическое опустошение цилиндра – **1** час.

## – Работа в режиме холостого хода с функцией сохранения теплоты

В этом режиме работы температура воды в цилиндре поддерживается на высоком уровне при помощи электродов в течение установленного периода времени. По истечении установленного периода времени работы в режиме холостого хода нагрев отключается.

Примечание: функция сохранения теплоты работает, только если внешняя цепь защиты замкнута.

Выберите "**Холостой ход**" в подменю установки параметров управления водой, затем нажмите кнопку **<Set>.** В появившемся подменю свободной работы установите параметры работы в режиме холостого хода с функцией сохранения теплоты.

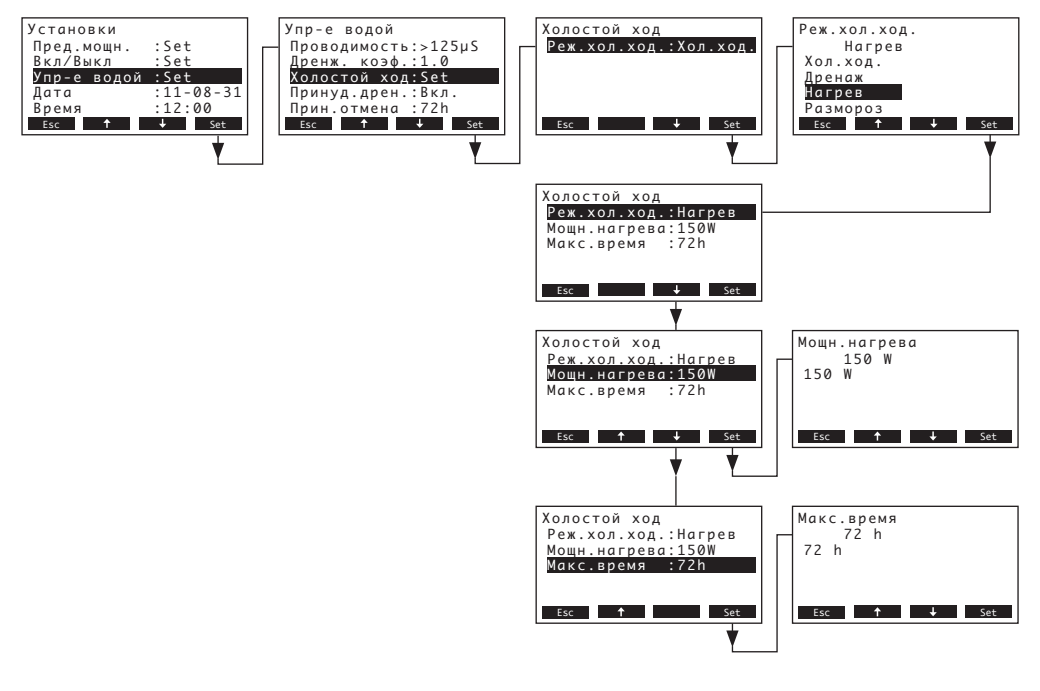

#### Установки:

"Реж.хол.ход.": "Нагрев"

 "Мощн.нагрева": Мощность нагрева в течение работы функции сохранения тепла Рабочая настройка: 150 W
Возможности выбора: 100...500 W
"Макс.время": Макс. период работы функции сохранения тепла Рабочая настройка: 72 часа Возможности выбора: 1...720 часа

### Работа в режиме холостого хода с функцией предотвращения замерзания

В этом режиме работы вода в цилиндре подогревается в течение периода времени работы в режиме холостого хода, что препятствует ее замерзанию.

Примечание: функция сохранения теплоты работает, только если внешняя цепь защиты замкнута. Поэтому применение этой функции может быть невозможно в случае работы устройства вне помещений.

Выберите "**Холостой ход**" в подменю установки параметров управления водой, затем нажмите кнопку **<Set>.** В появившемся подменю свободной работы установите параметры работы в режиме холостого хода с функцией предотвращения замерзания.

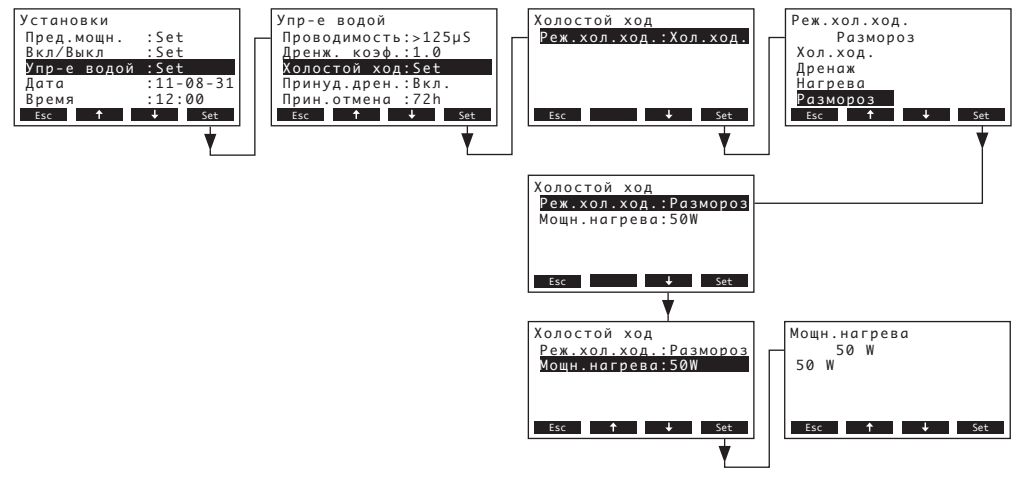

#### Установки:

- "Реж.хол.ход.": "Размороз"
- "**Мощн.нагрева**": Мощность нагрева для выполнения функции предотвращения замерзания

| Рабочая настроика:  | 50 VV   |
|---------------------|---------|
| Возможности выбора: | 10200 W |

## 5.4.8.4 Активация/деактивация принудительного слива

Выберите "Принуд.дрен." в подменю установки параметров управления водой, затем нажмите кнопку <Set>.

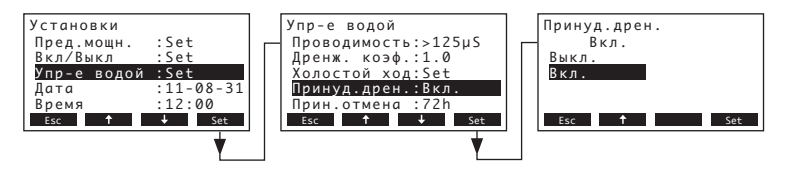

В появившемся диалоге модификации активируйте/деактивируйте принудительный слив, который будет осуществлен по истечении установленного времени работы (см. установки ниже). Примечание: принудительный слив также выполняется во время производства пара.

Рабочая настройка: Выкл.

Возможности выбора: Вкл. (Принудительный слив активирован) Выкл. (Принудительный слив деактивирован)
# 5.4.8.5 Установка времени работы, по истечении которого производится принудительный слив

Выберите "Прин.отмена" в подменю установки параметров управления водой, затем нажмите кнопку <Set>.

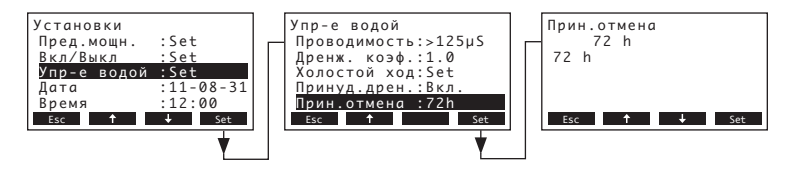

В появившемся диалоге модификации установите время работы, по истечении которого будет произведен принудительный слив.

Рабочая настройка: **72 часа** Возможности выбора: **1...720 часа** 

#### 5.4.9 Установка даты

В меню настроек выбрать "Дата" (Дата) и нажать <Set>.

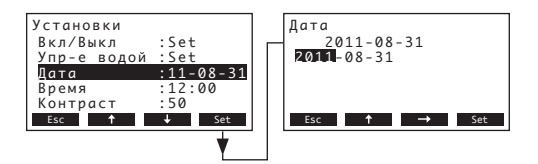

В диалоговом меню установите актуальную дату (формат: "гггг-мм- дд").

#### 5.4.10 Установка времени

В меню настроек выбрать "Время" (Время) и нажать <Set>.

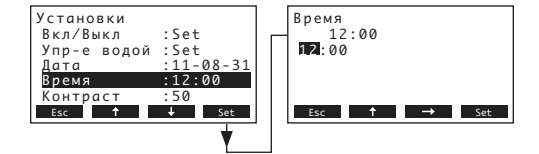

В диалоговом меню установите актуальную Время (формат: "чч:мм").

#### 5.4.11 Установка контраста дисплея

Примечание: данная функция недоступна через дополнительный удаленный терминал.

В меню настроек выбрать "Контраст" и нажать <Set>.

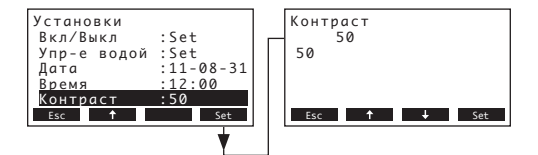

В диалоге изменений укажите желаемый показатель контраста дисплея. Рабочая настройка: **50** Возможности выбора: **25** (светлый) ...**80** (темный)

#### 5.5 Установка настроек modbus

Выбор меню modbus: Путь: *Главное меню > Пользователь > Password entry: 3562 > Modbus* 

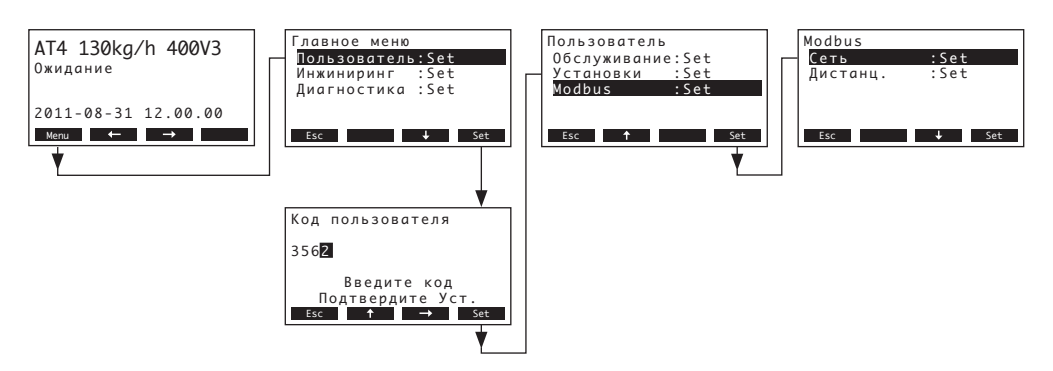

В подменю Modbus можно установить параметры рабочих сетей Modbus или параметры соединения с дополнительным удаленным терминалом. Подробная информация, касающаяся различных установок, представлена в следующих главах.

#### 5.5.1 Установки рабочих сетей Modbus

Выберите "Сеть" в подменю Modbus, затем нажмите кнопку <Set>. В появившемся диалоге модификации настройте значения установок для работы сети Modbus.

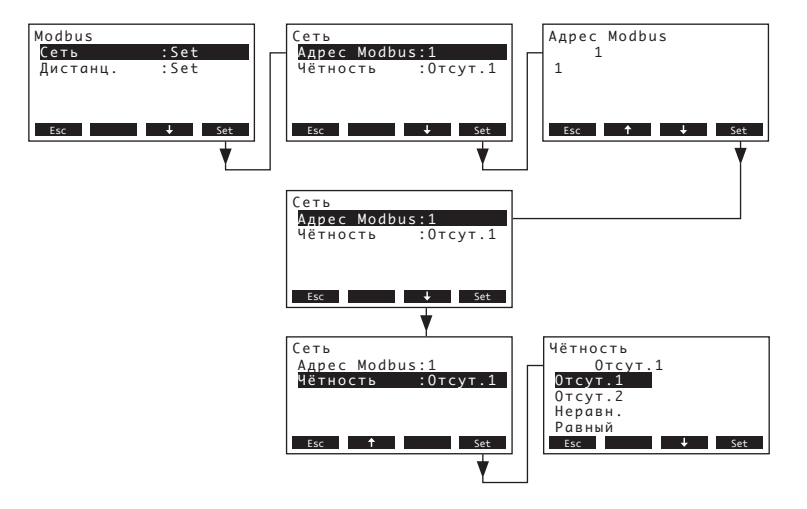

Установки:

• "Appec Modbus": Адрес пароувлажнителя в сети Modbus

Рабочая настройка: 1

Возможности выбора: 1...247

"Чётность": Установка битов четкости для передачи данных
 Рабочая настройка: Отсут.1

Возможности выбора: Отсут.1, Отсут.2, Неравн., Равный

**Примечание:** для работы сети Modbus значение скорости передачи информации установлено на 9600 бод, срок ожидания установлен на 5 секунд по умолчанию.

#### 5.5.2 Установки линий связи с дополнительным удаленным терминалом

Загрузка данных

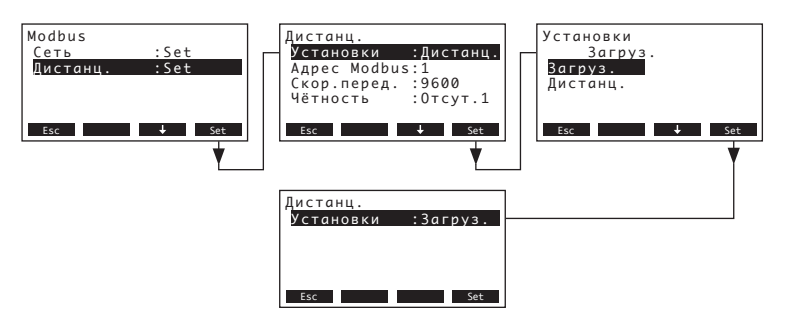

Примечание: данная функция предназначена только для сервисного инженера вашего представительства компании Nordmann.

Установки линий связи с дополнительным удаленным терминалом

Примечание: данная функция недоступна через дополнительный удаленный терминал.

Выберите "Remote" в подменю Modbus, затем нажмите кнопку <Set>. Затем настройте установки для линий связи с дополнительным удаленным терминалом в соответствии с информацией, представленной ниже.

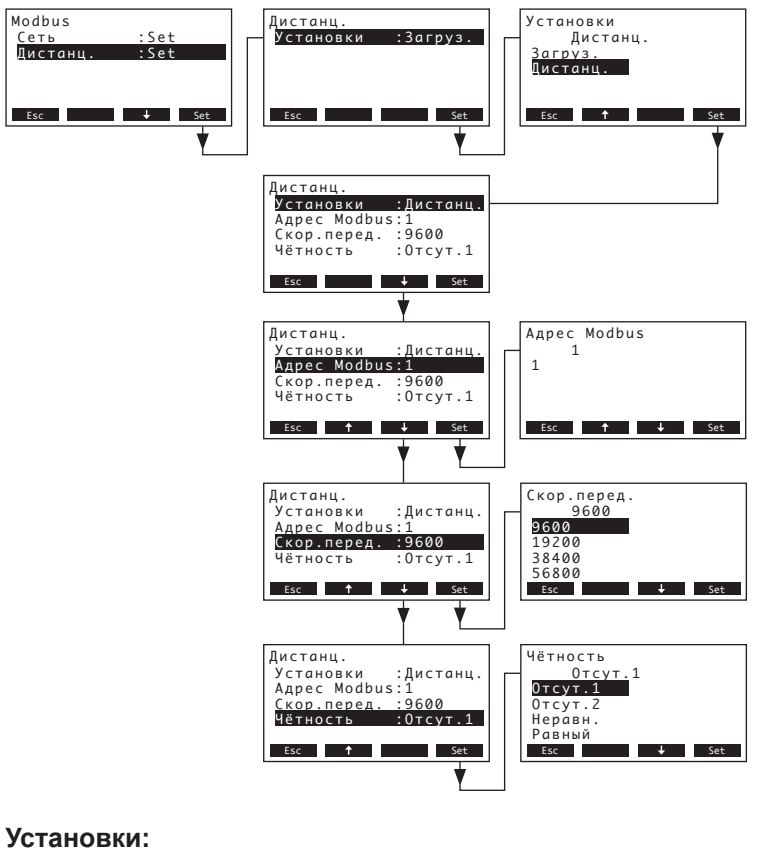

•

"Settings": Дистанц.а

| • | "Aдрес Modbus": | Адрес пароувлажнителя  | в сети Modbus             |
|---|-----------------|------------------------|---------------------------|
|   |                 | Рабочая настройка:     | 1                         |
|   |                 | Возможности выбора:    | 1247                      |
| • | "Скор.перед.":  | Скорость передачи данн | ЫХ                        |
|   |                 | Рабочая настройка:     | 9600                      |
|   |                 | Возможности выбора:    | 9600, 19200, 38400, 57600 |

#### • "Чётность": Установка битов четкости для передачи данных

Рабочая настройка: Отсут.1

Возможности выбора: Отсут.1, Отсут.2, Неравн., Равный

Примечание: для линий связи с дополнительным удаленным терминалом срок ожидания установлен на 5 секунд по умолчанию.

#### 5.6 Функции диагностики

#### 5.6.1 Запрос списка неисправностей

20 последних сообщений о неисправностях, возникших в процессе эксплуатации, сохраняются в списке неисправностей Nordmann AT4, и их можно просмотреть.

#### Выбрать список неисправностей: Путь: *Главное меню > Диагностика > Лист ошибок*

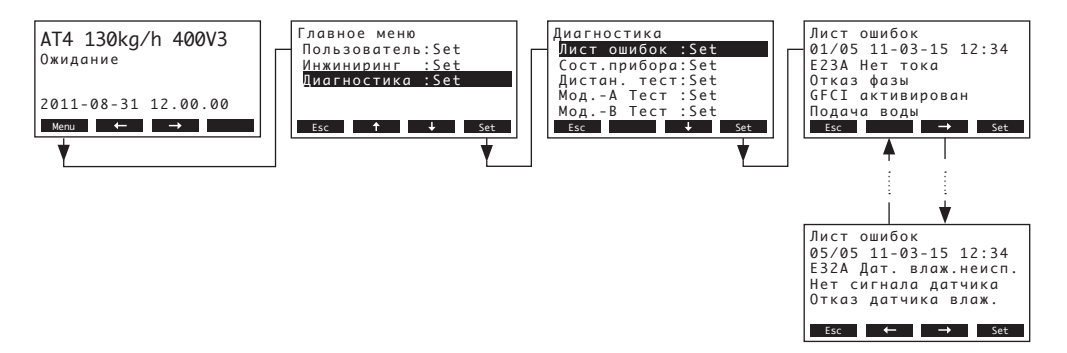

Показывается последняя возникшая неисправность со следующими характеристиками:

- текущий номер ошибки
- дата и время ошибки
- код ошибки (требуется техобслуживание W, неисправность Е...)
- сообщение об ошибке
- текст информации к сообщению об ошибке

С помощью стрелок <-> и <-> можно посмотреть другие сообщения о неисправностях, если они имеются.

Нажмите кнопку **<Esc>** несколько раз для закрытия списка неисправностей и возврата к стандартному рабочему виду дисплея.

#### 5.6.2 Запрос данных прибора

#### Выбрать список данных прибора:

#### Путь: Главное меню > Диагностика > Сост.прибора

С помощью стрелок <↓> и <↑> можно просматривать список данных прибора:

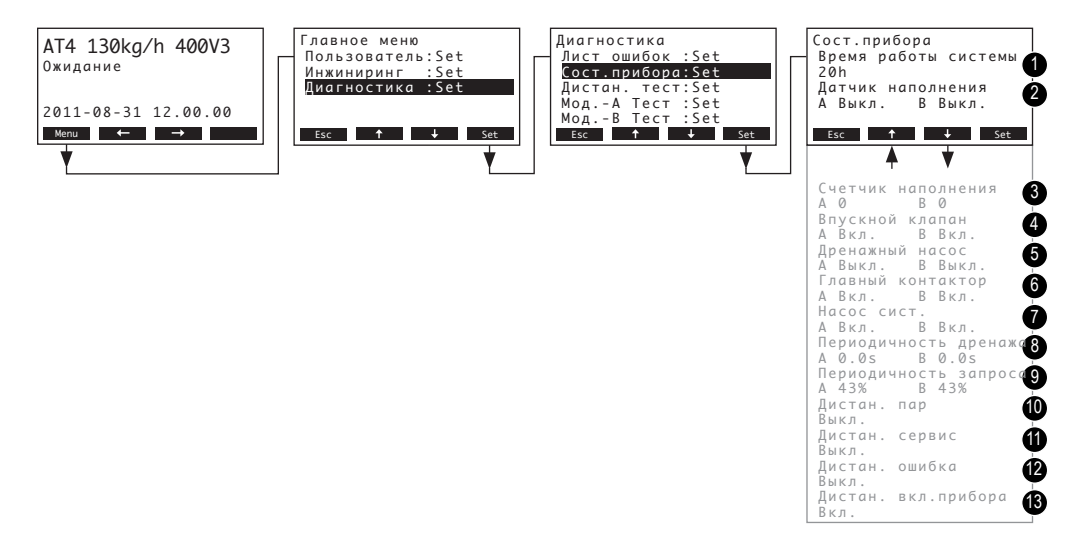

- 1 Общее время работы с момента пуска в эксплуатацию
- 2 Текущее состояние датчика максимального уровня парового цилиндра A (и B)
- 3 Счетчик, показывающий количество случаев достижения максимального уровня в паровом цилиндре A (и B)
- 4 Текущее состояние входного клапана модуля A (и B)
- 5 Текущее состояние сливного насоса модуля А (и В)
- 6 Текущее состояние главного контактора модуля A (и B)
- 7 Текущее состояние насоса самоочистки модуля А (и В)
- 8 Расчетное среднее значение времени слива в секундах для модуля A (и B)
- 9 Среднее значение потребляемого тока модуля А (и В)
- 10 актуальное состояние дистанционного индикатора "Пар"
- 11 актуальное состояние дистанционного индикатора "Сервис"
- 12 актуальное состояние дистанционного индикатора "Неисправность"
- 13 актуальное состояние дистанционного индикатора "Прибор включен"

Для выхода из списка данных прибора и перехода к показателю ожидания необходимо несколько раз нажать кнопку **< Esc>**.

#### 5.6.3 Выполнение удаленных последовательных тестов

Выберите удаленный тест: Путь: *Главное меню > Диагностика > Дистан. тест* 

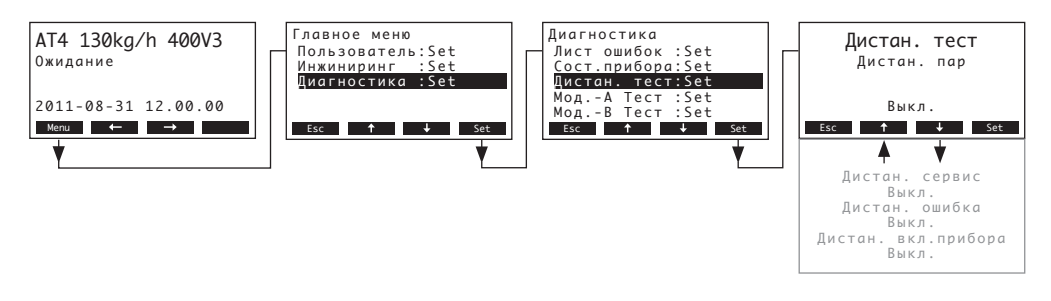

Появится список удаленных последовательных тестов, отображается первый тест (пар). Нажатием стрелок <↓> и <↑> выберите следующие доступные тесты и нажмите кнопку <Set> для активации/деактивации соответствующего реле, подлежащего тестированию.

#### 5.6.4 Выполнение тестов модуля

Примечание: данная функция недоступна через дополнительный удаленный терминал.

Выберите тесты модуля: Путь: *Главное меню > Диагностика > Мод.-А Тест (Мод.-В Тест)* 

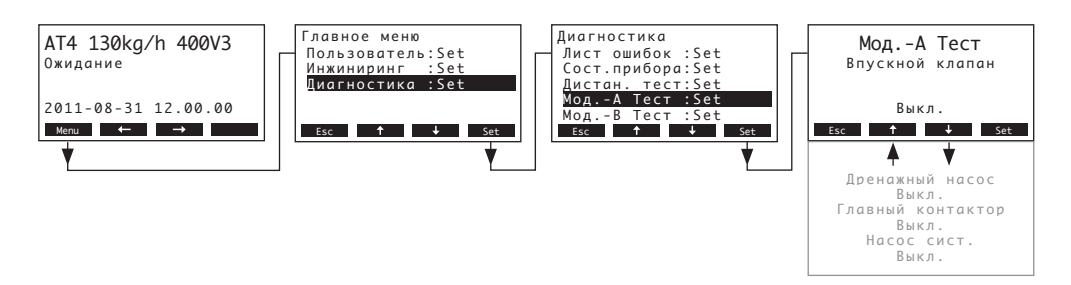

Появится список тестов модуля, отображается первый тест (входной клапан).

Нажатием стрелок <↓> и <↑> выберите следующие доступные тесты выбранного модуля и нажмите кнопку <Set> для активации/деактивации соответствующего компонента, подлежащего тестированию.

#### 5.7 Работа с удаленным терминалом

#### 5.7.1 Общий обзор меню удаленного терминала

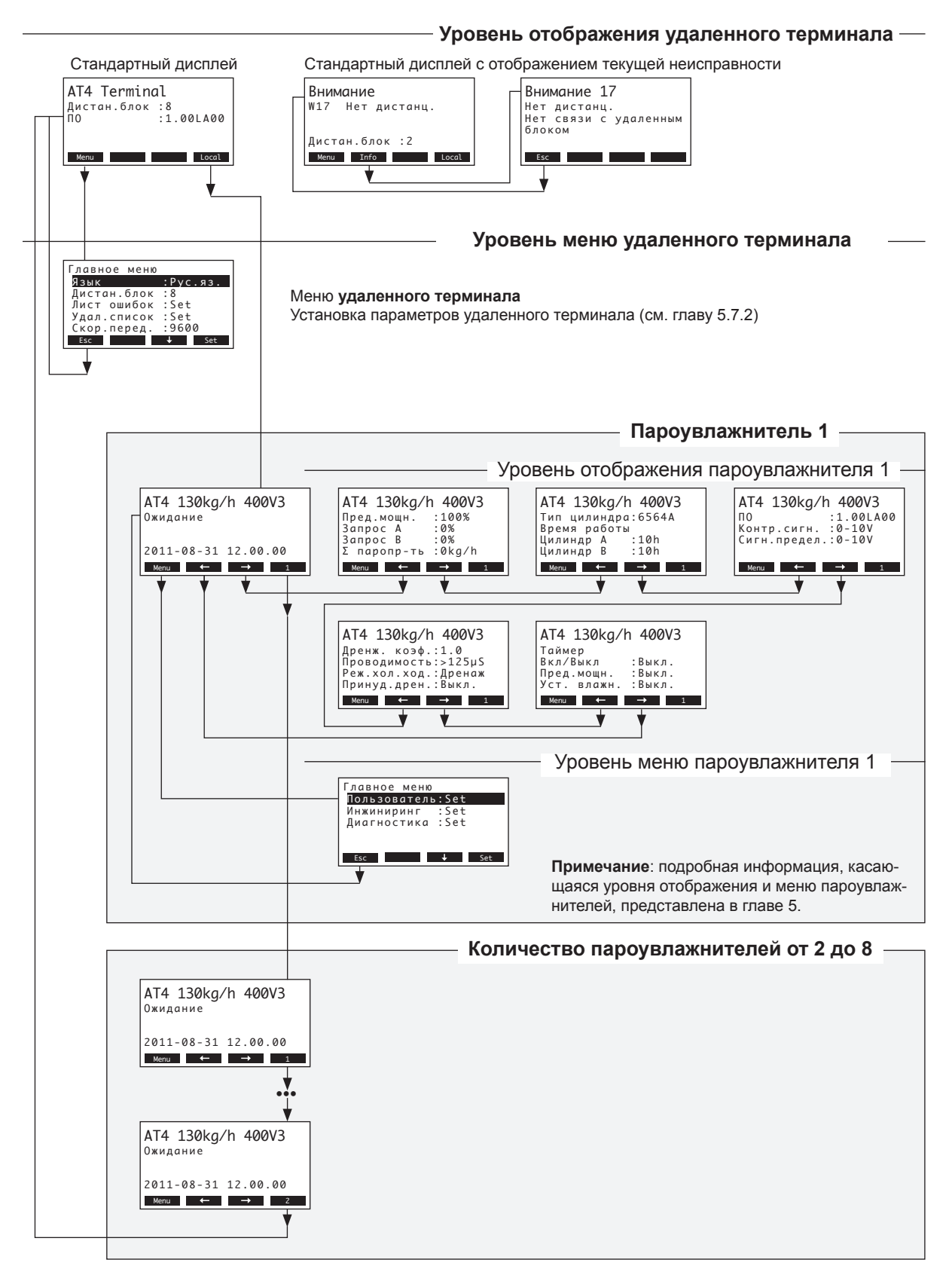

#### 5.7.2.1 Выбор диалогового языка

Выберите "Язык" в главном меню, затем нажмите кнопку <Set>.

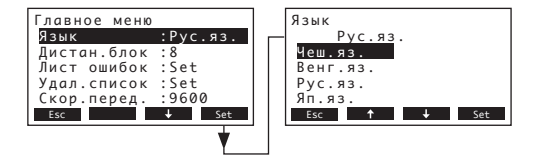

В диалоге изменения выбрать желаемый диалоговый язык. После подтверждения диалоговое окно автоматически изменяется.

Рабочая настройка: зависит от страны Возможности выбора: различные языки

# 5.7.2.2 Установка количества подсоединенных к удаленному терминалу пароувлажнителей

Выберите "Дистан.блок" в главном меню, затем нажмите кнопку <Set>.

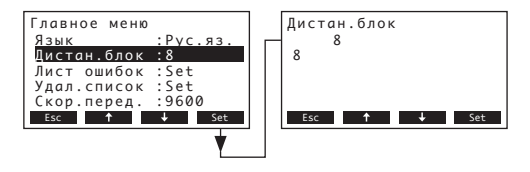

1

В появившемся диалоге модификации установите количество пароувлажнителей, подсоединенных к удаленному терминалу.

Рабочая настройка:

Возможности выбора: 1...8

#### 5.7.2.3 Запрос списка неисправностей удаленного терминала

Последние 20 выданных сообщений о неисправностях хранятся в списке неисправностей удаленного терминала, и их можно просмотреть.

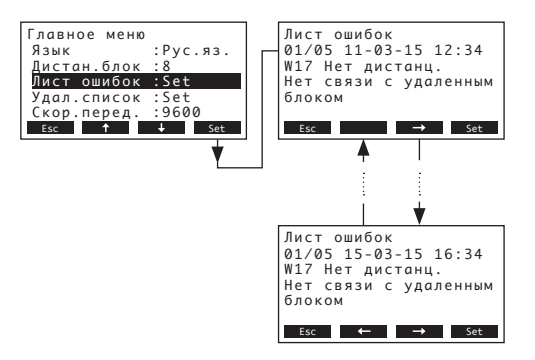

Выберите "Лист ошибок" в главном меню, затем нажмите кнопку <Set>

Показывается последняя возникшая неисправность со следующими характеристиками:

- текущий номер ошибки
- дата и время ошибки
- код ошибки (требуется техобслуживание W, неисправность Е...)
- сообщение об ошибке
- текст информации к сообщению об ошибке

С помощью стрелок <-> и <-> можно посмотреть другие сообщения о неисправностях, если они имеются.

Нажмите кнопку **< Esc>** несколько раз, чтобы закрыть список неисправностей и вернуться к стандартному рабочему экрану.

#### 5.7.2.4 Удаление списка неисправностей удаленного терминала

Выберите "Удал.список" в главном меню, затем нажмите кнопку <Set>.

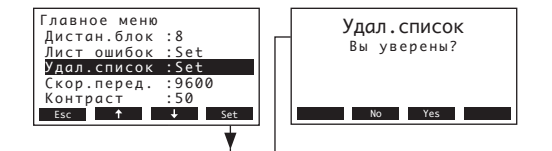

На дисплее появится диалог удаления. Нажмите кнопку **<Yes>** для очистки списка неисправностей.

Примечание: процедуру удаления можно прервать нажатием кнопки **<No>. На экране удаленного терминала отобразится главное меню.** 

#### 5.7.2.5 Установка скорости передачи данных

Выберите ""Скор.перед." в главном меню, затем нажмите кнопку <Set>.

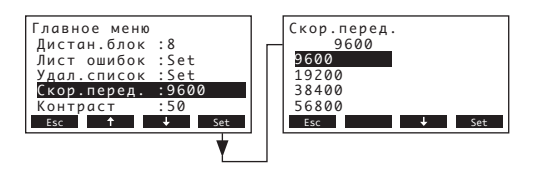

В появившемся диалоге модификации установите скорость передачи данных для линий связи с органами управления пароувлажнителя.

Рабочая настройка: 9600

Возможности выбора: 9600, 19200, 38400, 57600

#### 5.7.2.6 Установка контраста дисплея

Выберите "Контраст" в главном меню, затем нажмите кнопку <Set>.

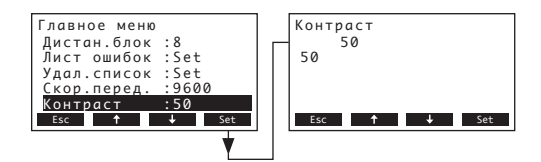

В появившемся диалоге модификации установите требуемое значение контраста дисплея удаленного терминала.

Рабочая настройка: **50** Возможности выбора: **25** (светлый) ...**80** (темный)

## 6 Техническое обслуживание

#### 6.1 Основные указания по техобслуживанию

#### Квалификация персонала

Все работы по техобслуживанию должны выполняться **только обученным и квалифицированным персоналом, уполномоченным заказчиком**. Ответственность за подтверждение квалификации возлагается на заказчика.

#### Основные примечания

Инструкции по техническому обслуживанию должны соблюдаться.

Можно производить только те виды работ по техобслуживанию, которые описаны.

Для замены использовать только оригинальные запчасти Nordmann.

#### Безопасность

Проведение некоторых работ по обслуживанию требует открытия защитных крышек устройства. В этом случае обратите внимание на следующее:

#### **ОПАСНОСТЬ!** Опасность поражения током!

Если прибор открыт, может произойти соприкосновение с частями, проводящими ток. Соприкосновение с частями прибора, проводящими ток, может привести к опасным для жизни травмам!

**Поэтому:** прежде чем приступить к техобслуживанию, увлажнитель Nordmann AT4 должен быть выключен согласно указаниям раздела 4.4 (отключить прибор, отсоединить от сени, закрыть подачу воды), и приняты меры против непреднамеренного его включения.

#### осторожно!

Электронные компоненты прибора внутри увлажнителя очень чувствительны к электростатическому электричеству.

**Поэтому:** перед началом техобслуживания принять в отношении электрического оборудования прибора меры предохранения от повреждения электростатическим электричеством (защита ESD).

### 6.2 Список техобслуживания

Для обеспечения надежной эксплуатации необходимо регулярно проводить техобслуживание увлажнителя Nordmann AT4. Сюда входят работы по первому обслуживанию после прибл. 500 часов работы (I), замена парового цилиндра после того, как загорится жёлтый светодиод (II) и годовое обслуживание (III).

Ниже приводится суммарный перечень работ, которые требуется выполнять на каждой из трех стадий техобслуживания.

| Компонент                                   | И | нтерва | ал | Состав работ                                                                                                    |
|---------------------------------------------|---|--------|----|----------------------------------------------------------------------------------------------------|
|                                             | I | п      | ш  |                                                                                                    |
| Паровой цилиндр                             |   | Х      |    | Снять и установить новый.                                                                                                    |
| Сливной насос                               |   |        | Х  | Снять, разобрать и произвести очистку, при необ-<br>ходимости заменить.                                                                                                    |
| Приемник парового цилиндра                  |   |        | X  | Осмотреть, очистить, если необходимо.                                                                                                    |
| Всасывающий клапан                          |   |        | Х  | Разобрать, очистить сетку, при необходимости заменить                                                                                                    |
| Сливная воронка                             |   |        | Х  | Снять и произвести очистку при необходимости                                                                                                    |
| Дренажная трубка от блока,<br>включая сифон |   |        | Х  | Осмотреть, очистить, если необходимо (удалить известковые отложения и промыть).                                                                                                    |
| Паропроводы                                 | X |        | X  | Осмотреть паровой и конденсатный шланги на на-<br>личие трещин и надежность крепления, заменить,<br>если необходимо.                                                                                                    |
| Водоснабжение                               | X |        | x  | Осмотреть шланги воды в блоке на наличие<br>трещин и надежность крепления, заменить, если<br>необходимо.<br>Проверить надежность трубки подвода воды, при<br>необходимости изолировать. Очистить фильтр<br>воды, если он имеется. |
| Электрические соединения                    | X |        | x  | Проверить надежность подключения всех кабелей к блоку и состояние изоляции.                                                                                                    |

- 6.3 Работы по разборке и сборке для проведения техобслуживания
- 6.3.1 Снятие и установка парового цилиндра

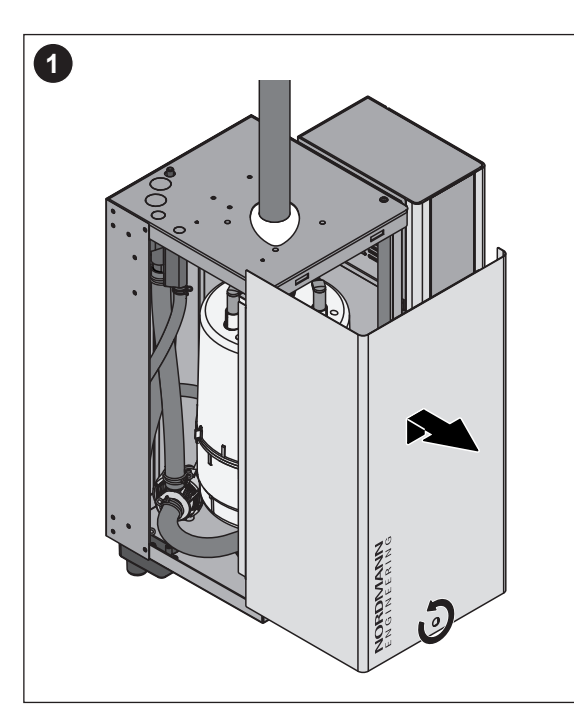

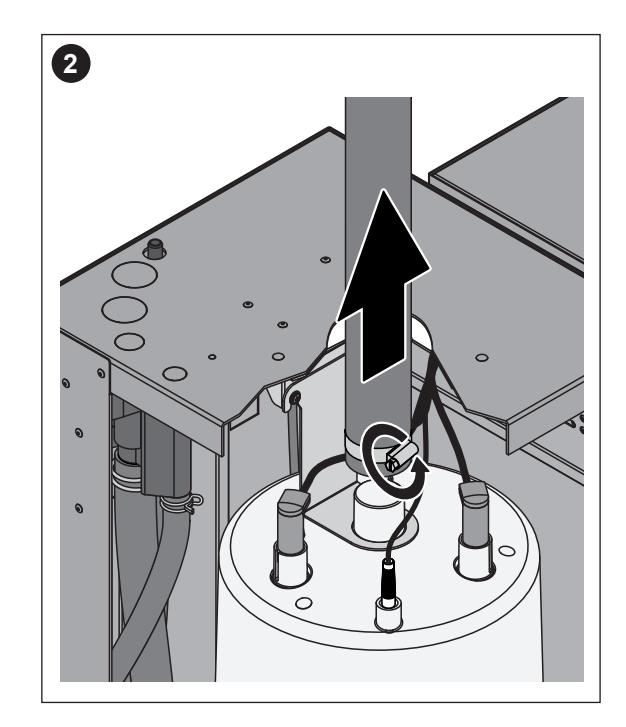

- 1. С помощью отвертки отвинтить два верхних вента передней панели и снять ее.
- Снять зажимной хомут с парового шланга с помощью отвёртки, затем отсоединить паровой шланг от выпускного присоединения для пара парового цилиндра.

Устройства с коннектором парового шланга с конденсатоуловителем (опция СТ..., не показана): ослабить два зажима резинового шланга при помощи отвертки, затем отсоединить его от соединительного фланца, расположенного на крышке прибора, и фланца выхода пара парового цилиндра.

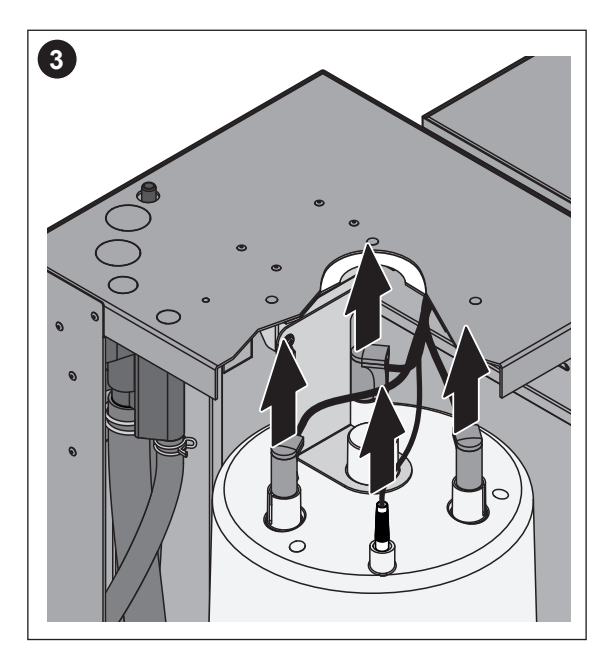

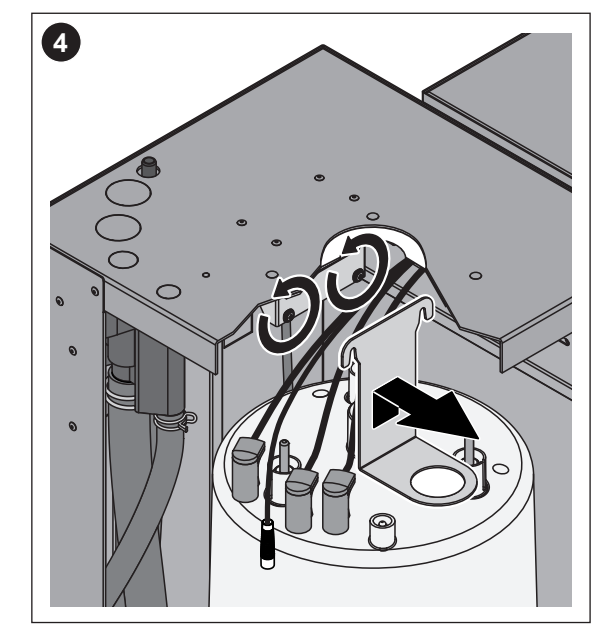

- 3. Снять вилки кабелей к электродам и датчику.
- 4. Ослабить винты крепления парового цилиндра, вытянуть крепление парового цилиндра из винтов вверх и разобрать.

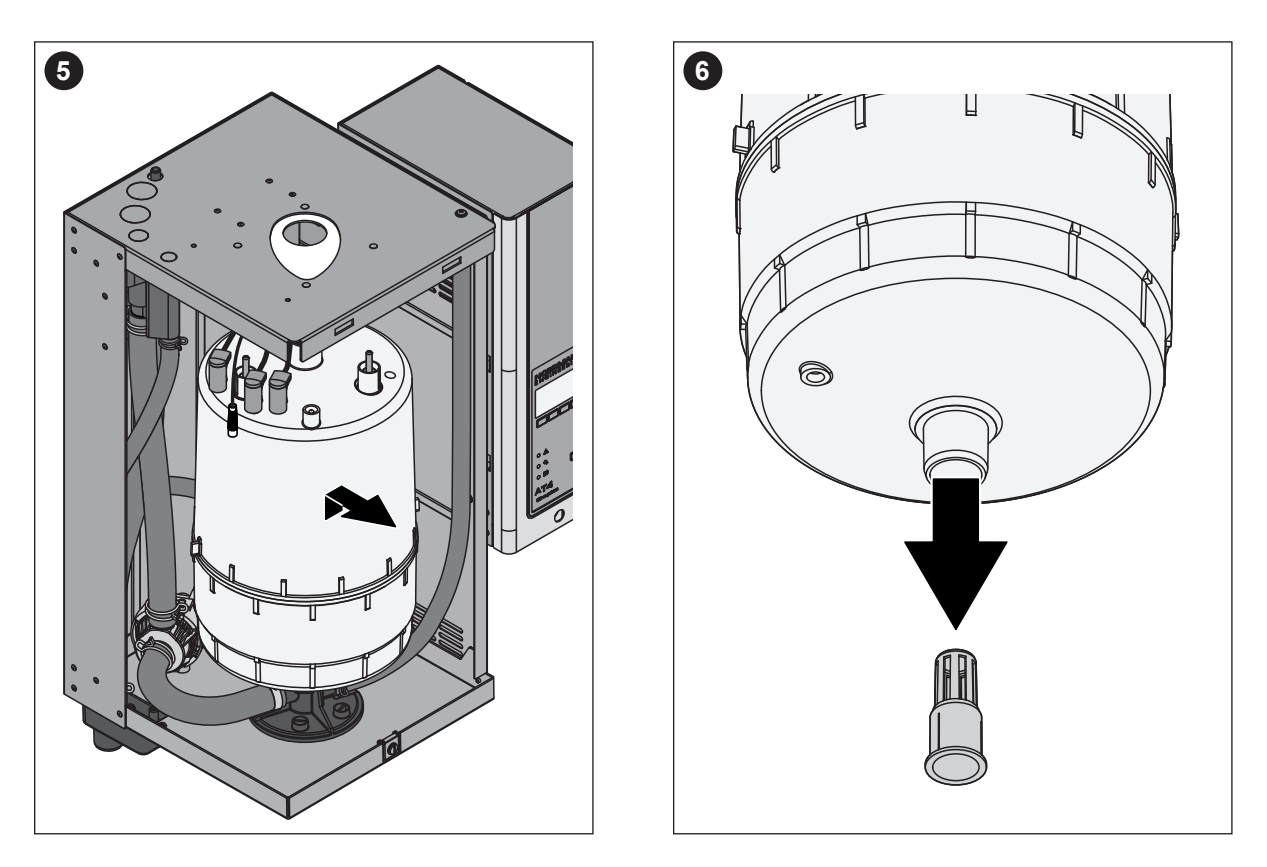

5. Осторожно вытянуть паровой цилиндр кверху из узлов крепления и извлечь из блока на себя.

#### ОСТОРОЖНО!

Осторожно поставить паровой цилиндр на пол так, чтобы не были повреждены места соединения!

6. Осторожно вынуть дренажный поддон из выхода дренажа парового цилиндра.

**Примечание**: Это действие следует осуществлять, только если поддон засорен (см. главу 7.2.2 "Неисправности прибора"), и можно продолжать эксплуатацию парового цилиндра.

Установка парового цилиндра производится в обратной последовательности. Обязательно следует обращать внимание на следующее:

- Перед установкой парового цилиндра проверить уплотнительное кольцо в приемнике цилиндра на наличие повреждений и заменить кольцо, если необходимо.
- Уплотнительное кольцо в приемнике цилиндра смочить водой (применение жира или масла исключено), после этого вставить паровой цилиндр в приемник цилиндра и задвинуть назад до щелчка.
- Кабели электродов и датчиков подключаются к входам электродов и датчиков согласно кодировке цветов (см. следующую таблицу).

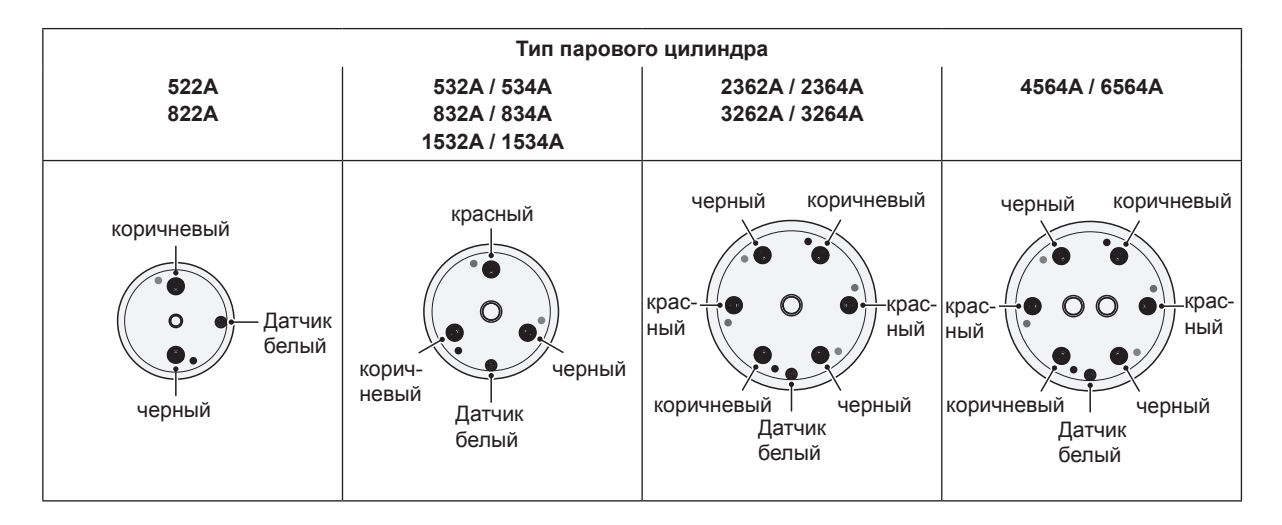

 Закрепить паровой шланг на патрубке цилиндра и на вводе в корпус прибора с помощью зажимов.

#### ОСТОРОЖНО!

- Негерметичный паровой шланг может привести к повреждениям из-за наличия влаги внутри блока.
- Выходное соединение парового цилиндра сделано из пластика, поэтому не перетягивайте зажимы крепления парового шланга в месте присоединения к увлажнителю..

#### 6.3.2 Снятие и установка сливной воронки

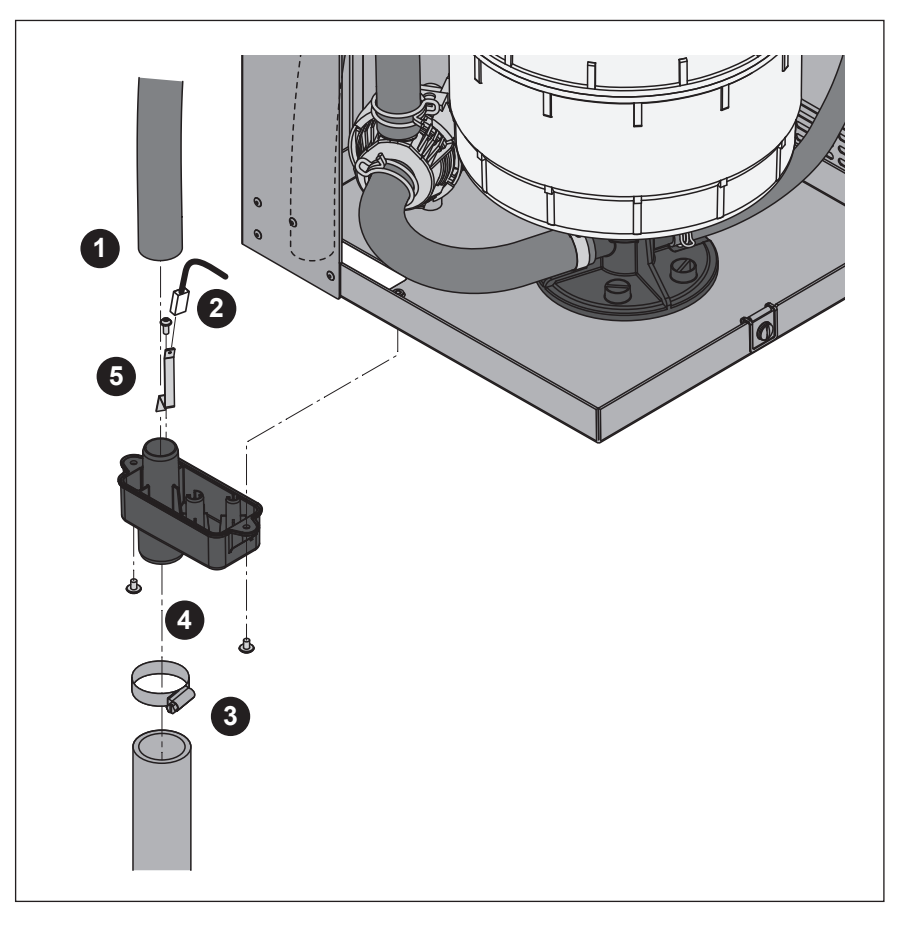

- 1. Снимите шланг переполнения с соединительного фланца водяной воронки.
- 2. Снимите кабель заземления со штыря заземления.
- 3. Снимите зажим шланга, затем снимите шланг слива воды с соединительного фланца водяной воронки.
- 4. Выверните два винта, фиксирующих сливную воронку на приборе, при помощи отвертки, затем снимите саму сливную воронку.
- 5. Выверните винт и снимите штырь заземления.

Сборка сливной воронки производится в обратной последовательности.

Важно: не забудьте присоединить кабель заземления к штырю заземления.

#### 6.3.3 Снятие и установка наполнительной чашки и шлангов

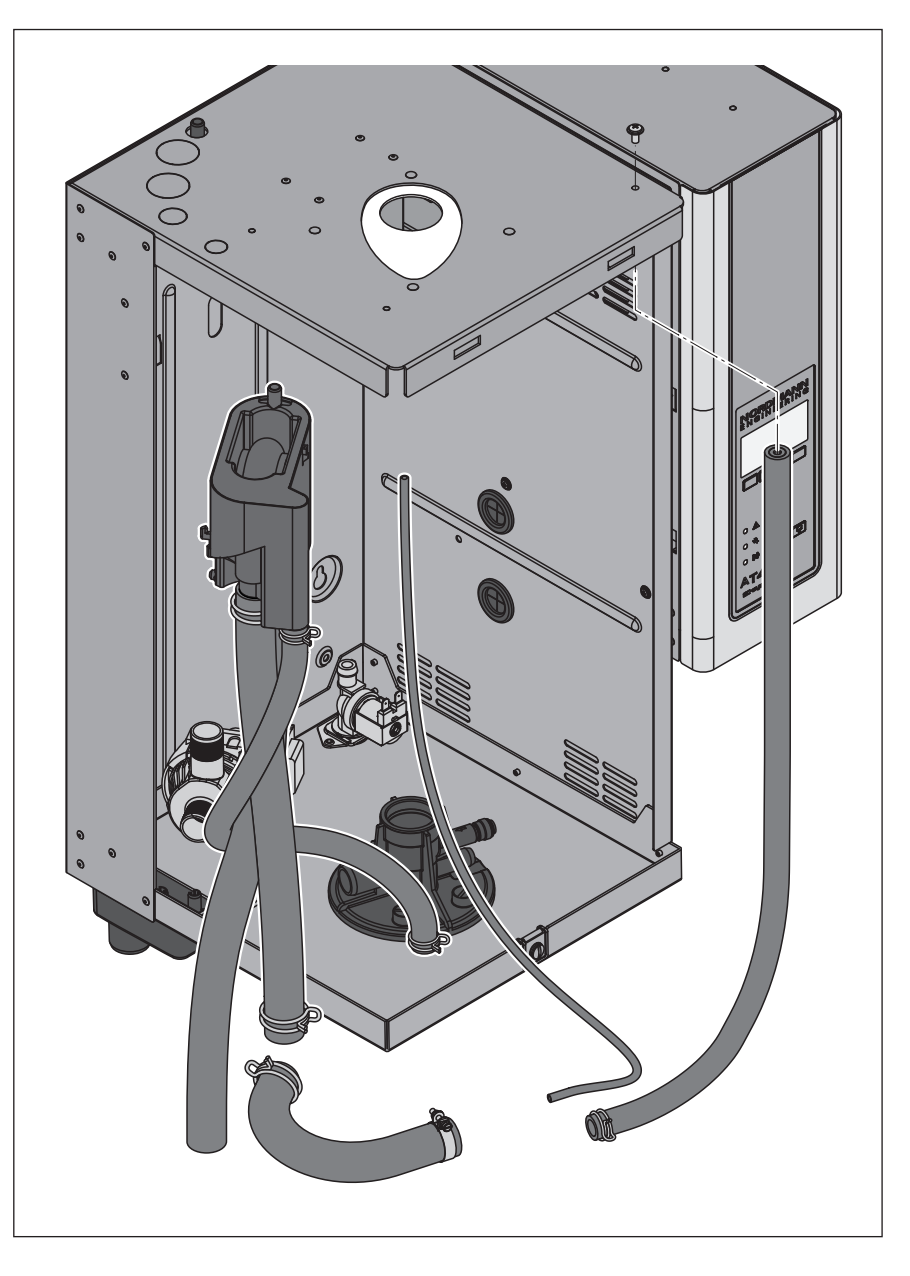

Для снятия наполнительной чашки и шлангов для удобства рекомендуется разобрать паровой цилиндр (см. раздел 6.3.1).

- Сдавить зажимы шлангов плоскогубцами, отсоединить все шланги от прибора и разобрать их. Примечание: Шланги наполнительной чашки могут быть сняты вместе с чашкой (см. рисунок) и отсоединены от нее только после разборки соединений чашки.
- 2. Зажим соединения наполнительной чашки **осторожно** потянуть на себя, нажать наполнительную чашку книзу и вытянуть к себе из креплений.

Установка наполнительной чашки и шлангов производится в обратной последовательности. Перед закреплением шлангов клеммами проследить за тем, чтобы шланги нигде не переворачивались.

#### 6.3.4 Снятие и установка дренажного насоса

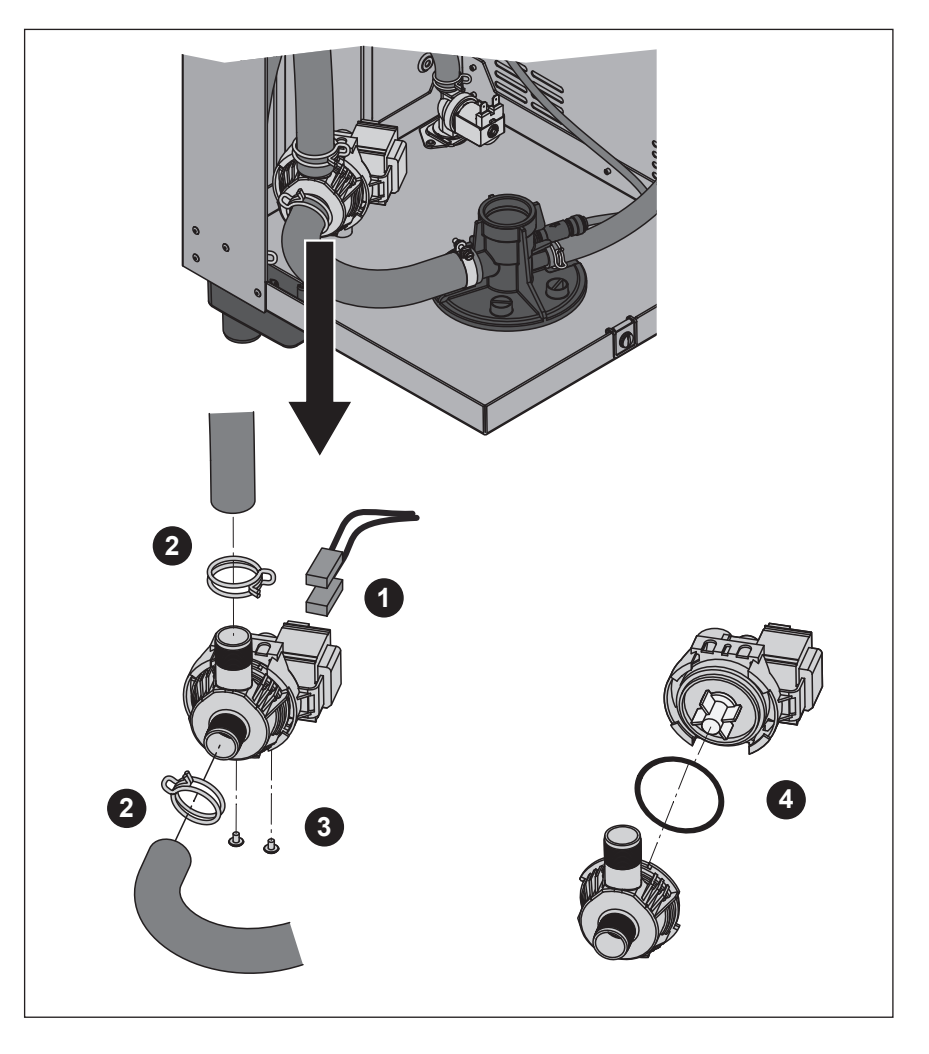

Для снятия сливного насоса сначала необходимо снять паровой цилиндр (см. главу 6.3.1).

- 1. Отсоедините электрические кабели (полярность кабелей соблюдать не нужно).
- 2. Ослабьте зажимы шлангов и снимите шланги с фланцев.
- 3. Отверните два винта, расположенных в нижней части корпуса, при помощи отвертки, затем снимите сливной насос.
- 4. Отсоедините электродвигатель от корпуса насоса: отпустите замок байонетного затвора, затем поверните электрический двигатель против часовой стрелки относительно корпуса насоса.

Сборка и установка сливного насоса производится в обратной последовательности. Перед сборкой насоса проверьте уплотнительное кольцо на наличие повреждений и замените его при необходимости. Затем поместите уплотнительное кольцо на центрирующую втулку и смочите его водой.

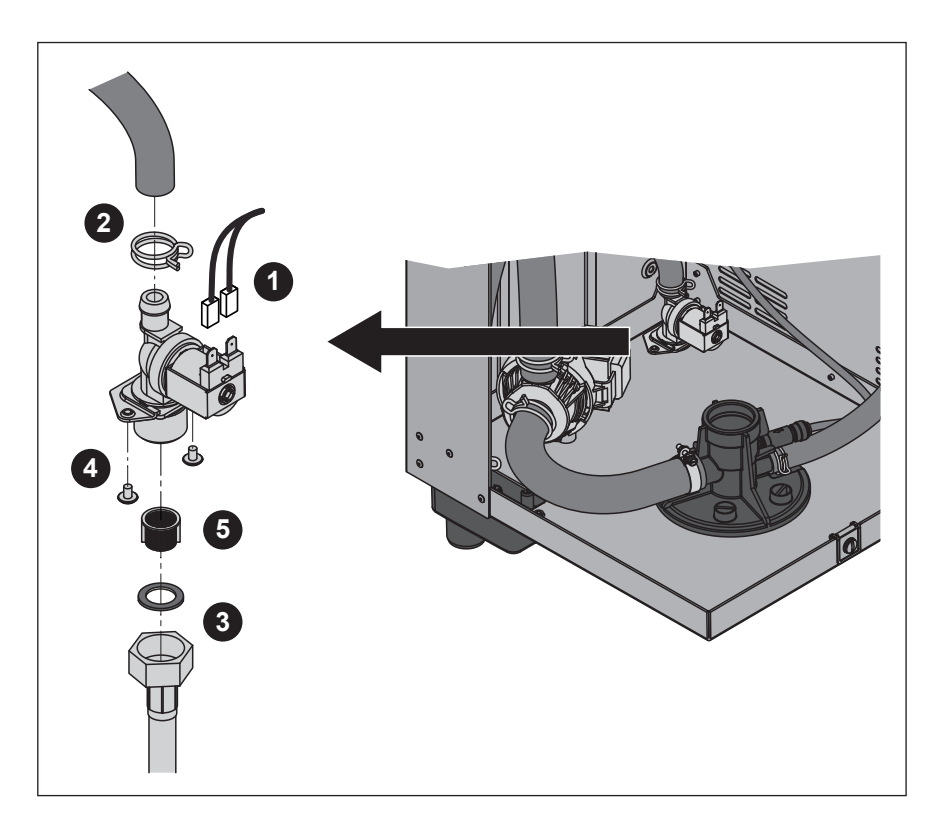

Для того чтобы удалить клапан наполнения сначала должен быть удален паровой цилиндр (см. главу 6.3.1).

- 1. Отсоединить электрический кабель от соединений (полярность электрических кабелей не имеет значения).
- 2. Освободить зажим и отсоединить шланг.
- 3. Отвинтить накидную гайку на трубке подвода воды и снять трубку.
- 4. Отвернуть два винта, расположенных в нижней части корпуса, при помощи отвертки, затем снять входной клапан.
- 5. Удалить вставляемый фильтр при помощи заостренных плоскогубцев.

Установка клапана наполнения производится в обратной последовательности. Накидная гайка трубки подвода воды должна быть затянута вручную.

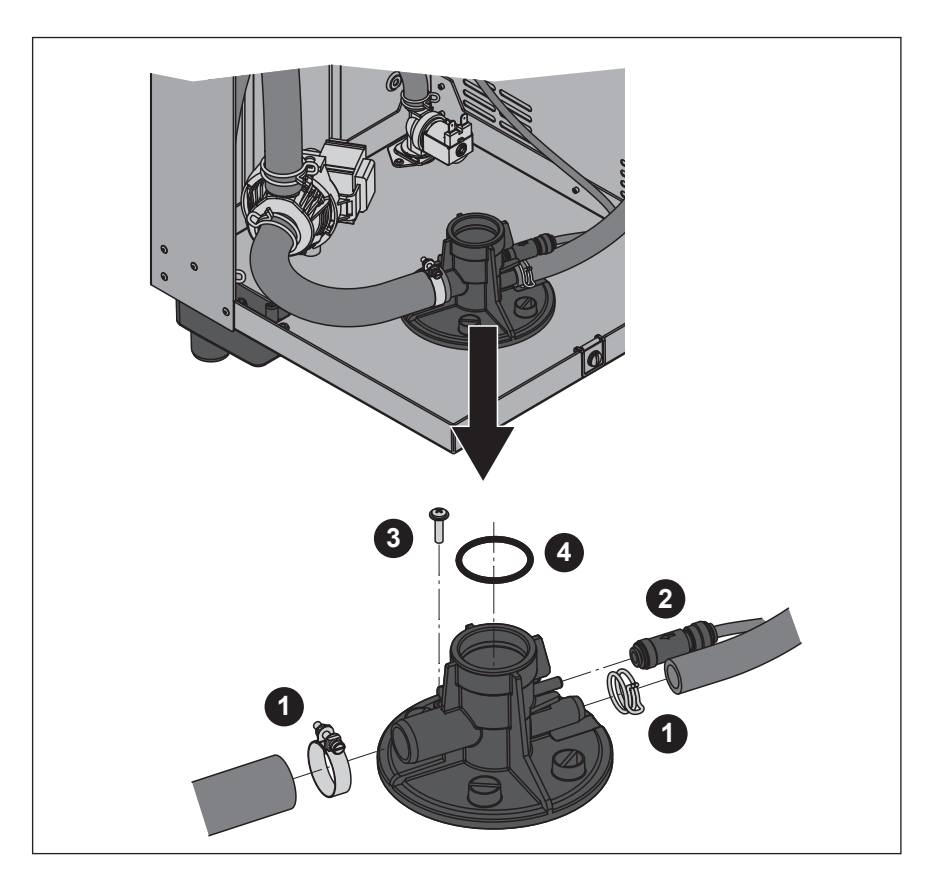

Для снятия камеры цилиндра сначала необходимо снять паровой цилиндр (см. главу 6.3.1).

- 1. Ослабьте зажимы шлангов и снимите шланги с присоединительных фланцев.
- Нажмите на блокирующее кольцо, расположенное на краю контрольного клапана, затем снимите контрольный клапан вместе со шлангом с соответствующего присоединительного фланца камеры цилиндра.
- Отверните винт, соединяющий камеру цилиндра с нижней частью корпуса, при помощи отвертки. Затем поверните камеру цилиндра против часовой стрелки до упора и снимите камеру цилиндра, подняв ее вверх.
- 4. Снимите уплотнительное кольцо с камеры цилиндра.

Установка камеры цилиндра производится в обратной последовательности. Перед установкой камеры цилиндра проверьте уплотнительное кольцо на наличие повреждений и замените его при необходимости.

| Компоненты прибора                       | Что, как и чем чистить                                                                                                    |  |  |  |  |  |  |  |  |
|------------------------------------------|----------------------------------------------------------------------------------------------------|--|--|--|--|--|--|--|--|
| Шланги                                   | <ul> <li>Возможный известковый налет удалить осторож-<br/>ными ударами по шлангам резиновым молотком,<br/>затем тщательно сполоснуть горячей водой.</li> </ul>                                                                                                    |  |  |  |  |  |  |  |  |
| Наполнительный клапан                    | <ul> <li>Разобрать фильтр с помощью кусачек. Возможный<br/>известковый налет счистить щеткой (применение<br/>проволочной щетки исключено).</li> </ul>                                                                                                    |  |  |  |  |  |  |  |  |
|                                          | <ul> <li>Затем промыть фильтр мыльным раствором комнатной температуры и тщательно сполоснуть водой.</li> <li>Перед установкой наполнительный клапан высушить!</li> </ul>                                                                                                    |  |  |  |  |  |  |  |  |
| Фильтр — 🔶 😭                             |                                                                                                    |  |  |  |  |  |  |  |  |
| <b>Дренажный насос</b><br>Уплотнительное | <ul> <li>Используйте щетку для удаления любых отложений<br/>на корпусе насоса и его крыльчатке (не используйте<br/>для этого металлическую щетку)</li> </ul>                                                                                                    |  |  |  |  |  |  |  |  |
| кольцо<br>Крыльчатка<br>насоса           | <ul> <li>Затем протрите крыльчатку насоса влажной тканью.<br/>Промойте корпус насоса теплым мыльным раствором и хорошо ополосните водопроводной водой.<br/>Перед повторной установкой сливного насоса<br/>дайте ему высохнуть!</li> </ul>                                                                                                    |  |  |  |  |  |  |  |  |
| Водный затвор                            | <ul> <li>Удалить любой известковый налет из водного за-<br/>твора и его соединителей, используя шетку (не</li> </ul>                                                                                                    |  |  |  |  |  |  |  |  |
|                                          | <ul> <li>использовать проволочную щетку).</li> <li>Если водяной затвор имеет большие известковые отложения, поместите его в 8%-й раствор муравьиной кислоты (соблюдайте меры техники безопасности, приведенные в главе 6.5), до удаления налета.</li> <li>Затем промыть наполнительную чашку мыльным раствором комнатной температуры и тщательно сполоснуть водой.</li> </ul> |  |  |  |  |  |  |  |  |

| Компоненты прибора                       | Что, как и чем чистить                                                                                                    |
|------------------------------------------|----------------------------------------------------------------------------------------------------|
| Дренажный поддон парового<br>цилиндра    | <ul> <li>Удалить любые отложения из дренажного поддона,<br/>используя щетку (не использовать проволочную<br/>щетку) и удалить рыхлые отложения в соединителе<br/>дренажа парового цилиндра.</li> <li>Если дренажный поддон имеет большие извест-<br/>ковые отложения, поместить его в 8%-й раствор<br/>муравьиной кислоты (соблюдайте меры техники<br/>безопасности, приведенные в главе 7.5), до<br/>удаления налета.</li> </ul>                                                                                                    |
|                                          | • Затем промыть дренажный поддон мыльным<br>раствором комнатной температуры и тщательно<br>сполоснуть водой.                                                                                                    |
| Сливная воронка                          | • Использовать щетку для удаления любых отложений<br>из сливной воронки и гнезда на нижней стороне<br>установки (не использовать проволочную щетку).<br>Если сливная воронка имеет большие известковые<br>отложения, поместить ее в 8%-й раствор муравьиной<br>кислоты (соблюдайте меры техники безопас-<br>ности, приведенные в главе 7.5), до удаления<br>налета.                                                                                                    |
|                                          | <ul> <li>Затем промыть сливную воронку мыльным рас-<br/>твором комнатной температуры и тщательно<br/>сполоснуть водой.</li> </ul>                                                                                                    |
| Камера цилиндра                          | <ul> <li>Используйте щетку для удаления любых отложений<br/>на камере цилиндра и его соединительных фланцах<br/>(не используйте для этого металлическую щетку).<br/>Если на поверхности камеры цилиндра образо-<br/>вались значительные отложения, то необходимо<br/>поместить ее в 8-процентный раствор муравьиной<br/>кислоты (с учетом правил безопасности, описанных<br/>в главе 6.5) до исчезновения отложений.</li> <li>Промойте камеру цилиндра теплым мыльным рас-<br/>твором и хорощо опопосните водопроводной во-</li> </ul> |
|                                          | дой.                                                                                                    |
| Внутри блока<br>(только со стороны воды) | <ul> <li>Протереть внутренние элементы блока влажной<br/>тканью без применения чистящего средства.</li> <li>Осторожно: Обращать внимание на то, чтобы элек-<br/>трические подключения и электронные компоненты<br/>оставались сухими.</li> </ul>                                                                                                    |

Для чистки прибора следует применять только указанные в таблице чистящие средства. Применение дезинфицирующих средств разрешается, только если они не оставляют токсичных осадков. В любом случае после чистки детали должны быть тщательно промыты водой.

#### ПРЕДУПРЕЖДЕНИЕ!

Муравьиная кислота не представляет опасности для кожи, но разъедает слизистую оболочку. Поэтому при работе с этой кислотой защищайте глаза и дыхательные пути (защитные очки, проведение работ в проветриваемом помещении или на улице).

#### осторожно!

Не применяйте никакие растворители, ароматизированные или галогенизированные углеводороды или другие агрессивные вещества, так как таким образом могут быть повреждены компоненты прибора.

Указания по применению чистящих средств должны выполняться и соблюдаться, в особенности касающиеся безопасности людей и окружающей среды и ограничений по применению.

#### 6.6 Сброс индикации технического обслуживания

После завершения работ по техническому обслуживанию необходимо сбросить индикацию технического обслуживания (светодиод с желтым свечением):

 Выберите меню технического обслуживания: Путь: Главное меню > Пользователь > Пароль: 3562 > Обслуживание

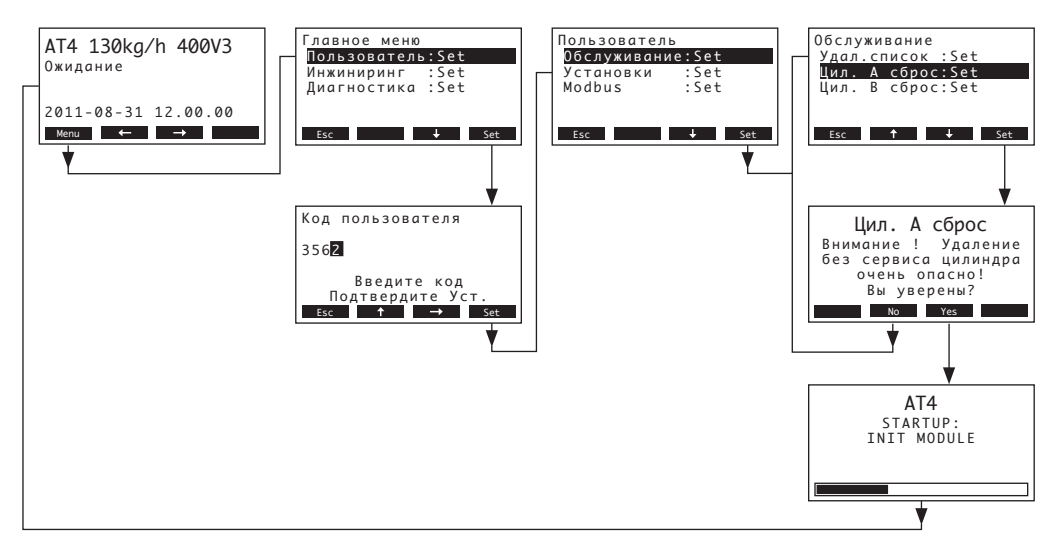

- 2. Выберите "Сброс цил. А" (или "Сброс цил. В"), затем нажмите кнопку <Set>.
- На дисплее появится диалог сброса. Нажмите кнопку <Yes> для сброса счетчика технического обслуживания или индикации технического обслуживания соответственно. Счетчик технического обслуживания и индикация технического обслуживания будут сброшены, устройство управления будет перезапущено.

Примечание: процедуру сброса можно отменить нажатием кнопки **<No>**, при этом дисплей и устройство управления возвращаются в меню технического обслуживания. Для возврата к дисплею стандартной работы несколько раз нажмите кнопку **<Esc>**.

### 7 Устранение неисправностей

#### 7.1 Индикация неисправностей

Сбои, возникающие во время работы устройства, отображаются при помощи предупреждающего сообщения или сообщения об ошибке, выводимых на дисплей устройства управления.

#### Предупреждающие сообщения

| Вни<br>W21 | <b>ИАН</b><br>Мак | ие<br>с.ур | )ов.ц | ил. |      |
|------------|-------------------|------------|-------|-----|------|
| Menu       |                   | ←          | →     |     | Info |

Устройство управления прибора Nordmann AT4 проверяет наличие временных проблем (например, кратковременный перебой подачи воды) и возможность автоматического устранения неисправности при помощи проведения необходимых измерений. Если неисправность исчезает сама по себе или устройству управления удалось устранить проблему, предупреждающее сообщение автоматически отключается. В случае если неисправность не исчезает по истечении большого промежутка времени, выводится сообщение об ошибке.

 Сообщение об ошибке (дополнительно к выводу сообщения об ошибке загорается красный светодиод)

| Оши<br>E 3 3 | бка<br>Да | <b>і</b><br>т.уро | овн.не | еисп. |
|--------------|-----------|-------------------|--------|-------|
| Menu         |           | +                 | →      | Info  |

Дальнейшая работа в стандартном режиме невозможна, устройство блокируется. Для устранения неисправности см. главу 7.1 и 7.3. Примечание: после устранения неисправности необходимо сбросить сообщение об ошибке (см. главу 7.4).

Дополнительная информация по каждому предупреждающему сообщению/сообщению об ошибке может быть отображена при нажатии кнопки **<Info>**.

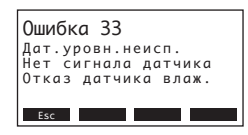

Примечание: при необходимости просмотра дополнительной информации по активному предупреждающему сообщению или сообщению об ошибке пароувлажнителя на дополнительном удаленном терминале выберите пункт "Исключение" в диагностическом меню соответствующего пароувлажнителя (появляется только на удаленном терминале), затем нажмите кнопку **<Set>**.

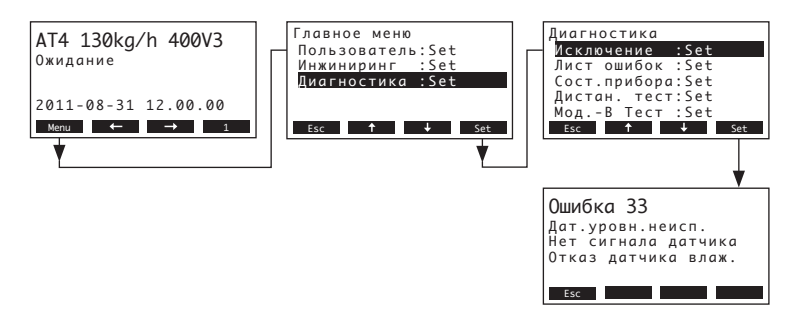

Важно! Большинство неисправностей возникает не вследствие неисправного оборудования, а в результате неправильного монтажа или несоблюдения указаний по планировке. Поэтому в поиске причин неисправности всегда следует проверить систему (например, подключение парового шланга, регулирование влажности и проч.).

#### 7.2.1 Неисправности системы

|                | Предупреждение                             |                 | Ошибка                            | Причина                                                                                                    | Способ устранения                                                                                                    |  |  |  |  |  |  |  |
|----------------|--------------------------------------------|-----------------|-----------------------------------|----------------------------------------------------------------------------------------------------|----------------------------------------------------------------------------------------------------|--|--|--|--|--|--|--|
| Свето-<br>диод | Сообщение                                  | Свето-<br>диод  | Сообщение                         |                                                                                                    |                                                                                                    |  |  |  |  |  |  |  |
| Не<br>(возмо   | вставлена карта СF<br>жен тестовый прогон) | Hei             | зставлена карта CF                |                                                                                                    |                                                                                                    |  |  |  |  |  |  |  |
| —              | Внимание<br>W1: Отсутст. CF-card           | Красный<br>свет | Ошибка<br>E1: Отсутст. CF-card    | Не вставлена карта CF.                                                                                        | Вставить карту СF и провести тестовый прогон.                                                                                                 |  |  |  |  |  |  |  |
|                |                                            | На к            | арте СF нет данных                |                                                                                                    |                                                                                                    |  |  |  |  |  |  |  |
|                |                                            | Красный<br>свет | Ошибка<br>E2: CF-Card пуста       | На карте CF нет данных.                                                                                       | Вставить новую карту CF.                                                                                                    |  |  |  |  |  |  |  |
|                |                                            | Карта           | СF не действительна               |                                                                                                    |                                                                                                    |  |  |  |  |  |  |  |
|                |                                            | Красный<br>свет | Ошибка<br>E3: CF-Card не дейст    | На карте CF содержатся данные с ошиб-<br>ками.                                                                | Вставить новую карту CF.                                                                                                    |  |  |  |  |  |  |  |
|                |                                            | Карт            | а СF не совместима                |                                                                                                    |                                                                                                    |  |  |  |  |  |  |  |
|                |                                            | Красный<br>свет | Ошибка<br>E4: CF-Карта несовм.    | Установленная карта СF не совместима<br>с увлажнителем или базовыми настрой-<br>ками регулирующей электроники | Установите правильную карту CF.<br>Технический специалист по Nordmann<br>должен выбрать правильные базовые<br>настройки.                      |  |  |  |  |  |  |  |
|                |                                            | От              | сутствие модуля В                 |                                                                                                    |                                                                                                    |  |  |  |  |  |  |  |
|                |                                            |                 | Ошибка<br>E5: Модуль В отсутст    | Модуль В неправильно подключен или<br>неисправен.                                                             | Проверьте модуль В и соединительные<br>кабели между модулями А и В.                                                                           |  |  |  |  |  |  |  |
|                |                                            | Непр            | авильные настройки<br>увлажнителя |                                                                                                    |                                                                                                    |  |  |  |  |  |  |  |
|                |                                            | Красный<br>свет | Ошибка<br>Е9: Непр. настройки     | Неправильные испытательные пара-<br>метры.                                                                    | Технический специалист Nordmann дол-<br>жен отрегулировать параметры (напря-<br>жение нагрева, номер цилиндра.).                              |  |  |  |  |  |  |  |
|                |                                            | Ош              | ибка аппаратного<br>обеспечения   |                                                                                                    |                                                                                                    |  |  |  |  |  |  |  |
| -              |                                            | Красный<br>свет | Ошибка<br>E10: Ошиб.чт/зап флэш   | Неисправна плата управления.                                                                                  | Замените карту управления.                                                                                                    |  |  |  |  |  |  |  |
|                |                                            |                 | Ошибка<br>Е11: Ошиб.чт/зап врем   | Разрядилась батарея резервного питания платы управления                                                       | Необходимо заменить батарею резерв-<br>ного питания (см. главу 7.5)                                                                           |  |  |  |  |  |  |  |
| Актива         | ция таймера Вкл/Выкл                       |                 |                                   |                                                                                                    |                                                                                                    |  |  |  |  |  |  |  |
|                | Внимание<br>W12: Таймер не раб.            |                 |                                   | Система деактивирована таймером<br>Вкл/Выкл.                                                                  | Нет. При необходимости отрегулируйте<br>настройки таймера Вкл/Выкл.                                                                           |  |  |  |  |  |  |  |
| Тест           | овый режим активен                         |                 |                                   |                                                                                                    |                                                                                                    |  |  |  |  |  |  |  |
|                |                                            |                 |                                   | Активен режим диагностики (Удален-<br>ный тест, тест модуля и т.д.)                                           | Выйдите из режима диагностики                                                                                                    |  |  |  |  |  |  |  |
| Потеря с       | Потеря соединения с пароувлаж-<br>нителем  |                 |                                   |                                                                                                    |                                                                                                    |  |  |  |  |  |  |  |
|                | Внимание<br>W17: Нет дистанц.              |                 |                                   | Отсутствует соединение дополнитель-<br>ного удаленного терминала с одним<br>или более устройствами.           | Проверьте состояние соединительного<br>кабеля. Проверьте/ откорректируйте<br>установки шины Modbus (адрес mod-<br>bus, параметры интерфейса). |  |  |  |  |  |  |  |

### 7.2.2 Неисправности прибора

|                                                        | Предупреждение                                     |                     | Ошибка                                                           | Причина                                                                                                    | Способ устранения                                                                                                    |
|--------------------------------------------------------|----------------------------------------------------|---------------------|------------------------------------------------------------------|----------------------------------------------------------------------------------------------------|----------------------------------------------------------------------------------------------------|
| Свето-<br>диод                                         | Сообщение                                          | Свето-<br>диод      | Сообщение                                                        |                                                                                                    |                                                                                                    |
| Разомкнута внешняя<br>предохранительная цепь<br>Крас-  |                                                    |                     | -                                                                |                                                                                                    |                                                                                                    |
| Крас-<br>ные и                                         | Внимание<br>W20: Безоп цика отко                   |                     | —                                                                | Разомкнуто устройство подключения вентилятора.                                                              | Проверить/ включить вентилятор.                                                                                                    |
| зеленая<br>вспышка                                     |                                                    |                     |                                                                  | Сработал датчик потока воздуха.                                                                             | Проверить вентилятор/фильтр воздуш-<br>ной системы.                                                                                      |
|                                                        |                                                    |                     |                                                                  | Сработал предохранительный гигро-<br>стат.                                                                  | Подождать, если необходимо-проверить максимальный гигростат, заменить его.                                                               |
| Достигнут максимальный уро-<br>вень в паровом цилиндре |                                                    | Достигн<br>вень в г | нут максимальный уро-<br>наровом цилиндре и нет<br>электричества |                                                                                                    |                                                                                                    |
| Внимание<br>W21: Макс.уров.цил.                        |                                                    | Красный<br>свет     | Ошибка<br>Е21: Цил.полн нетТока                                  | Проводимость воды слишком низкая (по-<br>сле первичного включения).                                         | Подождать, пока не повысится минеральная концентрация в воде в цилиндре.                                                                 |
|                                                        |                                                    |                     |                                                                  | Проводимость воды слишком низкая для данного типа парового цилиндра                                         | Выбрать правильный тип парового ци-<br>линдра.                                                                                           |
|                                                        |                                                    |                     |                                                                  | Неисправность напряжения нагрева                                                                            | Проверить/ включить включатели в<br>электрической сети. Проверить сетевые<br>предохранители и заменить, если не-<br>обходимо.            |
| Превышо                                                | ено максимальное время<br>наполнения<br>(20 минут) | Превыше<br>(        | ено максимальное время<br>наполнения<br>более 4-х часов)         |                                                                                                    |                                                                                                    |
|                                                        | — Внимание<br>W22: Макс.вр.наполн.                 |                     | Ошибка<br>Е22: Макс.вр.наполн.                                   | Засорение в линии подвода воды, за-<br>крыт запорный вентиль, давление воды<br>слишком низкое.              | Проверить линию подвода воды (филь-<br>тры, проводку и проч.), проверить за-<br>порный вентиль, открыть его, проверить<br>давление воды. |
|                                                        |                                                    |                     |                                                                  | Неисправность клапана наполнения.                                                                           | Проверить сетку клапана наполнения,<br>при необходимости почистить. Заменить<br>клапан.                                                  |
|                                                        |                                                    |                     |                                                                  | Чрезмерное обратное давление пара в паровой проводке (), что вызывает перелив воды из наполнительной чашки. | Проверить давление линии, проверить<br>монтаж паровых линий. При необходи-<br>мости установить компенсатор давления<br>(см. опции).      |
|                                                        |                                                    |                     |                                                                  | Протечка в системе.                                                                                         | Проверить/ герметизировать водную<br>систему.                                                                                            |
| От элект<br>пост                                       | родов более 20 минут не<br>упает электричество     | От элект<br>пост    | родов более 4- часов не<br>упает электричество                   |                                                                                                    |                                                                                                    |
| _                                                      | Внимание<br>W23: Нет тока                          | Красный<br>свет     | Ошибка<br>Е23: Нет тока                                          | Неисправность сетевого напряжения нагрева.                                                                  | Проверить/ включить сервисные вклю-<br>чатели. Проверить/ заменить сетевые<br>предохранители. Проверить/заменить<br>главный контактор.   |
|                                                        |                                                    |                     |                                                                  | Засорение в линии подвода воды, за-<br>крыт запорный вентиль, давление воды<br>слишком низкое.              | Проверить линию подвода воды (филь-<br>тры, проводку и проч.), проверить за-<br>порный вентиль, открыть его, проверить<br>давление воды. |
|                                                        |                                                    |                     |                                                                  | Неисправность клапана наполнения.                                                                           | Проверить сетку клапана наполнения,<br>при необходимости почистить. Заменить<br>клапан.                                                  |
|                                                        |                                                    |                     |                                                                  | Чрезмерное обратное давление пара в паровой проводке (), что вызывает перелив воды из наполнительной чашки. | Проверить давление линии, проверить<br>монтаж паровых линий. При необходи-<br>мости установить компенсатор давления<br>(см. опции).      |
|                                                        |                                                    |                     |                                                                  | Протечка в системе.                                                                                         | Проверить/ герметизировать водную систему.                                                                                               |

| I I                                                        | Предупреждение                                          |                      | Ошибка                                                            | Причина                                                                      | Способ устранения                                                                                                    |  |  |  |  |  |  |  |
|------------------------------------------------------------|---------------------------------------------------------|----------------------|-------------------------------------------------------------------|------------------------------------------------------------------------------|----------------------------------------------------------------------------------------------------|--|--|--|--|--|--|--|
| Свето-<br>диод                                             | Сообщение                                               | Свето-<br>диод       | Сообщение                                                         |                                                                              |                                                                                                    |  |  |  |  |  |  |  |
| Ток эле<br>с паров                                         | ектродов по сравнению<br>вой нагрузкой слишком<br>велик | Ток эле<br>с паров   | ктродов по сравнению<br>зой нагрузкой слишком<br>велик            |                                                                              |                                                                                                    |  |  |  |  |  |  |  |
|                                                            | Внимание<br>W24: Повышенный ток                         | Красный<br>свет      | Ошибка<br>F24: Повышенный ток                                     | Слишком быстро упало требование влажности.                                   | Автоматическое приведение в соответ-<br>ствие рабочей точки.                                                                         |  |  |  |  |  |  |  |
|                                                            |                                                         |                      |                                                                   | Не работает насос откачки.                                                   | Проверить/ заменить насос откачки.                                                                                                   |  |  |  |  |  |  |  |
|                                                            |                                                         |                      |                                                                   | Засорение на выходе парового цилиндра.                                       | Заменить паровой цилиндр.                                                                                                    |  |  |  |  |  |  |  |
|                                                            |                                                         |                      |                                                                   | Проводимость воды слишком высокая для данного типа парового цилиндра.        | Выбрать правильный тип парового ци-<br>линдра.                                                                                       |  |  |  |  |  |  |  |
| Превыш                                                     | ение макс. допустимого тока электродов                  | Превыш               | ение макс. допустимого<br>гока электродов                         |                                                                              |                                                                                                    |  |  |  |  |  |  |  |
|                                                            | Внимание                                                | Красный              | Ошибка                                                            | Не работает насос откачки.                                                   | Проверить/ заменить насос откачки.                                                                                                   |  |  |  |  |  |  |  |
|                                                            | W25: Ток оч. высокий                                    | свет                 | Е25: Ток оч. высокий                                              | Засорение на выходе парового цилиндра.                                       | Заменить паровой цилиндр.                                                                                                    |  |  |  |  |  |  |  |
|                                                            |                                                         |                      |                                                                   | Проводимость воды слишком высокая для данного типа парового цилиндра         | Выбрать правильный тип парового ци-<br>линдра.                                                                                       |  |  |  |  |  |  |  |
|                                                            |                                                         | Главны               | ій контактор заклинило                                            |                                                                              |                                                                                                    |  |  |  |  |  |  |  |
|                                                            |                                                         | Красный<br>свет      | Ошибка<br>Е26: Выкл. ток                                          | Главный контактор заблокирован в<br>активном состоянии.                      | Проверить/ заменить главный контак-<br>тор.                                                                                          |  |  |  |  |  |  |  |
| I                                                          | Индикация пены                                          | Индика<br>ских сл    | ция пены (4 автоматиче-<br>ива в течение 24 часов)                |                                                                              |                                                                                                    |  |  |  |  |  |  |  |
|                                                            | Внимание<br>W27: Пена                                   | Красный<br>свет      | Ошибка<br>Е27: Пена                                               | Образование пены в паровом илиндре.                                          | Опорожнить паровой цилиндр с по-<br>мощью кнопки "Дренаж" (при необходи-<br>мости повторно). Проверить качество<br>поступающей воды. |  |  |  |  |  |  |  |
| Требуетс                                                   | я обслуживание парово-<br>го цилиндра                   | Изноц                | иен паровой цилиндр                                               |                                                                              |                                                                                                    |  |  |  |  |  |  |  |
| желтые                                                     | Внимание                                                | Красные Ошибка       |                                                                   | Отложение солей и/или изношены                                               | Замените паровой цилиндр.                                                                                                    |  |  |  |  |  |  |  |
| СВЕТ                                                       | W28: Обслужив.цилинд.                                   | и желтые<br>вспышки  | Е28: Обслужив.цилинд.                                             | электроды.                                                                   | Важно: после замены парового цилиндра<br>необходимо перезапустить счетчик вре-                                                       |  |  |  |  |  |  |  |
|                                                            |                                                         |                      |                                                                   |                                                                              | мени работы (см. главу 6.6).                                                                                                    |  |  |  |  |  |  |  |
| Требуетс                                                   | ся обслуживание парово-<br>го цилиндра                  | Паровой<br>сималь    | цилиндр наработал мак-<br>ьное количество часов                   |                                                                              |                                                                                                    |  |  |  |  |  |  |  |
| желтые                                                     | Внимание                                                | Красные              | Ошибка                                                            | Паровой цилиндр наработал макси-                                             | Замените паровой цилиндр.                                                                                                    |  |  |  |  |  |  |  |
| CBCI                                                       | W29: Обслужив.цилинд.                                   | вспышки              | Е29: Обслужив.цилинд.                                             | שמושאטר גטוואיפנושט ימנטש.                                                   | Важно: после замены парового цилиндра<br>необходимо перезапустить счетчик вре-<br>мени работы (см. главу 6.6).                       |  |  |  |  |  |  |  |
| Нет сигн<br>вл                                             | нала регулятора датчика<br>ажности (сигнал Ү)           | Нет сигн<br>влажност | іала регулятора датчика<br>и (сигнал Ү) более одной<br>минуты     |                                                                              |                                                                                                    |  |  |  |  |  |  |  |
| -                                                          | Внимание<br>W32: Дат. влаж.неисп.                       | Красный<br>свет      | Ошибка<br>Е32: Дат. влаж.неисп.                                   | Нет сигнала влажности на входе сигнала<br>(сигнал Y)                         | Проверить/ заменить датчик влажности (сигнал Y). Проверить проводку.                                                                 |  |  |  |  |  |  |  |
| Нет сигнала ограничителя датчи-<br>ка влажности (сигнал Z) |                                                         | Нет сиг<br>чика вла  | нала ограничителя дат-<br>жности (сигнал Z) более<br>одной минуты |                                                                              |                                                                                                    |  |  |  |  |  |  |  |
| —— Внимание<br>W33: Дат.уровн.неисп.                       |                                                         | Красный<br>свет      | Ошибка<br>Е33: Дат.уровн.неисп.                                   | Нет сигнала влажности на входе сигнала<br>(сигнал Z)                         | Проверить/ заменить датчик влажности (сигнал Z). Проверить проводку.                                                                 |  |  |  |  |  |  |  |
| Модуль А (В) заблокирован через<br>Modbus                  |                                                         |                      |                                                                   |                                                                              |                                                                                                    |  |  |  |  |  |  |  |
| — Внимание<br>W34A: Блокиров. модуль                       |                                                         |                      |                                                                   | Модуль A (B) заблокирован, т.к. выклю-<br>чен соответствующий регистр Modbus | - Активируйте соответствующий регистр<br>Modbus.                                                                                     |  |  |  |  |  |  |  |
|                                                            |                                                         | Mo                   | odbus Timeout (5 c)                                               |                                                                              |                                                                                                    |  |  |  |  |  |  |  |
| _                                                          |                                                         | Красный<br>свет      | Ошибка<br>E35A: Задержка Modbus                                   | Нет актуального запроса или сигнала<br>влажности, полученного через Modbus   | Отправить актуальный запрос или<br>сигнал влажности                                                                                  |  |  |  |  |  |  |  |

| 1                                           | Предупреждение                             |                 | Ошибка                           | Причина                                                                                                    | Способ устранения                                                                                                    |  |  |  |  |  |  |
|---------------------------------------------|--------------------------------------------|-----------------|----------------------------------|----------------------------------------------------------------------------------------------------|----------------------------------------------------------------------------------------------------|--|--|--|--|--|--|
| Свето-<br>диод                              | Сообщение                                  | Свето-<br>диод  | Сообщение                        |                                                                                                    |                                                                                                    |  |  |  |  |  |  |
| Активен<br>па                               | н режим холостого хода<br>арового цилиндра | Сбой р          | ежима холостого хода<br>цилиндра |                                                                                                    |                                                                                                    |  |  |  |  |  |  |
|                                             | Внимание<br>W36: Реж.хол.ход.акт.          | Красный<br>свет | Ошибка<br>W36: РежХолХодОшибка   | Автоматическая работа в режиме<br>холостого хода (функции слива в<br>режиме холостого хода, предотвраще-<br>ния замерзания и сохранения теплоты)<br>активна или находится в состоянии<br>сбоя. | Состояние предупреждения: нельзя<br>проводить измерения. Состояние ошиб-<br>ки: Проверьте линии подачи воды, на-<br>пряжения нагрева, состояние главного<br>контактора. |  |  |  |  |  |  |
| Активи                                      | ировано обязательное<br>опорожнение        |                 |                                  |                                                                                                    |                                                                                                    |  |  |  |  |  |  |
| ——<br>Внимание<br>Е37: Принуд.дренаж        |                                            |                 |                                  | Происходит автоматическое обязательное опорожнение цилиндра.                                                                                                    | Принятия мер не требуется.                                                                                                    |  |  |  |  |  |  |
| Hee                                         | стабильная работа<br>цепи защиты           |                 |                                  |                                                                                                    |                                                                                                    |  |  |  |  |  |  |
|                                             | Внимание<br>W38: Безоп.цикл наруш          |                 |                                  | Размыкание и замыкание цепи защиты<br>в короткие промежутки времени.                                                                                                    | Проверьте/замените предохранительный<br>регулятор влажности, устройство блоки-<br>ровки вентиляции и устройство контроля<br>потока воздуха.                             |  |  |  |  |  |  |
| си                                          | Нестабильность<br>ігнала управления        |                 |                                  |                                                                                                    |                                                                                                    |  |  |  |  |  |  |
| —— Внимание<br>W39: Регулир. нестаб.        |                                            |                 |                                  | Сигнал на входе управляющего<br>сигнала сильно колеблется в коротких<br>интервалах. Сильные колебания<br>сигнала на входе управления в течение<br>коротких промежутков времени.                | Проверьте/замените датчик влажности<br>или внешний контроллер влажности.                                                                                                |  |  |  |  |  |  |
| Нестабильность сигнала предельной влажности |                                            |                 |                                  |                                                                                                    |                                                                                                    |  |  |  |  |  |  |
|                                             | Внимание<br>W40: Предел. нестаб.           |                 |                                  | Сильные колебания сигнала на входе<br>сигнала ограничения управления в те-<br>чение коротких промежутков времени.                                                                              | Проверьте/замените датчик влажности<br>или внешний контроллер влажности.                                                                                                |  |  |  |  |  |  |

### 7.3 Сброс индикатора неисправности (горит красный светодиод)

Для сброса индикатора неисправности:

# пароувлажнитель должен быть выключен прибл. на 5 сек. и затем снова включен.

Примечание: если причина неисправности не была устранена, индикатор неисправности через некоторое время загорается вновь.

#### 7.4 Указания по устранению неисправностей

#### **ОПАСНОСТЬ!** Опасность поражения током!

Перед началом работ по устранению неисправности увлажнитель должен быть выведен из эксплуатации, отключен от сети и застрахован от случайного включения, как это описано в разделе 4.4.

Неисправности могут устраняться только обученным и уполномоченным специальным персоналом.

Неисправности, относящиеся к электрооборудованию (например, замена батареи резервного питания, замена предохранителей и т. д.) должны устраняться только уполномоченным персоналом или представителями технической службы Вашего поставщика Nordmann.

Ремонтные работы и замена неисправных компонентов могут выполняться только представителем технической службы Вашего поставщика Nordmann!

- 1. Выключите прибор Nordmann AT4, как это описано в главе 4.4, отключите его от источника питания и предусмотрите защиту от нежелательного включения.
- 2. Открутите винт передней крышки отсека управления, затем снимите переднюю крышку.

#### осторожно!

Электронные компоненты, расположенные внутри пароувлажнителя, очень чувствительны к электростатическим разрядам. Перед выполнением последующих шагов необходимо предпринять соответствующие меры для защиты электронных компонентов от повреждения, вызываемого электростатическим разрядом (защита от статического электричества).

- Осторожно выньте дисплей и устройство управления из корпуса, поверните их на 90° влево и снова зафиксируйте на корпусе прибора.
- Открутите крепежные винты панели управления, затем осторожно потяните панель управления из сборочного узла устройства управления.

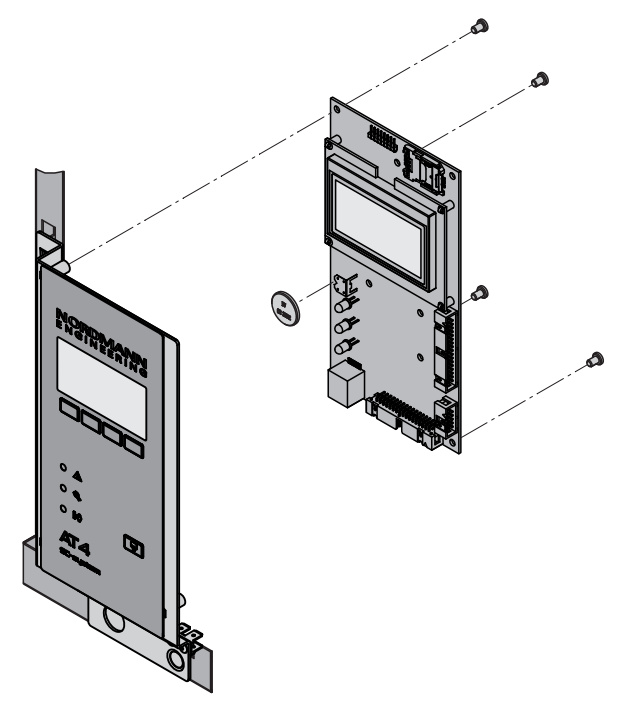

- 5. Замените батарею резервного питания (тип CR2032, литиевая, 3В).
- 6. Соберите устройство в обратной последовательности.
- 7. При необходимости установите дату и время (см. главы 5.4.9 и 5.4.10).

#### ПРЕДУПРЕЖДЕНИЕ! Вредное на окруж

#### Вредное воздействие на окружающую среду!

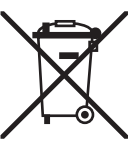

Необходимо сдавать использованные аккумуляторные батареи на авторизованный пункт сбора для осуществления надлежащей утилизации/переработки в соответствии с местными нормами. Недопустимо выбрасывать батареи вместе с бытовыми отходами или напрямую в окружающую среду.

## 8 Снятие с эксплуатации/Утилизация

#### 8.1 Снятие с эксплуатации

При необходимости замены прибора Nordmann AT4 или демонтажа системы пароувлажнения следуйте приведенным пунктам:

- 1. Выключите устройство в соответствии с информацией, представленной в главе 4.4.
- Демонтируйте прибор (и все другие компоненты системы при необходимости) при помощи квалифицированного сервисного специалиста.

#### 8.2 Утилизация/Переработка

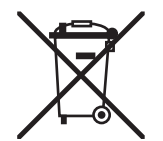

Компоненты, не предназначенные для дальнейшего использования, нельзя выбрасывать с бытовыми отходами. Пожалуйста, утилизируйте устройство или его отдельные компоненты в соответствии с местными правилами на авторизированных пунктах сбора.

По любым вопросам просим связываться с ответственным лицом Вашего местного представительства компании Nordmann.

Благодарим Вас за соблюдение требований по охране окружающей среды.

#### 9 Характеристики изделия

#### 9.1 Технические данные

| Паропроизводительность в кг/ч                                            | 5         | 8          | 15        | 23         | 32             | 45               | 46         | 64             | 65    | 90             | 130            |  |  |  |
|--------------------------------------------------------------------------|-----------|------------|-----------|------------|----------------|------------------|------------|----------------|-------|----------------|----------------|--|--|--|
| Диапазон производительности в кг/ч                                       | 15        | 1.68       | 315       | 4,623      | 6,432          | 945              | 9,246      | 12,864         | 1365  | 1890           | 26130          |  |  |  |
| Номинальная мощность в кВт                                               | 3,8       | 6,0        | 11,3      | 17,3       | 24,0           | 33,8             | 2x 17,3    | 2x 24,0        | 48,8  | 2x 33,8        | 2x 48,8        |  |  |  |
| Число паровых цилиндров                                                  | 1         | 1          | 1         | 1          | 1              | 1                | 2          | 2              | 1     | 2              | 2              |  |  |  |
| · · · · ·                                                                |           |            | 1         |            |                |                  |            |                |       |                |                |  |  |  |
| Напряжение нагрева 230В/1~/5060Гц *                                      |           |            |           |            |                |                  |            |                |       |                |                |  |  |  |
| Модель увлажнителя                                                       | 522       | 822        |           |            |                |                  |            |                |       |                |                |  |  |  |
| Номинальный ток в А                                                      | 16,3      | 26,1       |           |            |                |                  |            |                |       |                |                |  |  |  |
| Тип парового цилиндра**                                                  | 522A      | 822A       |           |            |                |                  |            |                |       |                |                |  |  |  |
| Напряжение нагрева 400В/2~/5060Гц *                                      |           |            |           |            |                |                  |            |                |       |                |                |  |  |  |
| Модель увлажнителя                                                       | 524       | 824        |           |            |                |                  |            |                |       |                |                |  |  |  |
| Номинальный ток в А                                                      | 9,4       | 15,0       |           |            |                |                  |            |                |       |                |                |  |  |  |
| Тип парового цилиндра**                                                  | 524A      | 824A       |           |            |                |                  |            |                |       |                |                |  |  |  |
| Напряжение нагрева 230В/3~/5060Гц *                                      |           |            |           |            |                |                  |            |                |       |                |                |  |  |  |
| Модель увлажнителя                                                       | 532       | 832        | 1532      | 2362       | 3262           |                  | 4662       | 6462           |       |                |                |  |  |  |
| Номинальный ток в А                                                      | 9,4       | 15,1       | 28,2      | 43,3       | 60,2           |                  | 2x 43,3    | 2x 60,2        |       |                |                |  |  |  |
| Тип парового цилиндра**                                                  | 532A      | 832A       | 1532A     | 2362A      | 3262A          |                  | 2x 2362A   | 2x 3262A       |       |                |                |  |  |  |
| Напряжение нагрева 400В/3~/5060Гц *                                      |           |            |           |            |                |                  |            |                |       |                |                |  |  |  |
| Модель увлажнителя                                                       | 534       | 834        | 1534      | 2364       | 3264           | 4564             |            | 6464           | 6564  | 9064           | 13064          |  |  |  |
| Номинальный ток в А                                                      | 5,4       | 8,7        | 16,2      | 24,9       | 34,6           | 48,7             |            | 2x 34,6        | 70,4  | 2x 48,7        | 2x 70,4        |  |  |  |
| Тип парового цилиндра**                                                  | 534A      | 834A       | 1534A     | 2364A      | 3264A          | 4564A            |            | 2x 3264A       | 6564A | 2x 4564A       | 2x 6564A       |  |  |  |
| Напряжение управления                                                    |           |            |           |            | 230            | V/1~/5060        | ) Hz       | ·              |       |                |                |  |  |  |
| Рабочие условия                                                          |           |            |           |            |                |                  |            |                |       |                |                |  |  |  |
| Допустимое давление воды                                                 |           |            |           |            |                | 110 бар          |            |                |       |                |                |  |  |  |
| Качество воды                                                            |           |            |           | Водопрово  | цная вода с    | проводимо        | остью 125  | 1250 µС/см     |       |                |                |  |  |  |
| Допустимая water температура                                             |           | 140 °C     |           |            |                |                  |            |                |       |                |                |  |  |  |
| Допустимая окружающая температура                                        |           |            |           |            |                | 140 °C           |            |                |       |                |                |  |  |  |
| Допустимая окружающая влажность                                          |           |            |           |            | м              | акс. 75% о.      | В.         |                |       |                |                |  |  |  |
| Допустимое давление в воздуховоде                                        |           |            | -0.8      | кРа1,5 кП  | а, с компен    | сатором да       | вления (оп | ция) до 10.0   | ) кПа |                |                |  |  |  |
| Степень зашиты                                                           |           |            |           |            |                | IP21             |            |                |       |                |                |  |  |  |
| Соответствие стандартам                                                  |           |            |           |            | CE             | E. VDE. GO       | ST         |                |       |                |                |  |  |  |
| Габариты/Вес                                                             |           |            |           |            |                | , ,              |            |                |       |                |                |  |  |  |
| Ширина в мм                                                              | 388       | 388        | 468       | 468        | 563            | 563              | 966        | 966            | 563   | 966            | 966            |  |  |  |
| Высота в мм                                                              | 575       | 575        | 620       | 620        | 640            | 640              | 640        | 640            | 640   | 640            | 640            |  |  |  |
| Глубина в мм                                                             | 255       | 255        | 345       | 345        | 354            | 354              | 354        | 354            | 354   | 354            | 354            |  |  |  |
| Вес нетто в кг                                                           | 1         | 2          | 1         | 9          | 2              | 8                | 6          | 2              | 30    | 6              | 4              |  |  |  |
| Заправленный вес в кг                                                    | 1         | 7          | 2         | 9          | 6              | 5                | 1          | 16             | 67    | 11             | 6              |  |  |  |
| Соединитель водоснабжения                                                | -         | -          |           | -          | G 3/4"         | -<br>(наружная і | резьба)    |                |       |                | -              |  |  |  |
| Соединитель дренажа                                                      |           |            |           |            | ø 31 мм        | (внешний д       | иаметр)    |                |       |                |                |  |  |  |
| Паровой соединитель                                                      | 1xø 2     | 2 мм       |           | 1хø 35 мм  |                | (                | 2x ø 3     | 35 мм          |       | 4xø 3          | 5 мм           |  |  |  |
| Опции                                                                    |           |            |           |            |                |                  |            |                |       |                |                |  |  |  |
| Сальник кабельный                                                        |           |            | 1x(       | CG         |                |                  | 2×         | CG             | 1xCG  | 2x(            | CG             |  |  |  |
| Комплект компенсации давления                                            |           |            | 1xC       | )PS        |                |                  | 2x0        | )PS            | 1x0PS | 2x0            | )PS            |  |  |  |
|                                                                          |           |            | ixe       |            |                |                  | 2/0        |                |       | 240            |                |  |  |  |
| неисправностей                                                           |           |            |           |            |                | 1xRFI            |            |                |       |                |                |  |  |  |
| Соединительный разъём парового шланга с<br>ёмкостью для сбора конденсата |           |            | 1xCT      |            |                |                  | 2x0        | CT             |       | 4x0            | ст             |  |  |  |
| Внутренний источник напряжения                                           |           | 1vS C\/I   |           |            |                | 1×M CV/I         |            |                |       | 1vl C\/l       |                |  |  |  |
| цепи управления                                                          |           | 172-041    |           |            |                |                  |            |                |       | TAL-OVI        |                |  |  |  |
| @Link AT4                                                                |           |            |           |            |                | @Link AT4        |            |                |       |                |                |  |  |  |
| Аксессуары                                                               |           |            |           |            |                |                  |            |                |       |                |                |  |  |  |
| Клапан фильтра                                                           |           |            |           |            |                | 1x Z261          |            |                |       |                |                |  |  |  |
| Nordmann AT4 Remote Terminal                                             |           |            |           |            |                | RP               |            |                |       |                |                |  |  |  |
| Парораспределительная трубка                                             | 1xDV      | 41         |           | 1xDV71     |                |                  | 2xDV       | /71            |       | 4xDV           | 71             |  |  |  |
| Парораспределительная система MultiPipe                                  |           |            |           | Система 1  |                |                  | Сист       | ема 2          |       | Систе          | ема 4          |  |  |  |
| Вентагрегат                                                              | 1<br>FAN4 | x<br>4 N-S | 1<br>FAN4 | x<br>4 N-M | 1x<br>Turbo 32 | 1x<br>Turbo 45   |            | 1x<br>Turbo 65 |       | 2x<br>Turbo 45 | 2x<br>Turbo 65 |  |  |  |
| Паровой шланг / метр                                                     | 1xD       | S22        |           | 1xDS35     |                |                  | 2xD        | S35            |       | 4xD            | S35            |  |  |  |
| Шланг для конденсата / метр                                              |           |            |           |            |                | KS10             |            |                |       |                |                |  |  |  |
| Изолирующий шланг EcoTherm                                               | 1xE0      | CT22       |           | 1xECT60    |                |                  | 2xE0       | CT60           |       | 4xEC           | СТ60           |  |  |  |
| Канальный гигростат                                                      |           |            |           |            |                | NHD              |            |                |       |                |                |  |  |  |
| Комнатный гигростат                                                      |           |            | NHR       |            |                |                  |            |                |       |                |                |  |  |  |
| Датчик влажности для монтажа в воздуховоде                               |           |            |           |            |                | NDC              |            |                |       |                |                |  |  |  |
| Датчик влажности для монтажа в помещении                                 |           |            |           |            |                | NRC              |            |                |       |                |                |  |  |  |

Другие значения напряжения нагрева по запросу
 \*\* Паровой цилиндр для проводимости воды от 125 до 1250 мкСм/см

#### 9.2 Схема соединений прибора Nordmann AT4

#### 9.2.1 Схема соединений пароувлажнителя Nordmann АТ4 в одинарном исполнении

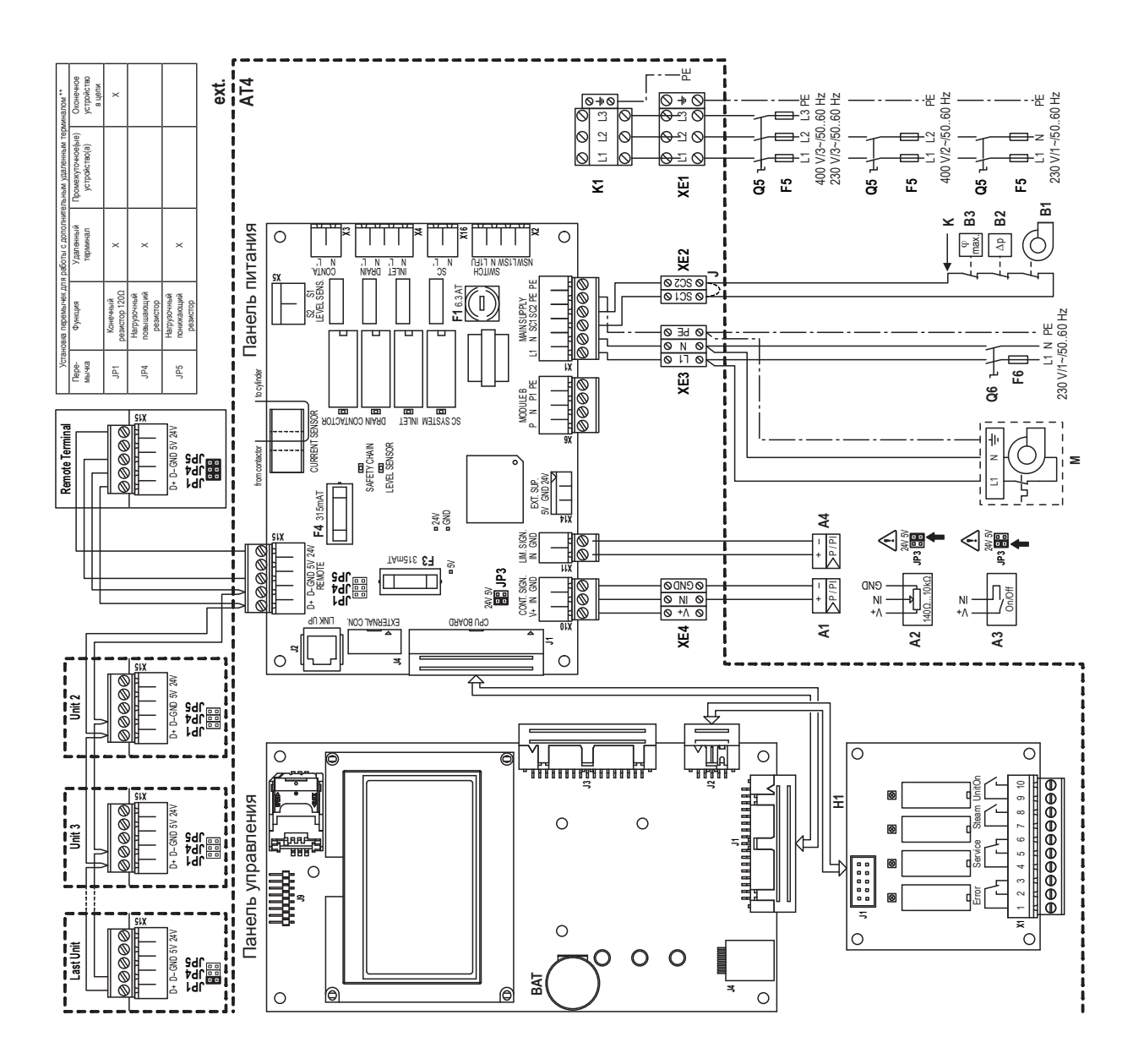

Внутренний предохранитель источника питания Внутренний предохранитель "Панель питания" 24 В постоянного тока (V+) "Панель питания" Прерывающий резистор удаленной панели\*\* Прерывающий резистор удаленной панели\*\* Прерывающий резистор удаленной панели\*\* внешних подключенных устройств контроля Клеммный блок управляющего напряжения Короткозамкнутый контакт при отсутствии Двухпозиционный контроллер, перемычка Система подсоединения "Панель питания Аккумуляторная батарея бесперебойного Клеммный блок управляющего сигнала Y Клеммный блок удаленной панели питания CP3 Pro (CR2032, литиевая 3B) Удаленная индикация работы и ошибок Внутренний предохранитель сигнала Контроллер (пассивный), перемычка Клеммный блок напряжения нагрева Истройство контроля потока воздуха 15 мА, с задержкой срабатывания) Внешний предохранитель источника 15 мА, с задержкой срабатывания) Контроллер непрерывного действия Внешний предохранитель источника Внешний сервисный переключатель Внешний сервисный переключатель (6,3 А, с задержкой срабатывания) (активный) или датчик влажности Внешняя цепь защиты (230В/5А) Перемычка сигнала управления источника напряжения питания источника напряжения нагрева Предохранительный гигростат управления "Панель питания" Клеммный блок цепи защиты управляющего напряжения установлена на JP3-24V Блокировка вентиляции установлена на JP3-5V Сигнал ограничения напряжения нагрева Главный контактор Вентилятор 3 က် J2 JP3 JP5 Q5 Ø5 Ø5 XE1 XE2 XE3 XE3 XE3 X15 A4 BAT 80 06 Ą A2 АЗ F1 B2 B3 Ξ F5 Б6 Ξ¬ **Т**4

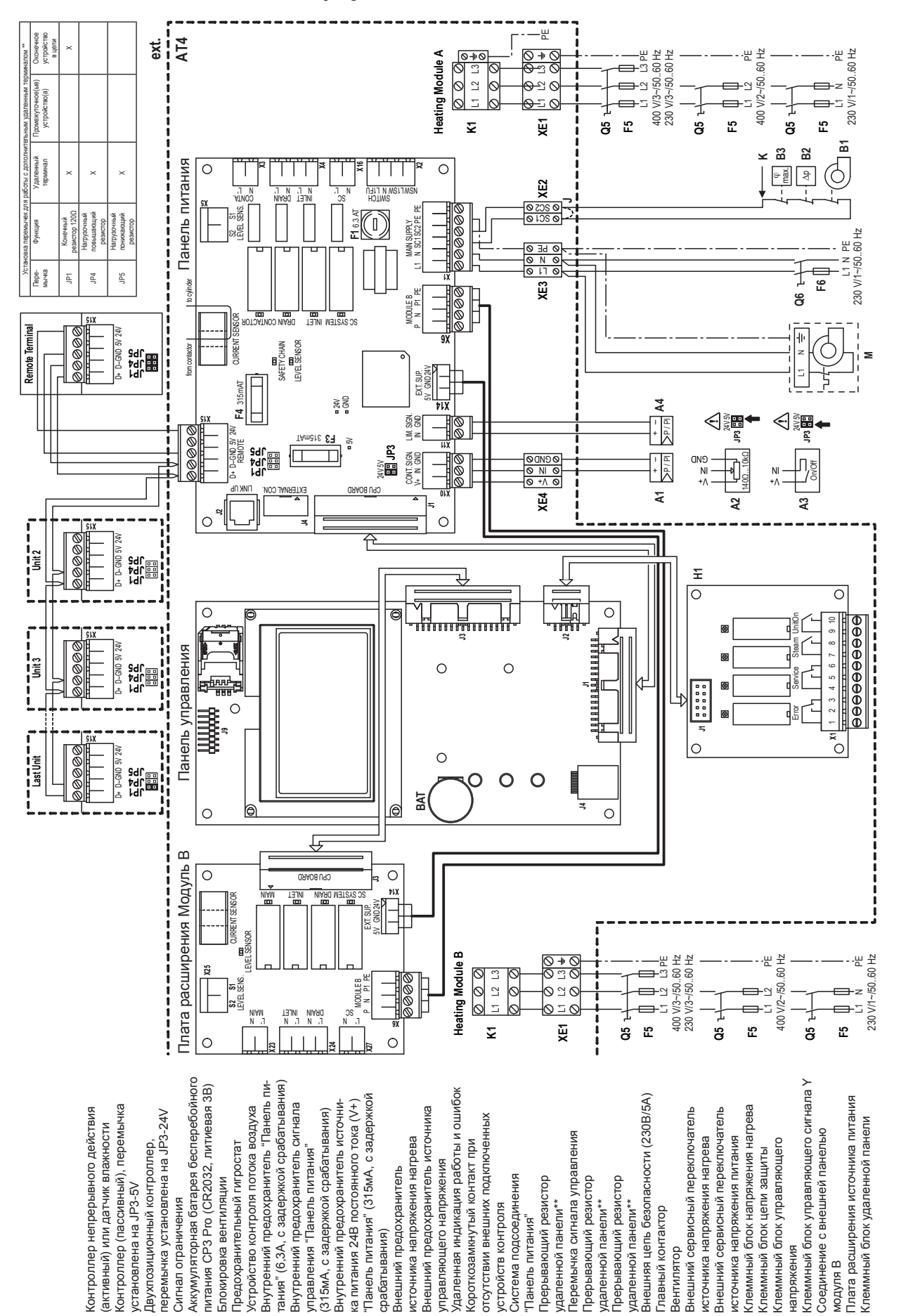

XE2 XE3 XE3

g

JP5

 $\lambda \neq \Sigma$ 

JP1 JP3 JP4

22

XE4 X6 X14 X15

#### 9.2.2 Схема соединений пароувлажнителя Nordmann АТ4 в двойном исполнении

A4 BAT

B1 B3 F1 F1 ЕЗ

Е 4 F5 H11 J

A1 A2 A3

|       | + |               |    |    |     |     |  |   |   |               |   |   |   | - |   |   |   |               |   |   |   |                  | <br> |       |   |       | - |   |   |   |   |   |    | +        |                  | _ |
|-------|---|---------------|----|----|-----|-----|--|---|---|---------------|---|---|---|---|---|---|---|---------------|---|---|---|------------------|------|-------|---|-------|---|---|---|---|---|---|----|----------|------------------|---|
| Π     | p | 1M            | еч | ан | INS | 1 - |  |   |   |               |   |   |   | + |   |   |   |               |   |   |   |                  |      |       |   |       | - |   |   |   |   |   |    | +        |                  |   |
| <br>- |   |               |    | _  |     |     |  |   |   | -             |   |   |   | + | - |   |   | -             |   |   |   |                  |      | -     |   |       | - |   |   |   |   |   | _  | +        |                  | - |
| <br>+ | - | _             | -  | _  |     |     |  |   |   | -+            | - | - |   | + | - | _ |   | -+            |   |   |   |                  | <br> | <br>- |   | <br>- | + | - | _ |   |   | - |    |          |                  |   |
| -     | _ |               | _  |    |     |     |  |   |   | _             | _ | _ |   | + | _ | _ | _ | _             |   |   |   |                  | <br> | <br>_ |   | <br>_ | _ | _ |   | _ |   | _ |    |          |                  | _ |
| _     |   |               | _  |    |     |     |  |   |   |               |   | _ |   | _ |   |   |   |               |   |   |   |                  |      | _     |   |       |   |   |   |   |   |   |    |          |                  | _ |
|       |   |               |    |    |     |     |  |   |   |               |   |   |   |   |   |   |   |               |   |   |   |                  |      |       |   |       |   |   |   |   |   |   |    |          |                  |   |
|       |   |               |    |    |     |     |  |   |   |               |   |   |   |   |   |   |   |               |   |   |   |                  |      |       |   |       |   |   |   |   |   |   |    |          |                  |   |
|       |   |               |    |    |     |     |  |   |   |               |   |   |   |   |   |   |   |               |   |   |   |                  |      |       |   |       |   |   |   |   |   |   |    |          |                  |   |
|       |   |               |    |    |     |     |  |   |   |               |   |   |   |   |   |   |   |               |   |   |   |                  |      |       |   |       |   |   |   |   |   |   |    | -        |                  | _ |
| +     |   |               |    |    | _   |     |  |   | - |               | - |   |   | + | - |   |   |               |   |   |   |                  | <br> | -     |   |       | - | - |   |   |   | - |    | +        |                  | - |
| -     |   |               |    | _  |     |     |  |   |   |               |   |   |   | + | - |   |   | -             |   |   |   |                  |      | -     |   |       | - |   |   |   |   |   | _  | +        |                  | - |
| +     | - | _             | -  | _  |     |     |  |   |   | -+            | - | - |   | + | - | _ |   | -+            |   |   |   |                  | <br> | <br>- |   | <br>- | + | - | _ |   | _ | - |    |          |                  | - |
| _     |   | _             | _  |    |     |     |  |   |   | _             | _ | _ |   | _ | _ |   | _ | _             |   |   |   |                  |      | _     |   | _     | _ | _ |   | _ |   | _ | _  | _        |                  | _ |
|       |   |               |    |    |     |     |  |   |   |               |   |   |   |   |   |   |   |               |   |   |   |                  |      |       |   |       |   |   |   |   |   |   |    |          |                  | _ |
|       |   |               |    |    |     |     |  |   |   |               |   |   |   |   |   |   |   |               |   |   |   |                  |      |       |   |       |   |   |   |   |   |   |    |          |                  |   |
|       |   |               |    |    |     |     |  |   |   |               |   |   |   |   |   |   |   |               |   |   |   |                  |      |       |   |       |   |   |   |   |   |   |    |          |                  |   |
|       |   |               |    |    |     |     |  |   |   |               |   |   |   |   |   |   |   |               |   |   |   |                  |      |       |   |       |   |   |   |   |   |   |    |          |                  |   |
|       |   |               |    |    |     |     |  |   |   |               |   |   |   |   |   |   |   |               |   |   |   |                  |      |       |   |       |   |   |   |   |   |   |    | -        |                  |   |
|       |   |               |    |    |     |     |  |   |   |               |   |   |   | + |   |   |   |               |   |   |   |                  |      |       |   |       | - |   |   |   |   |   | -  | +        |                  |   |
| -     |   |               |    |    |     |     |  |   |   | -             | - |   |   | + | - |   |   | -             |   |   |   |                  |      | -     |   |       | - | - |   |   |   |   |    | +        |                  | - |
| +     | - | _             | -  | _  |     |     |  | _ |   | -+            | - | - |   | + | - | - |   | -+            |   |   |   |                  | <br> | <br>- |   | <br>- | + | - | _ | - | _ |   |    |          |                  | - |
| +     | + | $\rightarrow$ |    | _  |     |     |  |   |   | $\rightarrow$ | _ | _ | _ | + |   | + |   | $\rightarrow$ |   | - | - |                  |      |       | _ | <br>  | + | + | _ | _ | _ | - | -  | +        |                  | _ |
| -     | _ |               |    |    |     |     |  |   |   |               |   |   |   |   | _ |   |   |               | _ | _ |   |                  |      | _     |   | _     |   |   |   |   | _ | _ | _  | +        |                  | _ |
| _     |   |               |    |    |     |     |  |   |   |               |   |   |   |   |   |   |   |               |   |   |   |                  |      |       |   |       |   | _ |   |   |   |   |    | _        |                  |   |
|       |   |               |    |    |     |     |  |   |   |               |   |   |   |   |   |   |   |               |   |   |   |                  |      |       |   |       |   |   |   |   |   |   |    | _        |                  |   |
|       |   |               |    |    |     |     |  |   |   |               |   |   |   |   |   |   |   |               |   |   |   |                  |      |       |   |       |   |   |   |   |   |   |    |          |                  |   |
|       |   |               |    |    |     |     |  |   |   |               |   |   |   |   |   |   |   |               |   |   |   |                  |      |       |   |       |   |   |   |   |   |   |    |          |                  |   |
|       |   |               |    |    |     |     |  |   |   |               |   |   |   |   |   |   |   |               |   |   |   |                  |      |       |   |       |   |   |   |   |   |   |    |          |                  |   |
|       |   |               |    |    |     |     |  |   |   |               |   |   |   | + | - |   |   |               |   |   |   |                  |      |       |   |       | - | - |   |   |   |   | -  | +        |                  | - |
| +     |   |               | -  | _  |     |     |  |   |   | -             | - | - |   | + | - |   | - | -             |   | _ |   |                  | <br> | -     |   | -     | + | - |   | - |   | - |    | -        |                  | - |
| +     | - | -             | -  |    |     |     |  | _ |   | -             | - | _ |   | + | - | - | - | -             |   |   |   |                  | <br> | -     |   | <br>- | - | - | _ |   |   | - |    |          |                  | - |
| +     |   | _             | _  |    |     |     |  |   |   | _             | _ | _ |   | + | _ |   | _ | _             |   |   |   |                  |      | _     |   | <br>_ | _ | _ |   | _ | _ |   | _  |          |                  | _ |
|       |   | _             | _  |    |     |     |  |   |   |               | _ |   |   |   | _ |   | _ | _             |   |   |   |                  |      |       |   | _     | _ | _ |   | _ |   | _ | _  |          |                  | _ |
|       |   |               |    |    |     |     |  |   |   |               |   |   |   |   |   |   |   |               |   |   |   |                  |      |       |   |       |   |   |   |   |   |   |    |          |                  | _ |
|       |   |               |    |    |     |     |  |   |   |               |   |   |   |   |   |   |   |               |   |   |   |                  |      |       |   |       |   |   |   |   |   |   |    |          |                  |   |
|       |   |               |    |    |     |     |  |   |   |               |   |   |   |   |   |   |   |               |   |   |   |                  |      |       |   |       |   |   |   |   |   |   |    |          |                  |   |
|       |   |               |    |    |     |     |  |   |   |               |   |   |   |   |   |   |   |               |   |   |   |                  |      |       |   |       |   |   |   |   |   |   |    |          |                  |   |
|       |   |               |    |    |     |     |  |   |   |               |   |   |   | + | - |   |   |               |   |   |   |                  |      |       |   |       | - | - |   |   |   |   | -  | +        |                  | - |
| +     | - |               | -  |    |     |     |  | _ |   | +             | - |   |   | + | - |   | - | +             |   |   |   |                  | <br> | -     | _ | <br>- | + | + |   | - |   |   |    | +        |                  | - |
| +     |   | _             | -  |    |     |     |  |   |   | -             | - | - |   | + |   | _ | _ | -             |   |   |   |                  | <br> | <br>- |   | -     | - | - | _ | _ | _ | _ | _  |          |                  | - |
| +     | _ | _             | _  |    |     |     |  |   | _ |               | - | _ |   | + | _ | _ | _ |               | _ |   |   |                  |      |       |   | -     | - | - | _ | _ |   | - | _  | -        |                  | _ |
| _     |   |               |    |    |     |     |  |   |   | _             | _ | _ |   | + | _ | _ | _ | _             |   |   |   |                  |      |       |   | <br>_ | _ | _ | _ |   |   |   | _  | _        |                  | _ |
|       |   |               |    |    |     |     |  |   |   | _             | _ |   |   |   | _ |   | _ | _             |   |   |   |                  |      |       |   |       | _ |   |   | _ |   | _ |    |          |                  | _ |
|       |   |               |    |    |     |     |  |   |   |               |   |   |   |   |   |   |   |               |   |   |   |                  |      |       |   |       |   |   |   |   |   |   |    |          |                  |   |
|       |   |               |    |    |     |     |  |   |   |               |   |   |   |   |   |   |   |               |   |   |   |                  |      |       |   |       |   |   |   |   |   |   |    |          |                  |   |
|       |   |               |    |    |     |     |  |   |   |               |   |   |   |   |   |   |   |               |   |   |   |                  |      |       |   |       |   |   |   |   |   |   |    |          |                  |   |
|       | T |               |    |    |     |     |  |   |   |               |   |   |   |   |   | T |   |               |   |   |   |                  |      |       |   |       |   |   |   |   |   |   |    |          |                  |   |
| +     | + | +             | 1  |    |     |     |  |   |   | +             |   |   |   | 1 |   | + | + | +             |   |   |   |                  |      |       |   |       | + | 1 | 1 |   |   |   |    | 1        |                  |   |
| +     | + | +             | +  |    |     |     |  |   | - | +             |   | + |   | + |   | + | + | +             |   | 1 | 1 |                  |      |       |   |       | + | + | + |   |   |   |    | +        |                  | - |
| +     | + | +             | +  |    | _   |     |  |   | - | +             |   | + |   | + |   | + | + | +             |   | - | - |                  |      | -     |   | -     | + | + | + |   | - | - | -  | +        | $\vdash$         | - |
| +     | + | +             | -  |    |     |     |  |   | - | +             |   | - |   | - |   | + | - | +             |   | - | - |                  |      |       |   |       | - |   | - |   |   |   | -  | -        |                  | - |
| +     | + | $\rightarrow$ | -  | _  |     |     |  |   |   | -             |   | - |   | + |   | + | - | -             |   | - | - |                  |      |       | _ | -     | + | + | - |   | _ | _ | -  | -        |                  | _ |
| +     | _ | _             | _  |    |     |     |  |   |   | _             |   | _ |   | _ | _ | _ | _ | _             | _ | _ | - |                  |      |       |   | <br>_ | _ | _ |   |   |   | _ | _  | +        |                  | _ |
|       |   |               |    |    |     |     |  |   |   |               |   |   |   |   |   |   |   |               |   | _ | _ |                  |      |       |   | _     |   |   |   |   |   | _ | _  | <u> </u> |                  |   |
|       |   |               |    |    |     |     |  |   |   |               |   |   |   |   |   |   |   |               |   |   |   |                  |      |       |   |       |   |   |   |   |   |   |    |          |                  |   |
|       |   |               |    |    |     |     |  |   |   |               |   |   |   |   |   |   |   |               |   |   |   |                  |      |       |   |       |   |   |   |   |   |   |    |          |                  |   |
|       | T |               |    |    |     |     |  |   |   |               |   |   |   | T |   | T |   |               |   |   |   |                  |      |       |   |       |   |   | T |   |   |   |    |          |                  |   |
| +     | + | +             |    |    |     |     |  |   |   | $\uparrow$    |   |   |   | 1 |   |   |   | $\uparrow$    |   |   |   |                  |      |       |   |       | 1 | + |   |   |   |   |    | 1        |                  | - |
| +     | + | +             | +  |    |     |     |  |   | - | +             |   | + |   | + |   | + | + | +             |   |   |   |                  |      |       |   |       | + | + | + |   |   |   |    | +        |                  | - |
| +     | + | -             |    |    |     |     |  |   | - |               |   | - |   | + | - | + | + |               | - | - | - |                  |      | -     |   | -     | + | - |   |   | - | + | -  | +        |                  | - |
| +     | + | +             | -  | _  | _   |     |  | _ |   | +             | - | + | _ | + | - | + | - | +             |   | - | - |                  |      | -     | _ | <br>- | + | + | + | - | _ | - |    | +        | $\vdash$         | - |
| +     | _ | _             | _  |    |     |     |  |   |   | _             |   | _ |   | + | _ | _ | _ | _             | _ | _ | - |                  |      |       |   | <br>_ | _ | _ |   |   |   | _ | _  | +        |                  | _ |
|       |   |               |    |    |     |     |  |   |   |               |   |   |   |   |   |   |   |               |   |   |   |                  |      |       |   |       |   |   |   |   |   |   |    |          |                  |   |
|       |   |               |    |    |     |     |  |   |   |               |   |   |   |   |   |   |   |               |   |   |   |                  |      |       |   |       |   |   |   |   |   |   |    |          |                  |   |
|       |   |               |    |    |     |     |  |   |   |               |   |   |   |   |   |   |   |               |   |   |   |                  |      |       |   |       |   |   |   |   |   |   |    |          |                  |   |
|       | T |               |    |    |     |     |  |   |   |               |   |   |   |   |   | T |   |               |   |   |   |                  |      |       |   |       |   |   |   |   |   |   |    |          |                  |   |
| +     | + | +             | -  |    |     |     |  |   | - | +             |   | 1 |   | 1 |   | + | + | +             |   |   |   |                  |      |       |   |       | + | 1 |   |   |   |   |    | 1        |                  |   |
| +     | + | +             | +  |    |     |     |  | - | + | +             | - | + | + | + | + | + | + | +             |   | + | + |                  |      | -     |   | +     | + | + | + | + | - | + | +  | +        | $\left  \right $ |   |
| +     | + | +             | +  |    | _   |     |  | - | + | +             | - | + | - | + | + | + | + | +             | - | + | - | $\left  \right $ |      | -     |   | <br>+ | + | + | + | - | - | + | +- | +        | $\vdash$         | - |
|       |   |               |    |    |     |     |  |   |   |               |   |   |   |   |   |   |   |               |   |   |   |                  |      |       |   |       | _ |   |   |   |   |   |    |          |                  | _ |

|          |   | <b>—</b> |    |     |    |      | _   |           |      |   |   |   |   |   |   |   |      |           |   |      |   |   |       |        |   |  |  |               |        |   |    |   |   |   |
|----------|---|----------|----|-----|----|------|-----|-----------|------|---|---|---|---|---|---|---|------|-----------|---|------|---|---|-------|--------|---|--|--|---------------|--------|---|----|---|---|---|
|          | _ | ı ıp     | NN | lec | ar | 1112 | Я — |           |      |   |   |   |   |   |   |   |      |           |   |      |   |   |       |        |   |  |  |               |        |   |    |   |   |   |
|          |   |          |    |     |    |      |     |           |      |   |   |   |   |   |   |   | <br> |           |   |      |   |   |       |        |   |  |  |               |        |   |    |   | - | - |
|          |   |          |    |     |    |      |     |           |      | - |   |   |   |   | _ |   |      |           |   |      |   |   |       |        | _ |  |  |               |        |   |    | - | + | + |
|          |   |          |    |     |    |      |     |           |      |   |   |   |   |   |   |   |      |           | _ |      |   |   |       |        | _ |  |  |               |        |   |    |   |   | - |
|          |   |          |    |     |    |      |     |           |      | - | - |   | _ |   | _ |   | <br> |           | _ | <br> |   |   |       |        | _ |  |  |               |        |   |    | - | - | _ |
|          |   |          |    |     |    |      |     |           |      |   | _ |   |   | _ | _ |   | <br> |           |   |      | _ |   | <br>  |        | _ |  |  |               |        |   |    | - | _ | _ |
|          |   |          |    |     |    |      |     |           |      |   | - |   | _ | _ | _ |   |      |           |   | <br> | _ | _ | <br>_ |        |   |  |  |               |        | _ |    | - | + | _ |
|          |   |          |    |     |    |      |     |           |      |   | _ |   |   | _ |   |   |      |           |   |      | _ |   | <br>  |        |   |  |  |               |        |   |    | - | + | _ |
|          |   |          |    |     |    |      |     |           | <br> | _ | _ |   |   |   | _ |   | <br> |           |   | <br> |   |   | <br>  |        |   |  |  |               |        |   | _  | _ | _ | _ |
|          |   |          |    |     |    |      |     |           |      |   |   |   |   |   |   |   |      |           |   |      |   |   |       |        |   |  |  |               |        |   |    | _ |   | _ |
|          |   |          |    |     |    |      |     |           |      |   |   |   |   |   |   |   |      |           |   |      |   |   |       |        |   |  |  |               |        |   |    |   |   |   |
|          |   |          |    |     |    |      |     |           |      |   |   |   |   |   |   |   |      |           |   |      |   |   |       |        |   |  |  |               |        |   |    |   |   |   |
|          |   |          |    |     |    |      |     |           |      |   |   |   |   |   |   |   |      |           |   |      |   |   |       |        |   |  |  |               |        |   |    |   |   |   |
|          |   |          |    |     |    |      |     |           |      |   |   |   |   |   |   |   |      |           |   |      |   |   |       |        |   |  |  |               |        |   |    |   |   |   |
|          |   |          |    |     |    |      |     |           |      |   |   |   |   |   |   |   |      |           |   |      |   |   |       |        |   |  |  |               |        |   |    |   |   |   |
|          |   |          |    |     |    |      |     |           |      |   |   |   |   |   |   |   |      |           |   |      |   |   |       |        |   |  |  |               |        |   |    |   |   |   |
|          |   |          |    |     |    |      |     |           |      |   |   |   |   |   |   |   |      |           |   |      |   |   |       |        |   |  |  |               |        |   |    |   | - | - |
|          |   |          |    |     |    |      |     |           |      | - |   |   |   |   |   | _ | <br> |           | _ |      |   |   |       |        | _ |  |  |               |        |   | -  | - | - | - |
|          |   |          |    |     |    |      |     |           |      | - |   |   |   |   | _ | _ |      |           | _ |      |   |   |       |        | _ |  |  | +             |        |   | +  |   | - | + |
| $\vdash$ |   |          |    |     |    |      |     |           |      | - |   |   |   | _ | _ | _ |      |           | _ |      |   |   |       |        | _ |  |  |               |        |   |    |   | + | + |
| $\vdash$ |   |          |    |     |    |      |     | $\square$ |      | _ |   | _ |   |   | _ |   |      | $\square$ |   |      |   |   |       |        |   |  |  |               |        |   | _  |   | + | _ |
|          |   |          |    |     |    |      |     |           |      | _ | _ |   | _ |   | _ |   |      |           |   |      |   |   |       |        | _ |  |  | <br>$\square$ | _      | _ | _  | _ | + | _ |
| $\vdash$ |   |          |    |     |    |      |     |           |      |   | _ |   |   |   |   |   |      |           |   |      |   |   |       |        |   |  |  |               |        |   |    | _ | + | _ |
|          |   |          |    |     |    |      |     |           |      |   |   |   |   |   |   |   |      |           |   |      |   |   |       |        |   |  |  |               |        | _ |    |   | _ | _ |
|          |   |          |    |     |    |      |     |           |      |   |   |   |   |   |   |   |      |           |   |      |   |   |       |        |   |  |  |               |        |   |    |   |   |   |
|          |   |          |    |     |    |      |     |           |      |   |   |   |   |   |   |   |      |           |   |      |   |   |       |        |   |  |  |               |        |   |    |   |   |   |
|          |   |          |    |     |    |      |     |           |      |   |   |   |   |   |   |   |      |           |   |      |   |   |       |        |   |  |  |               |        |   |    |   |   |   |
|          |   |          |    |     |    |      |     |           |      |   |   |   |   |   |   |   |      |           |   |      |   |   |       |        |   |  |  |               |        |   |    |   |   |   |
|          |   |          |    |     |    |      |     |           |      |   |   |   |   |   |   |   |      |           |   |      |   |   |       |        |   |  |  |               |        |   |    |   |   |   |
|          |   |          |    |     |    |      |     |           |      |   |   |   |   |   |   |   |      |           |   |      |   |   |       |        |   |  |  |               |        |   |    |   |   |   |
|          |   |          |    |     |    |      |     |           |      |   |   |   |   |   |   |   |      |           |   |      |   |   |       |        |   |  |  |               |        |   |    |   |   |   |
|          |   |          |    |     |    |      |     |           |      |   |   |   |   |   |   |   |      |           |   |      |   |   |       |        |   |  |  |               |        |   |    |   | - | - |
|          |   |          |    |     |    |      |     |           |      | - |   |   |   |   |   | _ |      |           | _ |      |   |   |       |        | _ |  |  |               |        |   | -  | - | - | + |
|          |   |          |    |     |    |      |     |           |      | - |   |   |   |   | _ | _ |      |           | _ |      |   |   |       |        | _ |  |  |               |        |   | -  | - | + | + |
|          |   |          |    |     |    |      |     |           |      |   |   |   |   |   | - |   | <br> |           | _ |      |   |   |       |        | _ |  |  |               |        |   |    | - | - | - |
|          |   |          |    |     |    |      |     |           |      |   | _ |   |   | _ | _ |   | <br> |           |   |      | _ |   | <br>  |        | _ |  |  |               |        |   |    | - | _ | _ |
|          |   |          |    |     |    |      |     |           |      |   |   |   |   | _ | _ |   |      |           |   | <br> | _ |   | <br>_ |        |   |  |  |               |        |   |    | - | _ |   |
|          |   |          |    |     |    |      |     |           |      | _ | _ |   |   | _ |   |   |      |           |   |      | _ |   | <br>  |        |   |  |  |               |        |   |    | - | + | _ |
|          |   |          |    |     |    |      |     |           |      |   | _ |   |   | _ |   |   | <br> |           |   |      |   |   | <br>  |        |   |  |  |               |        |   |    |   | + | - |
|          |   |          |    |     |    |      |     |           |      | _ | _ |   |   |   | _ |   | <br> |           |   |      |   |   | <br>  |        |   |  |  |               |        |   |    | _ | _ | _ |
|          |   |          |    |     |    |      |     |           |      | _ |   |   |   |   |   |   |      |           |   |      |   |   | <br>  |        |   |  |  |               |        |   |    | _ |   | _ |
|          |   |          |    |     |    |      |     |           |      |   |   |   |   |   |   |   |      |           |   |      |   |   |       |        |   |  |  |               |        |   |    |   | _ | _ |
|          |   |          |    |     |    |      |     |           |      |   |   |   |   |   |   |   | <br> |           |   |      |   |   | <br>  |        |   |  |  |               |        |   |    |   |   |   |
|          |   |          |    |     |    |      |     |           |      |   |   |   |   |   |   |   |      |           |   |      |   |   |       |        |   |  |  |               |        |   |    |   |   |   |
|          |   |          |    |     |    |      |     |           |      |   |   |   |   |   |   |   |      |           |   |      |   |   |       |        |   |  |  |               |        |   |    |   |   |   |
|          |   |          |    |     |    |      |     |           |      |   |   |   |   |   |   |   |      |           |   |      |   |   |       |        |   |  |  |               |        |   |    |   |   |   |
|          |   |          |    |     |    |      |     |           |      |   |   |   |   |   |   |   |      |           |   |      |   |   |       |        |   |  |  |               |        |   |    |   |   |   |
|          |   |          |    |     |    |      |     |           |      |   |   |   |   |   |   |   |      |           |   |      |   |   |       |        |   |  |  |               |        |   |    |   |   |   |
|          |   |          |    |     |    |      |     |           |      |   |   |   |   |   |   |   |      |           |   |      |   |   |       |        |   |  |  |               |        |   |    |   |   |   |
|          |   |          |    |     |    |      |     |           |      |   |   |   |   |   |   |   |      |           |   |      |   |   |       |        |   |  |  |               |        |   |    |   | + | + |
|          |   |          |    |     |    |      |     |           |      |   |   |   |   |   |   |   |      |           |   |      |   |   |       |        |   |  |  |               |        |   | +  |   | + | + |
|          |   |          |    |     |    |      |     |           |      |   |   |   |   |   |   |   |      |           |   |      |   |   |       |        |   |  |  |               | $\neg$ |   | +  |   | + | + |
|          |   |          |    |     |    |      |     |           |      | - |   |   |   |   | _ | _ |      |           | _ |      |   |   |       |        | _ |  |  | +             |        |   | +  |   | + | + |
|          |   |          |    |     |    |      |     | $\square$ |      | - |   |   | _ |   | _ |   |      | $\square$ | _ |      |   |   |       | $\mid$ |   |  |  | <br>+         | -      |   | +  |   | + | + |
| $\vdash$ |   |          |    |     |    |      |     |           |      |   | - |   | - | - | _ | _ |      |           | _ |      |   |   |       |        | _ |  |  |               | -      | - |    | - | + | + |
| $\vdash$ |   |          |    |     |    |      |     |           |      |   | _ |   | _ |   | _ |   |      |           |   |      |   |   |       |        |   |  |  |               | _      |   | _  |   | + |   |
| $\vdash$ |   |          |    |     |    |      |     |           |      |   |   |   |   |   |   |   |      |           |   |      |   |   |       |        |   |  |  |               |        |   |    | _ | + | _ |
|          |   |          |    |     |    |      |     |           |      |   |   |   |   |   |   |   |      |           |   |      |   |   |       |        |   |  |  |               |        |   |    |   | _ | _ |
|          |   |          |    |     |    |      |     |           |      |   |   |   |   |   |   |   |      |           |   |      |   |   |       |        |   |  |  |               |        |   |    | _ | _ | _ |
|          |   |          |    |     |    |      |     |           |      |   |   |   |   |   |   |   |      |           |   |      |   |   |       |        |   |  |  |               |        |   |    |   |   |   |
|          |   |          |    |     |    |      |     |           |      |   |   |   |   |   |   |   |      |           |   |      |   |   |       |        |   |  |  |               |        |   |    |   |   |   |
|          |   |          |    |     |    |      |     |           |      |   |   |   |   |   |   |   |      |           |   |      |   |   |       |        |   |  |  |               |        |   |    |   |   |   |
|          |   |          |    |     |    |      |     |           |      |   |   |   |   |   |   |   |      |           |   |      |   |   |       |        |   |  |  |               |        |   |    |   |   |   |
|          |   |          |    |     |    |      |     |           |      |   |   |   |   |   |   |   |      |           |   |      |   |   |       |        |   |  |  |               |        |   |    |   |   |   |
|          |   |          |    |     |    |      |     |           |      |   |   |   |   |   |   |   |      |           |   |      |   |   |       |        |   |  |  |               |        |   | 1  |   | + | + |
|          |   |          |    |     |    |      |     |           |      | + |   |   |   |   |   |   |      |           |   |      |   |   |       |        |   |  |  |               |        |   | -  | + | + | + |
|          |   | <u> </u> | -  |     |    |      |     |           |      |   |   |   |   |   |   |   | <br> |           |   | <br> |   |   | <br>  |        |   |  |  | <br>          |        |   | -+ |   | + | _ |

© Nordmann Engineering Ltd., Printed in Switzerland В технические характеристики могут вноситься изменения

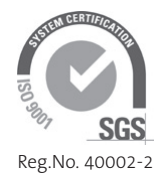

Manufacturer: Nordmann Engineering Ltd. Talstrasse 35-37, 8808 Pfäffikon, Switzerland Ph. +41 55 416 66 06, Fax +41 55 416 62 46 www.nordmann-engineering.com, info@nordmann-engineering.com

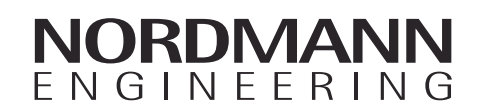